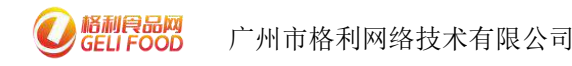

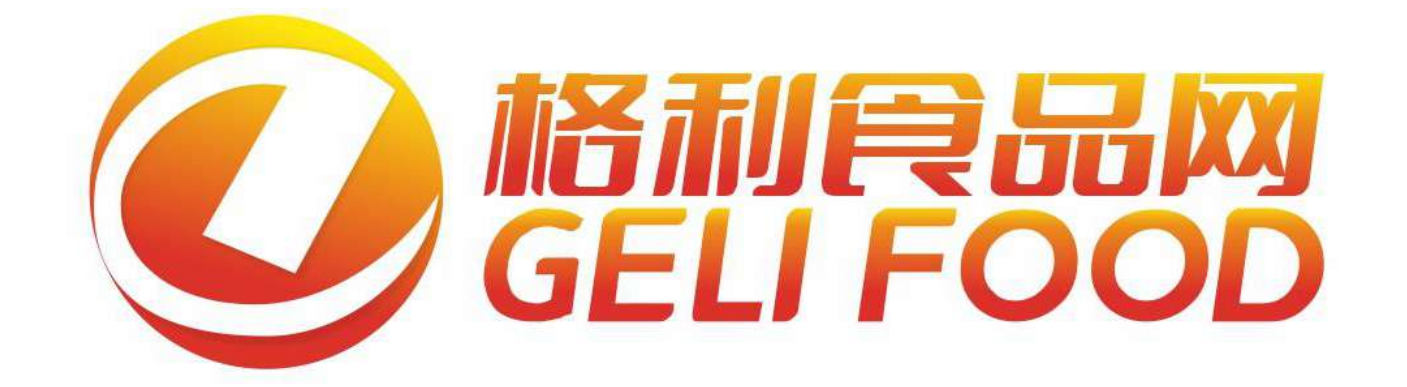

# 格利数字电商系统工具说明书

适用于基地工厂

版本: V1.0 拟制:格利市场运营 2022年2月10号

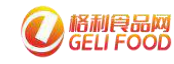

# 前言

格利让全产业链实体转型升级做数字电商操作手册(基地工厂版)

一、编写目的:

格利可以让基地工厂

1、保护原有的存量客户不丢失

2、利用创新模式 新批发新代理,用存量客户做增量

3、通过系统低成本找下游渠道商,批发商及餐饮供应链等用户

4、开通线上厂家直批平台,可以打品牌,找更多的人做厂家线上连锁店长,让消费者变消费商,贵州产品这么好,怎样才能让更多的人知道,找更多人帮我们卖货,所以,让我们的用户变成我们的店长是最好的,这就是我们的新批发新代理模式,那么可以大学生做我们的店长,可以让餐饮做我们的店长,可以让企业/社区做我们的店长,他们做店长是没有什么成本的,他们不用把货买过来再卖,不用去租店面,不需要水电费,不用做配送,也不用管售后,只管卖就行了,做了我们店长,他是通过直播也好,朋友圈也好,只要能把货卖出去,这也是国家要的。所以才搭建这个平台为企业赋能)

5、品牌联营模式,跨品类联营 通过系统协同推广 开发b端带C端用 户(比如: 饺子和醋企业联手推广)

7、餐饮新业态,帮助基地工厂打造品牌并找渠道

2

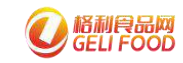

# 目录

| —,       | 企业数字化的好处               | 8    |
|----------|------------------------|------|
| <u> </u> | 基地工厂可以利用系统做为销售工具       | . 10 |
| 三、       | 基地工厂开通线上直批分销平台的好处      | .15  |
|          | 3.3 通过朋友圈推广            | 18   |
|          | 3.4 如何让更多下游用户申请成为我们的店长 | 19   |
| 四、       | 基地工厂是如何在线下多渠道找经销商/店长的  | 23   |
| 五、       | 借力餐饮新业态打造企业品牌及新批发商     | .24  |
| 六、       | 如何避免和传统市场价格冲突          | . 27 |
|          | 1 可以搭建线上直批品牌:          | 27   |
|          | 2 制定不影响线下批发的价格体系       | . 27 |
| 七、       | 黔西各企业可以跨地区企业品牌联营推广     | .27  |
| 八、       | 共享仓配                   | 29   |
| 第二       | 二部分 操作指引               | 30   |
| 企业       | 2入驻,注册,使用及操作流程         | .30  |
| +、       | 入驻格利注册教程(微信小程序)        | .31  |
| +-       | -、 消息中心/智能推广(电脑端)      | .31  |
|          | 11.1 消息首页              | 31   |
|          | 11.2 智能推送              | 31   |
|          | 11.3 已发消息              | 33   |
|          | 11.4 草稿消息              | 34   |

| 11.5 定时消息                 |    |
|---------------------------|----|
| 11.6 收到消息                 | 34 |
| 11.7 消息模板                 | 35 |
| 十二、客户管理(电脑端)              |    |
| 十三、商品上架教程(电脑端)            |    |
| 13.1 商品列表                 |    |
| 13.2 单位列表                 |    |
| 13.3 自定义分类                |    |
| 13.4 品牌列表                 | 39 |
| 十四、仓库管理(电脑端)              |    |
| 14.1 库存商品                 | 39 |
| 14.3入库                    | 40 |
| 14.4 出库                   | 42 |
| 14.5 申请入库、申请出库            |    |
| 14.6 仓库管理                 | 43 |
| 十五、基地工厂如何设置提成给店长/经销商(电脑端) | 43 |
| 15.1 设置分销商品               |    |
| 15.2 设置下游经销商品             |    |
| 15.3 分销分账设置               |    |
| 15.4 查看合作经销商及店长           | 47 |
| 十六、订单管理(电脑端)              |    |
| 16.1 订单列表                 | 48 |

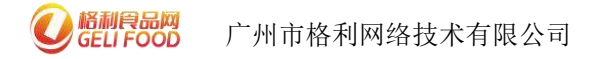

| 16.2 销售统计                  | 49 |
|----------------------------|----|
| 十七、商家设置(电脑端)               | 49 |
| 17.1 商家信息                  | 49 |
| 17.2 支付账号                  | 50 |
| 十八、基地工厂线上如何寻找经销商/分销商(电脑端). | 56 |
| 十九、 采购铺货(微信小程序)            | 59 |
| 二十、采购中心(电脑端)               | 61 |
| 20.1 发布采购                  | 62 |
| 20. 2 询价中心                 | 63 |
| 20.3 发布管理                  | 65 |

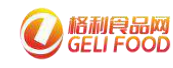

数字黔西

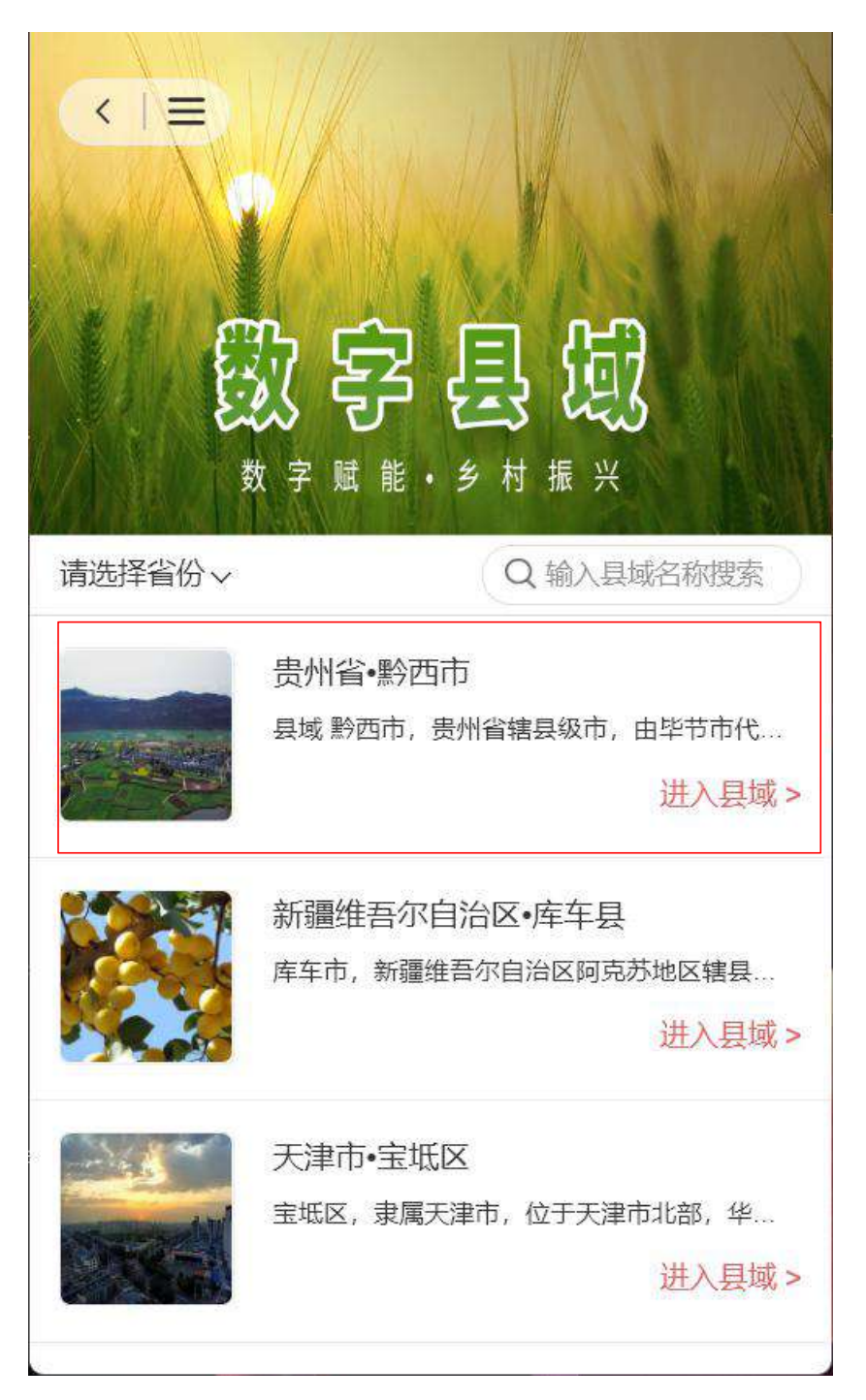

(演示)在平台的数字县域可以看到-数字黔西, 让企业都进驻到数字黔西里面。进入县域, 就可以看到黔西市所有的上线的企业, 基地工厂批发商菜市场餐饮店都可以看到, 包括企业经营什么产品都可以看得清清楚楚。(扫下面二维码可以进去查看)

**② <sup>格利食品网</sup> 广州**市

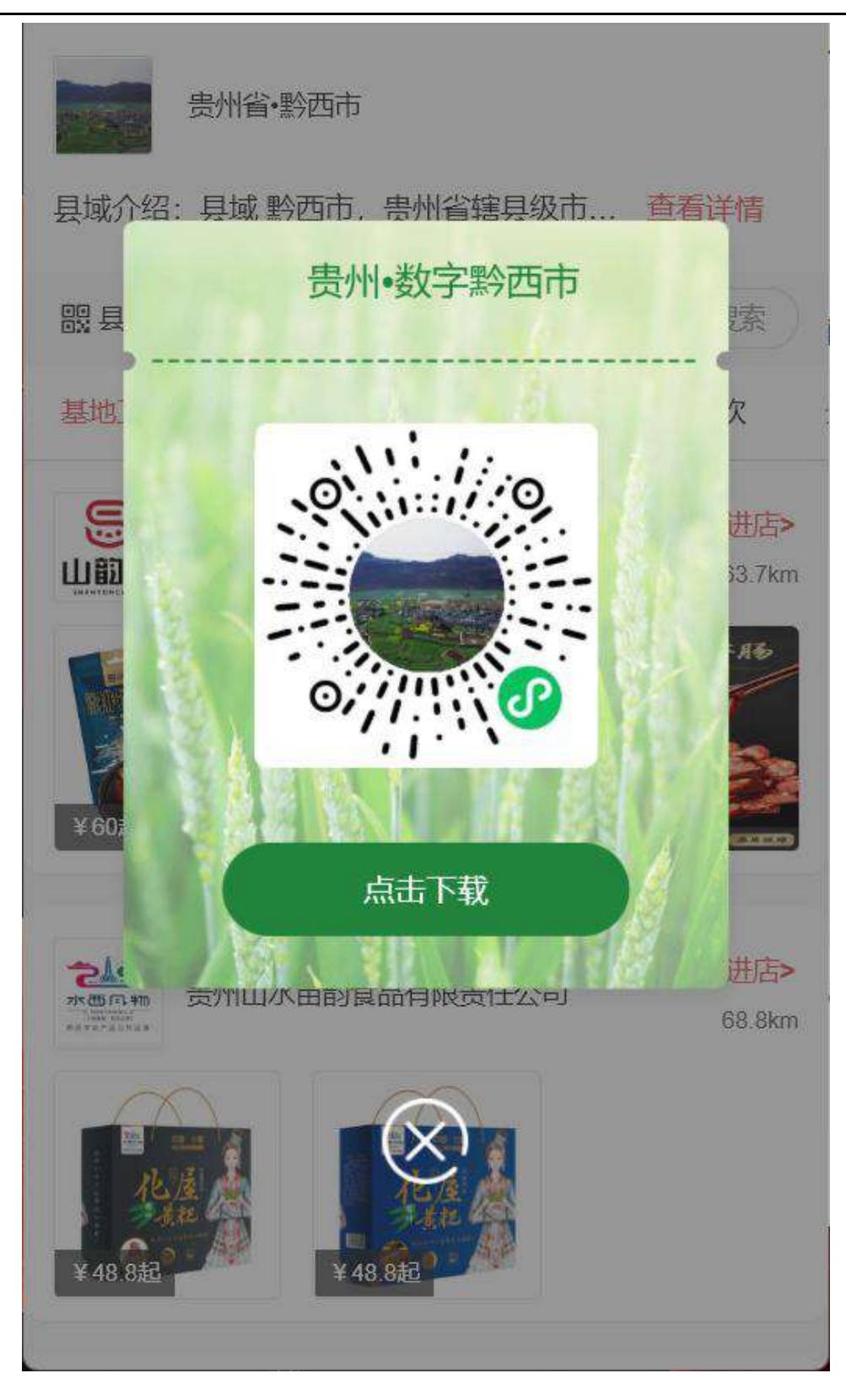

(演示) 扫一扫 进入 贵州数字黔西市, 能形成独立的二维码。

(接下来讲讲企业数字化有什么好处)

一、企业数字化的好处

美的 大家都认识,但是大家知不知道,美的用数年时间,花巨 资专门打造一套数字系统,然后将这 6600 万用户绑定到系统里面, 他为什么这么做呢,他知道因为每一个客户都是他的金钥匙,用系统 可以深度绑定用户,深度挖掘他们的需要,不断更新迭代产品的时候, 减少服务成本,物流成本,减少各个环节不必要的成本,降本增效, 还能提升服务质量,那么深度绑定用户之后,可以持续策划各种活动, 如新品推广、活动促销、客户互动、信息推送等等,通过这个系统, 即能开发新用户,也能长期服务老客户,结果美的股价远大于格力+ 海尔的股价。

那么格利也是为咱们基地工厂去赋能,提供这样的一套数字系统, 我们也可以像美的一样,将所有用户新老客户牢牢把握绑定在一套系 统上,系统支持信息推送,产品推荐,活动促销,客户大数据统计等 功能,保护好现有的存量客户不丢失,用存量客户持续做增量业务。

系统功能 (演示)

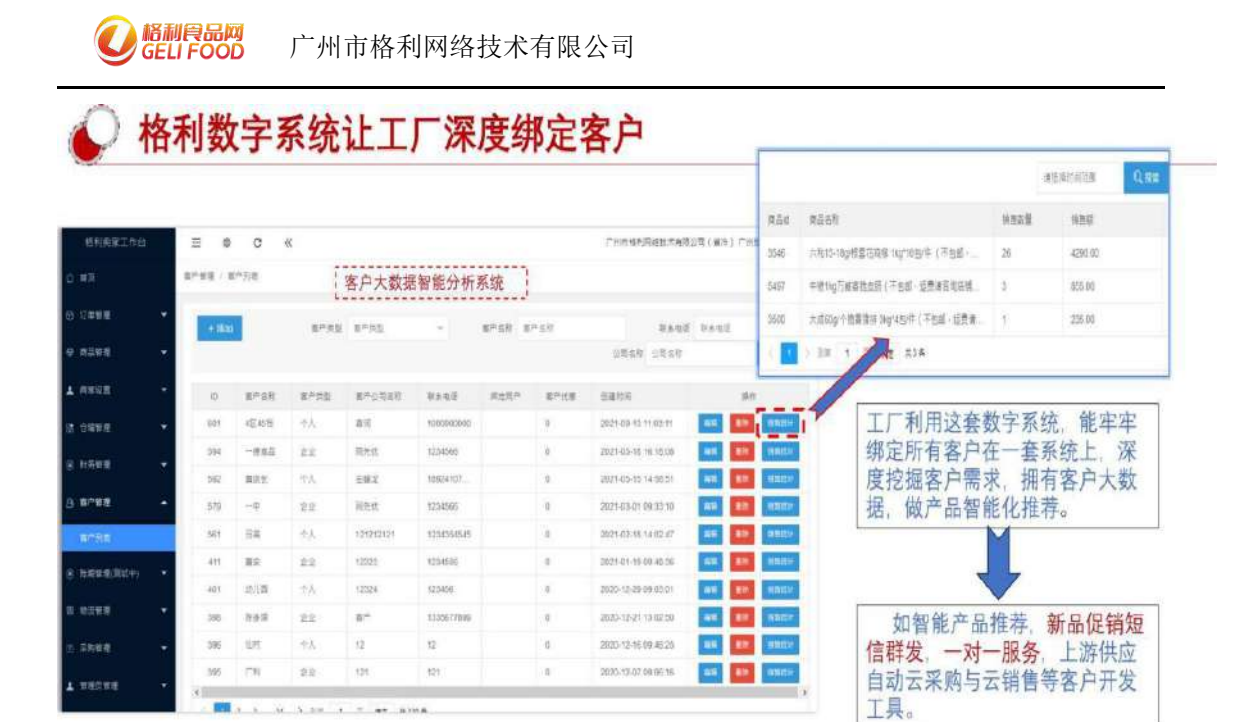

| 精                          | <b>隹信息推送 发信息(站内信、短</b> f                                                           | 言)到下游客户,用最低成本、做最优效的品牌推广                                     |                                                                                                    |
|----------------------------|------------------------------------------------------------------------------------|-------------------------------------------------------------|----------------------------------------------------------------------------------------------------|
| -96515<br>-965,5<br>265665 | D Annie Cenze IIIPhilippicy<br>g Annie Chilippicy<br>annie Canada                  |                                                             | ■400000 • 660 mm                                                                                                    |
| 1408                       | and t                                                                              |                                                             | 8549                                                                                                    |
| -102                       | +<br>H B D F / U S J / J E E 4 Q G E                                               | an Taxof (2) ()                                             | 【新利金当新】 得改的1.300292560<br>包括、 值实时关注的功能和应用运程的<br>说、 了新更多意中型关系合体系、 更<br>加敏锐的完成数字化调整开放、 店铺<br>后管路地址: thms:item.pelfood<br>com/market: 计增调整系育经理<br>132(1752/247). |
|                            | 尊敬的教育会員(1249年,臺灣品品牌上放了「新希望人会新考品上述,集成艺士物<br>著,用意成可付进,无常正述,产品能够、enversancem,算某人:mmmi | 法重上线,但则和他结果,就做好,不得就说,则是云相说,这时一件代说,整好和学校,重大想成更多,已都是你就为新申品就上代 | ##<br>導動的植利食品网 1区40档。<br>调理品品牌上第工厂新希望六<br>合新单品上线。爆架艺士动排<br>浓重上线。经销商提成高。政<br>策好、不用图纸。系统正式结约。<br>支持一件代发。整车和零担。                                                  |
| 癈                          | 入493世纪达达20001年                                                                     |                                                             | 量大提成更多。已邀请您诚<br>为新单品线上代理,同意既可<br>代理。无需压货。产品链接:<br>www.xxxx.com。联系人xxxxxx                                                                                      |
| 加速病                        | 新期代有 五世代版 医初期                                                                      |                                                             |                                                                                                    |
|                            | 题 题                                                                                |                                                             | A sece                                                                                                    |

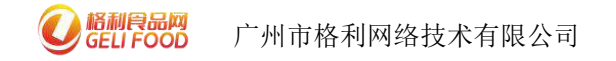

## 二、基地工厂可以利用系统做为销售工具

平台定义几个角色

分销商:实体商家

店长:个人用户(消费者)即消费商

经销商:食品批发商、供应链公司、配送公司等大 B 客户。

我们看基地怎么用格利的

静宁县红六福果业有限公司是一家专业从事富硒有机苹果生产、 贮藏、加工、销售于一体的全产业链省级农业龙头企业,拥有 3000 亩有机苹果生产基地,在使用了格利系统后,有众多经销商、分销商 /店长分销他们的产品,通过这种模式,低成本,开拓自己的销售渠 道。

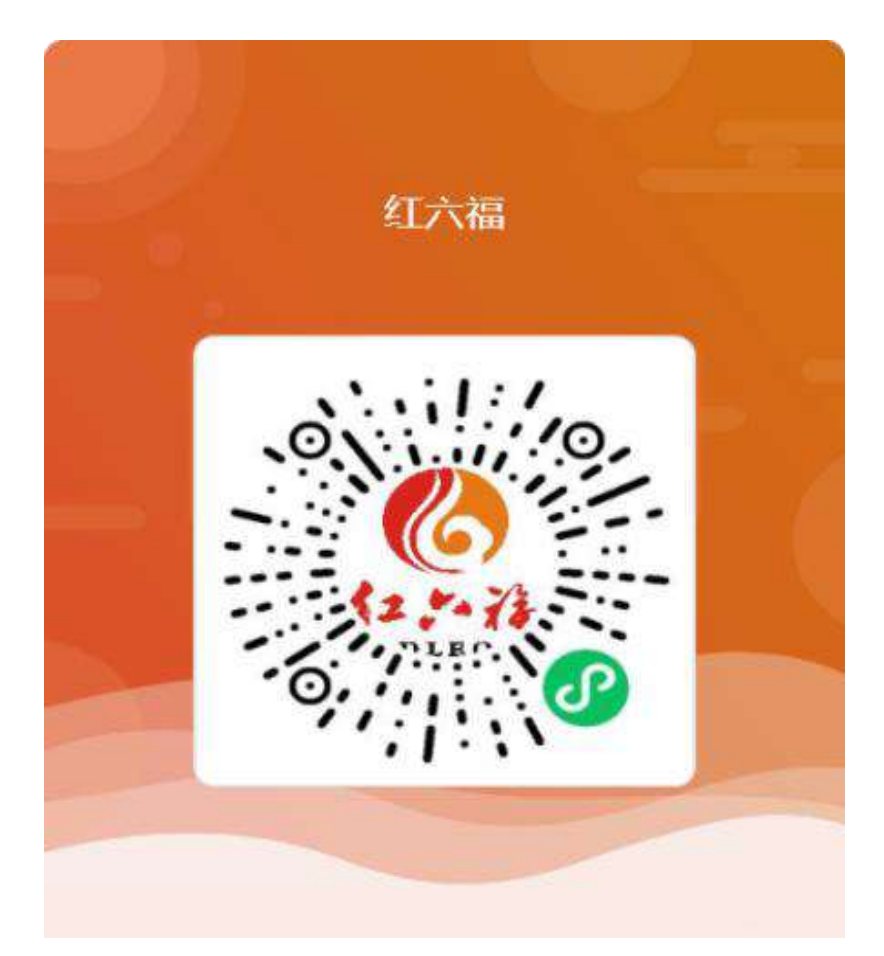

#### 红六福的店铺葵花码

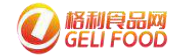

#### 上线之后 已经开发了 32 个下游渠道商做了分销店长

我是供应商 / 下游店长管理

| 時間へいた滞在れ         | 25         | AMUKO/VINDS    | HHH/V向開以页 | XVJ-9/65 | CA 18246 |         |          |            |
|------------------|------------|----------------|-----------|----------|----------|---------|----------|------------|
| 分销管理             | 100 EXCENT | and the second | <u></u>   |          |          | 1       |          |            |
|                  | 关系类型       | 分销订单累计金额       | 提成收益      | 分销订单数    | 当前铺      | 联系人     | 联系人电话    | 店铺地址       |
| 下游经销商管理          | 一对多        | 430.00         | 53.00     | 5        | 9        | 黄更芳     | 1597540  | 广东省广州市荔湾区  |
|                  | 一对多        | 50.00          | 6.00      | 1        | 5        | 张红军     | 1391138  | 北京市北京市丰台区  |
| 设置下游经销商品         | 一对多        | 300.00         | 36.00     | 4        | 9        | 惠琼      | 1363236  | 广东省广州市番禺区  |
| 下游店长管理           | 一对多        | 2700.00        | 356.00    | 42       | 5        | 1342173 | 1342173  | 广东省广州市荔湾区  |
|                  | 一对多        | 0.00           | 0.00      | 0        | 0        | 郑志华     | 1323407  | 上海市上海市青浦区  |
| 设置店长分销商品         | 一对多        | 200.00         | 24.00     | 3        | 9        | 陈惠铭     | 1581535  | 广东省广州市番禺区  |
| 分错订单管理           | 一对多        | 0.00           | 0.00      | 0        | 4        | 于长学     | 1305274  | 辽宁省大连市甘井子区 |
| 2143FJ + EXE     | 一对多        | 30.00          | 5.00      | Ť        | 8        | 王娜娜     | 1520635  | 四川省成都市郫县   |
| 分销分账设置           | 一对多        | 0.00           | 0.00      | 0        | 0        | 李凤杰     | 1526555  | 四川省成都市成华区  |
| 分指安户管理           | 一对多        | 0.00           | 0.00      | 0        | 0        | 周德进     | 1500286  | 四川省成都市青白江区 |
| NUH/ BA          | 一对多        | 0.00           | 0.00      | 0        | 0        | 方新朝     | 1560379  | 河南省洛阳市宜阳县  |
| 小罗开店             | 一对多        | 500.00         | 36.00     | 8        | 5        | 罗凝      | 1380292  | 广东省广州市荔湾区  |
| 沈阳市于洪区多福美超市      | 一对多        | 30.00          | 5.00      | ĩ        | 5        | 庄营      | 1500244  | 辽宁省沈阳市于洪区  |
| 太康县灏宇副食部         | 一对多        | 0.00           | 0.00      | 0        | 0        | 王洽强     | 1303391  | 河南省周口市太康县  |
| z的店              | 一对多        | 130.00         | 17.00     | 2        | 9        | 某某某     | 81338860 | 广东省广州市荔湾区  |
| 白塔区健铬食品商行        | 一对多        | 50.00          | 6.00      | î.       | 5        | 侯宝昇     | 1359192  | 辽宁省辽阳市白塔区  |
| 广州众域智农科技有限公司     | 一对多        | 0.00           | 0.00      | 0        | 5        | 高天强     | 1536089  | 广东省广州市番禺区  |
| 联合众城水产(广州)有限公司17 | 一对多        | 30.00          | 5.00      | Ť        | 4        | 路小丽     | 1861313  | 广东省广州市番禺区  |
| 格利食品网大连店         | 一对多        | 0.00           | 0.00      | 0        | 5        | 沈凌雨     | 1516400  | 辽宁省大连市沙河口区 |
| 广州厨室轩餐饮有限责任公司7号  | 一对多        | 150.00         | 18.00     | 2        | 2        | 陈       | 1        | 广东省广州市番禺区  |
| 关合众城水产(广州)有限公司50 | 一对多        | 0.00           | 0.00      | 0        | 9        | 曾春燕     | 1882607  | 广东省广州市番禺区  |
| 山东省青岛天天美食文化传播有限  | 一对多        | 0.00           | 0.00      | 0        | 5        | 罗清泉     | 1361639  | 山东省青岛市城阳区  |
| 供应商测试账号          | 一对多        | 0.00           | 0.00      | 0        | 0        | 供应商     | 1562622  | 广东省广州市荔湾区  |

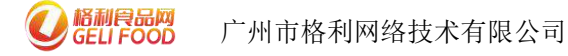

#### \*= 🖷 🙂 «

前丁云让八個朱亚月附公司 1000/3333333 ▼ (;

| 13573515618   | 135****618  | 2021-07-07 10:39:00 | 沈阳市于洪区多福美超市 | 1 | 30.00  | 2021-08-11 11:36:18 |
|---------------|-------------|---------------------|-------------|---|--------|---------------------|
| 17328503244   | 173****244  | 2021-05-14 20.33.39 | 小M的小卖部      | 1 | 40.00  | 2021-09-16 18:33:25 |
|               | 189****035  | 2021-05-10 12:49:24 | 广州厨室轩餐饮有限责  | 2 | 150.00 | 2022-01-22 09:51:30 |
|               | 189*****035 | 2021-05-10 12:49:24 | 小M的店        | 1 | 100.00 | 2021-09-13 11:12:55 |
| 13632442002   | 136*****002 | 2021-05-10 10:57:34 | 联合众城水产(广州)  | 1 | 30.00  | 2021-12-25 20:46:17 |
| 13265122759   | 132****759  | 2021-04-28 21:02:48 | 小Y的店        | 1 | 70.00  | 2021-09-13 14:36:49 |
| 13352298989   | 133*****989 | 2021-03-29 11:26:53 | 小罗开店        | 1 | 50.00  | 2021-07-22 17:03:01 |
| 1616988144    | 133****345  | 2021-03-29 11:22:24 | 小M的小卖部      | 2 | 100.00 | 2021-09-15 20:52:39 |
| 15815356924   | 158*****924 | 2021-03-26 18:45:34 | 联合众城水产(广州)  | 2 | 150_00 | 2022-01-25 11:54:22 |
| 15815356924   | 158****924  | 2021-03-26 18:45:34 | 静宁县红六福果业有限  | З | 150.00 | 2022-01-24 11.00.47 |
| 1615275318    | 135****451  | 2021-03-09 15:35:18 | 联合众城水产(广州)  | 2 | 80.00  | 2021-12-09 16:35:55 |
| 1615261945    | 150****737  | 2021-03-09 11:52:25 | 格利食品网内测店    | 2 | 230.00 | 2022-01-24 11:45:29 |
| 1615261945    | 150****737  | 2021-03-09 11:52:25 | 静宁县红六福果业有限  | 1 | 30.00  | 2022-01-25 16:12:26 |
| 18502003364   | 185****364  | 2021-01-15 18:05:20 | 小M的小卖部      | 1 | 40.00  | 2022-01-22 14:30:34 |
| 1609901674    | 134****210  | 2021-01-06 10:54:34 | 联合众城水产 (广州) | 1 | 30.00  | 2021-12-25 19:03:58 |
| 1609901674    | 134****210  | 2021-01-06 10:54:34 | 联合众城水产 (广州) | 1 | 30.00  | 2021-12-22 14:34:22 |
| gl18670063168 | 186*****168 | 2020-12-16 15:34:46 | 小罗开店        | 2 | 100.00 | 2021-09-17 21:41:58 |
| 13610010475   | 136****475  | 2020-11-27 09:45:41 | 联合众城水产(广州)  | 1 | 30.00  | 2021-12-25 14:56:26 |
| 1311347       | 131****347  | 2020-11-10 16:34:56 | 小M的小奕部      | 1 | 100.00 | 2021-09-16 10:58:22 |
| 15360194291   | 153****291  | 2020-09-03 09:54:14 | 小M的小菜部      | 1 | 30.00  | 2021-09-15 18:16:59 |
| 15360631263   | 153*****263 | 2020-04-22 22:38:00 | 小M的店        | 9 | 510.00 | 2022-01-22 14:50:02 |
| 13217522247   | 132*****247 | 2020-02-22 10:36:39 | 小M的小卖部      | 3 | 50.00  | 2021-09-14 11:01:55 |
| fing          | 135****928  | 2019-09-18 15:53:03 | 小M的小卖部      | 1 | 30.00  | 2021-09-16 11:11:30 |

通过这些下游经销商/分销店长 帮企业卖货

解析一下店长:凡是申请做企业的线上店长,都有自己的独立店铺, 不需要花钱进货,没有成本,只需要把基地工厂的产品直接铺货到他 们的店去销售就可以了。

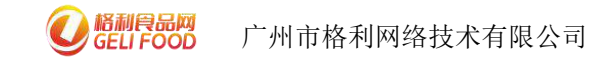

#### 订单销售数据

| 格利克家正作台                                                                                                    |      | <b>E</b> | ¢ c ≪                  |                                         |                    |      |             |              |          |         |                 |        |              | 静于县红六               | 編集业得限公司 18609333933 ▼                    |
|----------------------------------------------------------------------------------------------------|------|----------|------------------------|-----------------------------------------|--------------------|------|-------------|--------------|----------|---------|-----------------|--------|--------------|---------------------|------------------------------------------|
| 0 80                                                                                                    | i D  | 林吉理 /    | 订单列度                   |                                         |                    |      |             |              |          |         |                 |        |              |                     |                                          |
| 0 1880-00                                                                                                    |      |          |                        |                                         |                    |      |             |              |          |         |                 |        |              |                     |                                          |
| ◎ 订单管理                                                                                                    | -    | Pf       | 利在國 有些行为的方式            | 0.000                                   |                    |      | 商品為修        | million sub? |          | 集户条印    | ROWROND.        | 口中     | Raff Domesti |                     |                                          |
| 04946                                                                                                    |      | 10       | #R8 13#465             | <ul> <li>支付状态</li> </ul>                |                    | -    | 王伯佛型        | 31000        | 1        | REFER   | NEWSON R        |        | QB           | ant <b>≜</b> 988 +  | ever Trin O IBSHTUI                      |
| READERSI+                                                                                                    |      | 1130     | 1 1907 - B2914         | 會品订单                                    |                    |      |             |              |          |         |                 |        |              |                     |                                          |
| 代告下单                                                                                                    |      |          |                        |                                         |                    |      |             |              |          |         |                 |        |              |                     | 自定义列数展示皿                                 |
| 授物下继                                                                                                    |      |          | 订单语用                   | 商品出版                                    | 关联合                | 订单字题 | 金付米型        | *****        | 02955    | (748.66 | * <i>K</i> #955 | 0.950  | Rector       | Employ              | sier                                     |
| o omee                                                                                                    | *    |          | GL20220125114217108647 | 125000000000000000000000000000000000000 | 3.0000             | 全部周少 | 1518-75FI   | 已何期          |          | 日約法     | 0               | 45.00  | 测到已已改变       | 2022-01-25 11 42:17 | 26117                                    |
| 1 0692                                                                                                    |      |          | GL20220124100512931672 | 日常特合部分位置                                | Albert -           | 食品网小 | 微信-描制       | 已时候          | Ð        | 交易完     | ά U             | 135.00 | 163 Elet     | 2022-01-24 10:05:12 | 10001100                                 |
|                                                                                                    | *    |          | GL20220103214926806683 | 甘肃杨宁都宁位家。                               | ×00917             | 食品网小 | 职会          | 已付款          | 6        | 交易完     | 50              | 0.00   | 深送·已收货       | 2022-01-03 21:49:26 | 10.00710A                                |
| 0. 840.00                                                                                                    |      |          | GL20211230143650605348 | 日常特许普宁证室。                               | 3388m              | 食品网小 | 现金          | 日付款          | <u>s</u> | 交易完     | 成 45            | 0.00   | 105-已66年     | 2021-12-30 14:36:50 | 2046712                                  |
| S MALE                                                                                                    |      |          | GL20211226221313496600 | 日常特产额子证置。                               | XBBP               | 我招呼介 | 积余          | 日何款          | 8        | 交易为     | 弱 45            | 0.00   | 洞惑已改建        | 2021-12-26 22:13:13 | #6678)                                   |
| A. 本户管理                                                                                                    |      |          | GL20211226220634424125 | 封肃扬"静宁征置…                               | *866 <sup>++</sup> | 食菜两小 | 服金          | 日付款          |          | 交易刑     | 嵌. 45           | 0.00   | 363-Ekta     | 2021-12-28 22:08:34 | ==####                                   |
| BURRER<br>BURRER<br>BURRER |      |          | GL20211223103143506431 | 日常特合物学位置                                | +833m              | 自品网小 | (8)(B-155)  | 已付款          | ŝ.       | 交易完     | 11 U            | 50.00  | 测到已经增        | 2021-12-23 10 31 43 | (1)((1)(1)(1)(1)(1)(1)(1)(1)(1)(1)(1)(1) |
| W HEREE                                                                                                    |      |          | GL20211021153910174450 | 日常结合种学红菌                                | RECEIP-            | 食品肉小 | 的合相利        | Etat         | 25       | 交易完     | 10 B            | 60.00  | 测法已改变        | 2021-10-21 15 39 10 | (三本件語)                                   |
| 也 来购管理                                                                                                    | 4    |          | GL20210917153714185658 | 日常特产部分红度                                | XBOR               | 食品吗小 | (1)管-15利    | 日何款          | 8        | 交居完     | 10. D           | 50.00  | 派進已敗策        | 2021-09-17 15:37:14 | 重新評議                                     |
| · Castin                                                                                                    |      |          | GL20210915183621410491 | 甘素特产物分红富。                               | ×8607              | 食品吗小 | (3)77-15791 | 日印献          | 6        | 交易完     | 57, O           | 50.00  | 调选 已收货       | 2021-09-15 18:36:21 | 北后州街                                     |
| A HADRIE                                                                                                    |      |          | GL20210913171448345655 | 甘麻特产器学证言                                | NREP               | 食品同电 | 支付金-宿利      | Enter        | 0        | 交易完     | 65 D            | 50.00  | 版话-已线第       | 2021-09-13 17 14.48 | 常编行器                                     |
| 日 分钟改量                                                                                                    | -    |          | GL20210913142321673485 | 世界物产静中位面。                               | 948000F            | 食品闷电 | 查付主·格利      | Bratt        |          | 之扇向     | б <b>х</b> 0    | 50.00  | 游迷-已故诗       | 2021-09-13 14:23:21 | 20.007.00                                |
| 1 LTHORES                                                                                                    | - 77 |          | GL20210913142035143398 | 当我物个静宁红丽…                               | .×0:00**           | 食品阿电 | 支付主協利       | 日付款          |          | 交扇炮     | άζ D            | 50.00  | 派法已快速        | 2021-09-13 14 20:35 | 0.0498                                   |
| D RAMAN                                                                                                    | 12   |          | GL20210913124658479360 | 日素特产的宁证算。                               | ABS/               | 食品网电 | 受付金-棺利      | 日日秋          | 25       | 交易完     | 10 III          | 50.00  | 派王已改建        | 2021-09-13 12:46:50 | RETT                                     |

### (注:上线之后,新老用户的销售数据)

| 10000         |      | Transfering | Characterization       |                |                     |           |      |           |          |      |              |              |      |               |                  |       |                  |
|---------------|------|-------------|------------------------|----------------|---------------------|-----------|------|-----------|----------|------|--------------|--------------|------|---------------|------------------|-------|------------------|
| mR.           |      | 打曲里语        | 11449086               |                |                     |           |      |           |          |      |              |              |      |               |                  |       |                  |
| 89 <b>4</b> 0 | 170  |             |                        |                |                     |           |      |           |          |      |              |              |      |               |                  |       |                  |
| 中管理           |      | R           | STATE ADDRESS OF T     | 12 30 MLC      | timete.             |           | 网络全称 | 0.0100003 |          | 書户名称 | 32944829308  |              | 口神中国 | 1149-4128     | -                |       |                  |
| 10000         |      | 10          | 単秋市 ひかいた               | - 支付状态         |                     |           | 支付美型 | 211982    | ~        | 和法情况 | IN GALLING N |              |      | Q.WH          | 소위비              | 十個新下面 | () HUBH          |
| 品和即的计         |      | mā:         |                        | 10.62x7#1      |                     |           |      |           |          |      |              |              |      |               |                  |       |                  |
| 防衛下線          |      |             |                        |                |                     |           |      |           |          |      |              |              |      |               |                  |       | 白本シ羽歯類示          |
| 纳下曲           |      |             | 日本語な                   | 周島さ称           | 分销商行制质              | 100001112 | Bak  | 6         | 17445625 | -    | WEER         | 215 <b>1</b> |      | angen a       | 下翻过短             |       | 10/1             |
| 1631101       |      |             | GL26220125223326271315 | 甘肃特产额空红        | ■ 联合总统 厂            | 已付款       |      |           | 已約約      |      | 0            | 50.00        |      | (15)(H        | 2022-01-25-22-3  | 3     | 2611             |
| 000000        |      |             | GL20220125223101390369 | HINSPANSE.     | ● 联合公地厂             | 已时款       |      |           | 已成年      |      | 0            | 30.00        |      | 1012          | 2022-01-25-22-3  | i     | 2622             |
|               |      |             | CL28220125161226179258 | 日由時時一時完成       |                     | Eliter    |      |           | Elitett  |      | 0            | 30.06        |      | 365           | 2822-01-25 16:1  | 2     | Bream            |
| 始節環           |      |             | GL20220125115422702291 | 日南特严静学红        | III HANKALIUT       | Cleans    |      |           | 已來唐      |      |              | 100.00       |      | 2002          | 2622-01-25 11.5  | 6     | mang             |
| 的管理           | · •  |             | GL20229125115020704787 | 甘香精产静宁红        | Realizer.           | 日対歌       |      |           | E542.81  |      | 0            | 50.00        |      | 1952          | 2022-01-25 11-5  | E.    | 10005703         |
| 17-121E       | -    |             | GL26229125113404363188 | 甘肃杨宁静宁虹        | <b>商利学校在</b> 大编。    | 已分期た      |      |           | Excel    |      | 0            | 40.00        |      | 1962          | 2022-01-25 11.3/ | К     | 100000           |
|               |      |             | GL20229124114529560159 | 甘肃杨**静宁红       | 图 格利金品网内            | Eletair   | 36   |           | 交易的定     |      |              | 30.00        |      | 1902          | 2022-01-24 11:45 | s     | 2010             |
| (Mint P       |      |             | GL20229128110047390474 | <b>动用标户新中红</b> | 商報学科红六篇。            | 已約款       |      |           | 文明的話     |      | 0            | 50.00        |      | 1945          | 2022-01-34 11-00 | £     | 1000700          |
| 012111        | -    |             | GL20220124104908428740 | 甘肃特产额分红        | 同 臨利食品网内            | 已対款       |      |           | 交易完成     |      | 0            | 200.00       |      | 1995 <u>8</u> | 2022-01-24 10:45 | 9     | 0355941          |
|               |      |             | G£20220124104811520475 | 甘香精产酸中红        | 國 静宁县红六禧            | 已的就       |      |           | 交歷完成     |      | 0            | 50.00        |      | 1995年         | 2022-01-24 10:4  | 6     | TO NOT THE OWNER |
|               |      |             | GL20220124104713297676 | 甘油特产种分红        | ■ 報告長江六福            | 已約款       |      |           | 交換完成     |      | 0            | 50.00        |      | (20)王         | 2022-01-24 10:41 | t     | 1000             |
| ALCONTER ME   | 1    |             | GL20220124103365529133 | H市村产研究(I       | (四) 錄中員這六幅 。        | 已付款       |      |           | 0893S    |      | 9            | 300.00       |      | 1985年<br>-    | 2022-01-24 10:3  | ł     | 0.019.0          |
| 物版量           | 1    |             | (#292291221524419311/5 | 日本的一种学红        | THE COMBOUNDERS     | ENTR      |      |           | 交易地定     |      | 0            | 60,90        |      | 3652          | 2022-01-22 15:20 | 4     | 0001230          |
| TOPPHULT      | - 41 |             | GE20220122151900740129 | 日常特許時中任        | 同 (JYMES)小套部        | ENTRE     |      |           | 交感的话     |      | 0.           | 30.00        |      | INCE          | 2022-01-22 15:11 | R     | 200120           |
|               |      |             | GE20220122161228310642 | 日常物产额子红        | THE NAMES OF ASSESS | 已而就       |      |           | 2000.002 |      | 0            | 30.90        |      | and R         | 2022-01-22 16-1  | e     | preiza.          |

#### 注 这是 经销商/分销商/店长/分销 订单销售数据

作为他的店长可以通过小程序店铺 货铺和查看收益等)

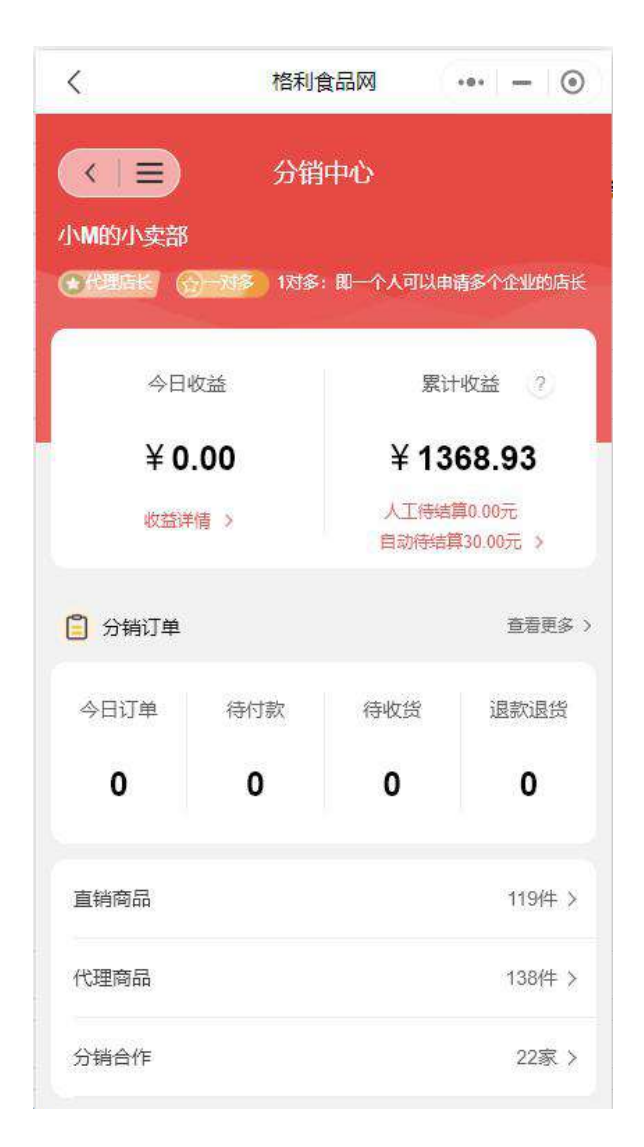

说明:关于货款

企业上线绑定的是自己的对公或者个人银行,线上支付货款立刻到 账,平台不抽取任何的交易手续费,不抽佣金。平台提供数字系统的 使用和物流等综合服务。

工厂货款,经销商提成,店长提出自动结算,不需要人工。

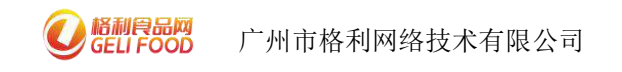

# 三、基地工厂开通线上直批分销平台的好处

1 企业可以搭建自己的线上批发零售的平台,可以批发可以直接 对接 c 端,能直接展示下游店长数量,开通线上连锁店长越多,越容 易打造出自己的品牌。

| < 开通直批平台的                                                                                                    | 和               | 不开                         | 通直                           | 批平台的                                    | 的区别                              | ۲                 |
|----------------------------------------------------------------------------------------------------|-----------------|----------------------------|------------------------------|-----------------------------------------|----------------------------------|-------------------|
| 贵州冠香源线上休闲食品直批平台<br>地址:贵州省毕节市金沙县岩孔镇大水村                                                                                                    |                 | 省冷<br>→⊠49档 营              | 冷 <b>1区49</b> 档<br>业时间:00:00 | ≝<br>- 00:00                            |                                  |                   |
| 贵州金沙冠香坊调味食品有限公司成立于2000年,是贵州省<br>经营重点龙头企业。"冠香源"… <mark>点击查看</mark>                                                                                                    | 农业产业化           | ☆ 做店长 ,<br>如果你喜欢           | 当老板,省小                       | 心省事,轻松赚钱<br>产品,欢迎点击"申                   | 】<br>1清店长"开始申请                   | 青! 成为             |
| ☆ 做店长,当老板,省心省事,轻松赚钱<br>如果你喜欢我的企业和产品,欢迎点击"申请店长"开始申请<br>长后,你将拥有企业线上连锁加盟店,超低成本做批发零售                                                                                                    | ■ 成为店<br>書, 自己买 | 店长后,你<br>己买产品更             | ☆将拥有企业<br>■优惠,转发             | 线上连锁加盟店,;<br>分享还能赚钱。                    | 超低成本做批发                          | <b>零售,</b> 自      |
| 产品更优惠,转发分享还能赚钱。                                                                                                    |                 | ◎<br>联系老板                  | 〇山                           | 日日日日日日日日日日日日日日日日日日日日日日日日日日日日日日日日日日日日日日日 | 日<br>Paja Bitik                  | <b>こ</b><br>分享    |
| 日 二维码                                                                                                    | 长               | Q搜本                        | 店商品                          |                                         |                                  |                   |
| 默认 高我最近 Q 搜索店 ● 投票店 ● 日本 ● 日本 ● 日 | 護法店>            | 分销商品                       | 分销商品 (5                      | 》)<br>🕴 六和40g                           | 川香鸡柳 L 2                         | .5kg*2            |
|                                                                                                    | 5               | 大成                         |                              | 规格:2.5k<br>¥110.0(                      | g*2包/箱<br>D起 做                   | 店长赚钱              |
| ¥88起<br>¥16起<br>¥30起                                                                                                    |                 | 干调粮油<br>类                  |                              | 六和40g<br>规格:2.5k<br>¥60.00;             | 川香鸡柳 L 2<br>g/包<br>起 做           | .5kg*2<br>店长赚钱    |
| 冠香源生态特色食品 127号店(贵<br>元本部 州店杨春艳)                                                                                                    | 进店>             |                            |                              | 中粮欣吉<br>规格:1.9k                         | 5盛38g台湾区<br>g/包                  | 味热                |
| 优势:开通线上直批平台,可以直<br>连锁店长数量。越多人申请做店也<br>记住你的品牌。                                                                                                    | I观的展示<br>长,越多人  | 只展<br>台,是不<br>台查看店<br>些。建议 | 示自己<br>能展示<br>后长数量<br>上线企    | 的店铺, 注<br>连锁店长数<br>:)对于品;<br>业都申请开      | 没有开通<br>(量, (在<br>牌打造相)<br>「通直批平 | 直批平<br>管理后<br>对弱一 |

员帮忙开通。

注: 直批分销平台建立需要联系平台工作人

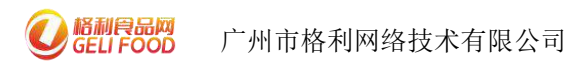

消费者变消费商,国家鼓励,让更多年轻人创业就业。有兴趣的可以 看看这个视频 消费者变消费商时代的来临。

《关于以新业态新模式引领新型消费加快发展的意见》

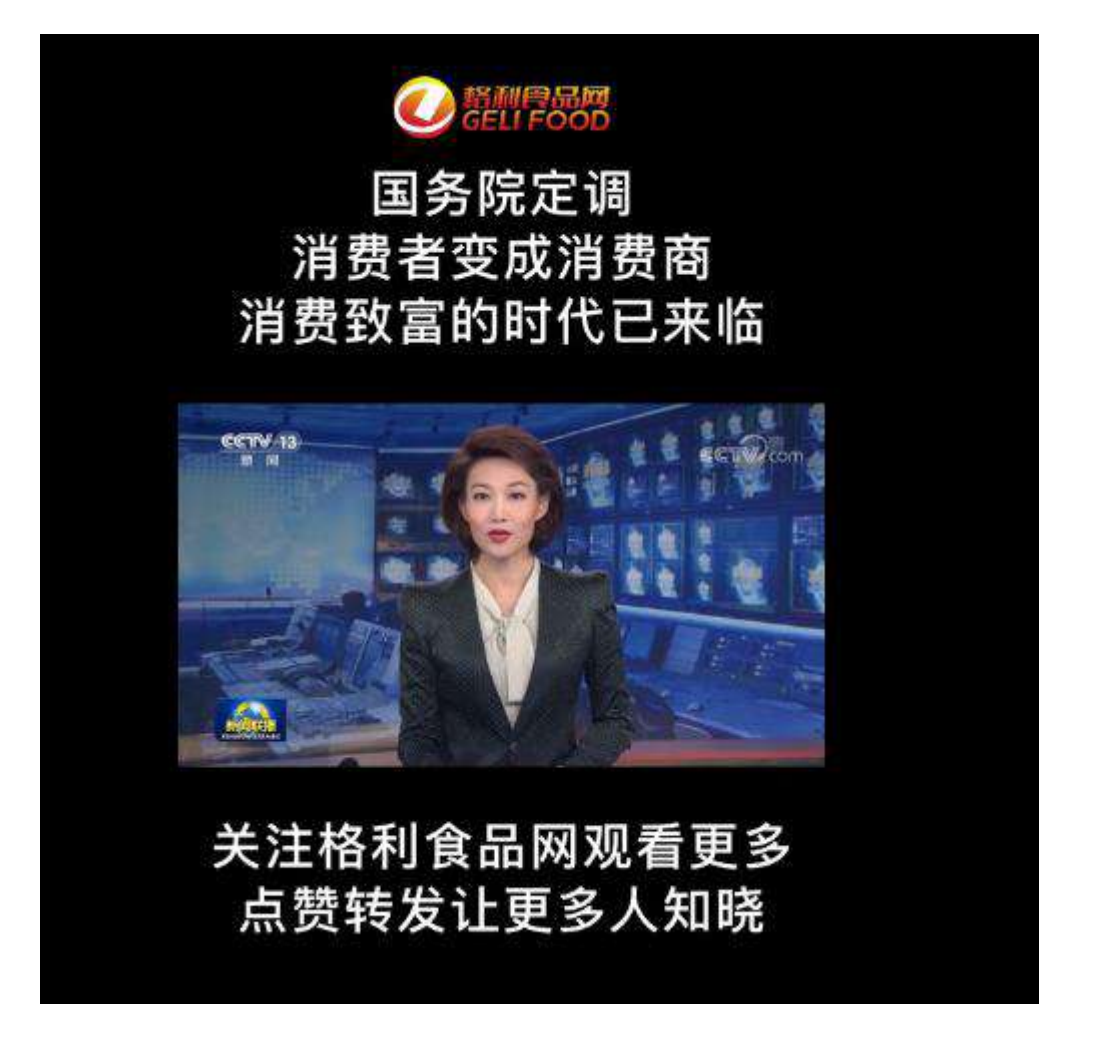

(<u>https://www.bilibili.com/video/BV1Yr4y167Wv?spm\_id\_from=3</u> 33.999.0.0)

我们接下来看一下工厂怎么使用格利系统的

贵州冠香源调味料食品有限公司,首先老板让员工开店做店长,每个员工都是工厂的业务员,自用省钱,分销赚钱,然后又让合作的

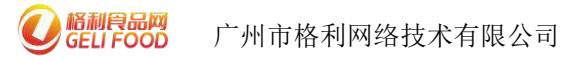

客户也做线上店长,目前已开通了120多个店。

店长线上接单,工厂收钱,工厂发货,可以一件代发,也可以大 宗销售,大宗批发设定最低起批量就可以了

| 59.430<br>59.430    | 〈 格利食品网 •                                                                                      | • – • <                                            | 格利食品网                                                | ••• – 💿 |
|---------------------|------------------------------------------------------------------------------------------------|----------------------------------------------------|------------------------------------------------------|---------|
|                     | 贵州冠香源线上休闲食品直批平                                                                                 | 台                                                  | X 离我最近 C                                             | 2 搜索店铺  |
|                     | 贵州金沙冠香坊调味食品有限公司成立于2000年,是要,<br>经营重点龙头企业。"冠香源"点击查看                                              | 州省农业产业化                                            | 贵州冠香源生态特色食品总店                                        | 进店>     |
| and frame available | ☆ 做店长,当老板,省心省事,轻松赚钱<br>如果你喜欢我的企业和产品,欢迎点击:申请店长开始<br>长后,你将拥有企业线上连锁加盟店,超低成本做批发<br>产品更优惠,转发分享还能赚钱。 | 申请! 成为店<br>零售,自己买<br>¥88起                          | 大きな 後後<br>「日本日本日本日本日本日本日本日本日本日本日本日本日本日本日本日本日本日本日本    | ¥ 30起   |
| 9                   | 23 二维码 🔤 申i                                                                                    | 青店长                                                |                                                      |         |
| ę.                  | 默认 高我最近 Q 搜索                                                                                   |                                                    | <ul><li> 討會源生态特色食品 127号店 </li><li> 州店杨春艳) </li></ul> | (贵 进店>  |
|                     | 豊州冠香源生态特色食品总店                                                                                  | 进店>                                                | ¥ 162                                                | ¥168    |
|                     | ¥88起 ¥16起 ¥3                                                                                   | 注意参用時子<br>() () () () () () () () () () () () () ( | 冠香源生态特色食品 126号店<br>州店 李中良)                           | (贵 进店>  |
|                     | 冠香源生态特色食品 127号店(贵<br>记录2017)<br>州店杨春艳)                                                         | 进店>                                                |                                                      |         |

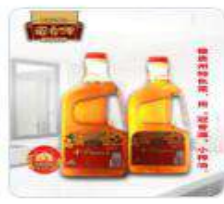

#### 冠香源1L金沙小榨纯菜油

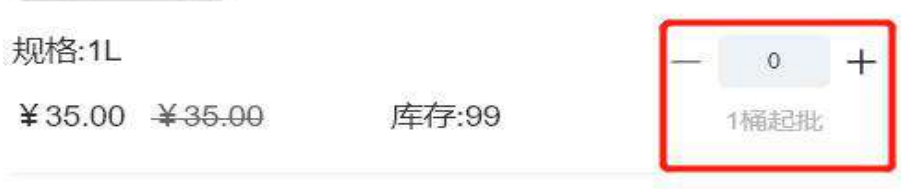

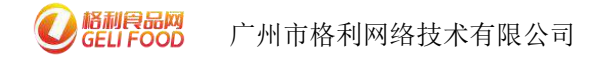

3.3 通过朋友圈推广

企业能形成自己的店铺二维码,发朋友圈,发客户群,社区团 购等,活动促销,万人拼团,等多样化 b/c 端推广活动。实现厂家直 销,直达消费者。都可以实现。

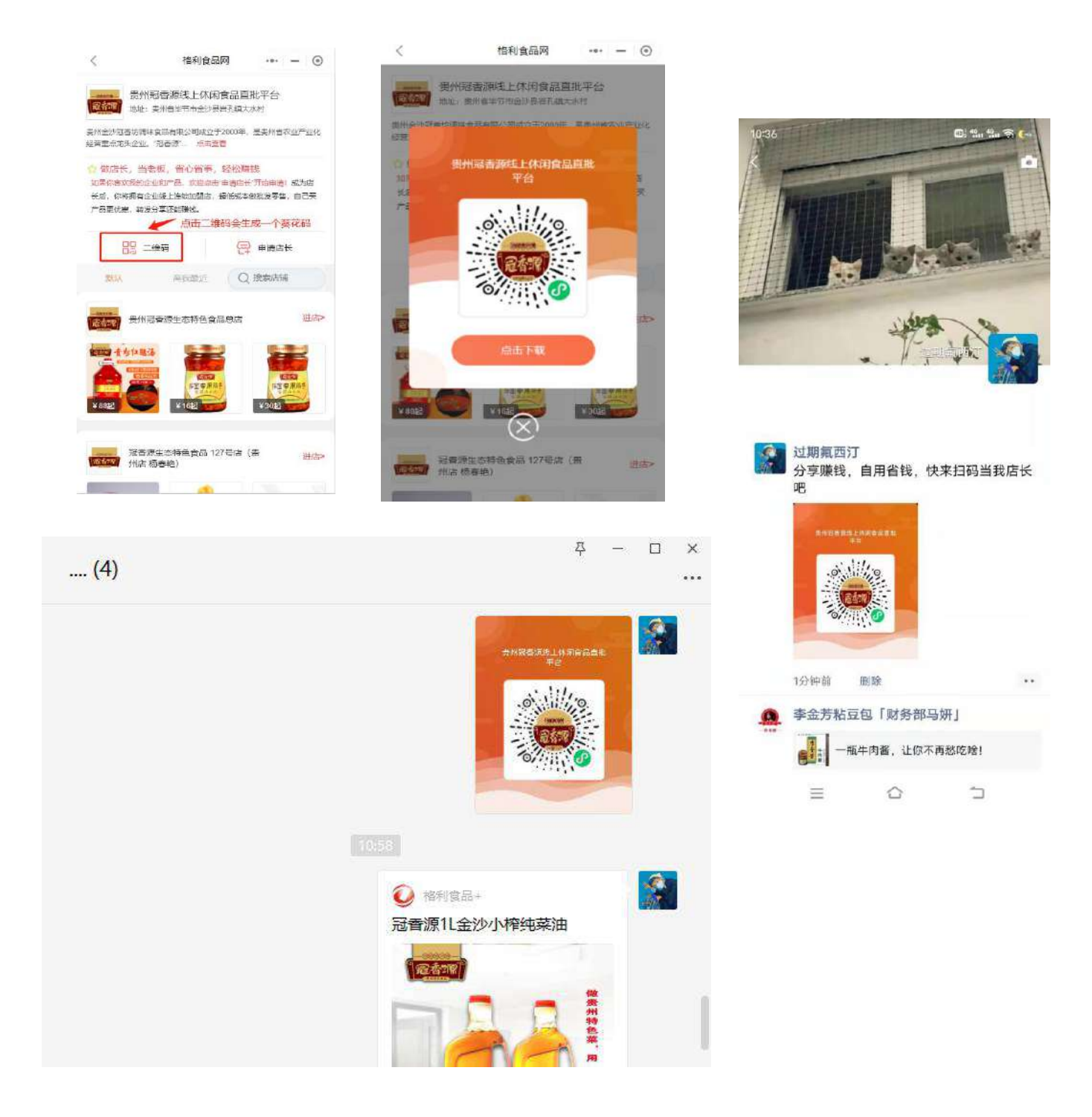

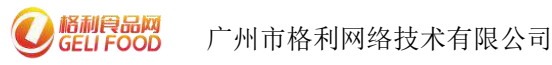

3.4 如何让更多下游用户申请成为我们的店长

比如说我想开发大连的餐饮客户-在大连板块-我们可以看到 200 多家 大连的餐饮店已经上线了(演示)

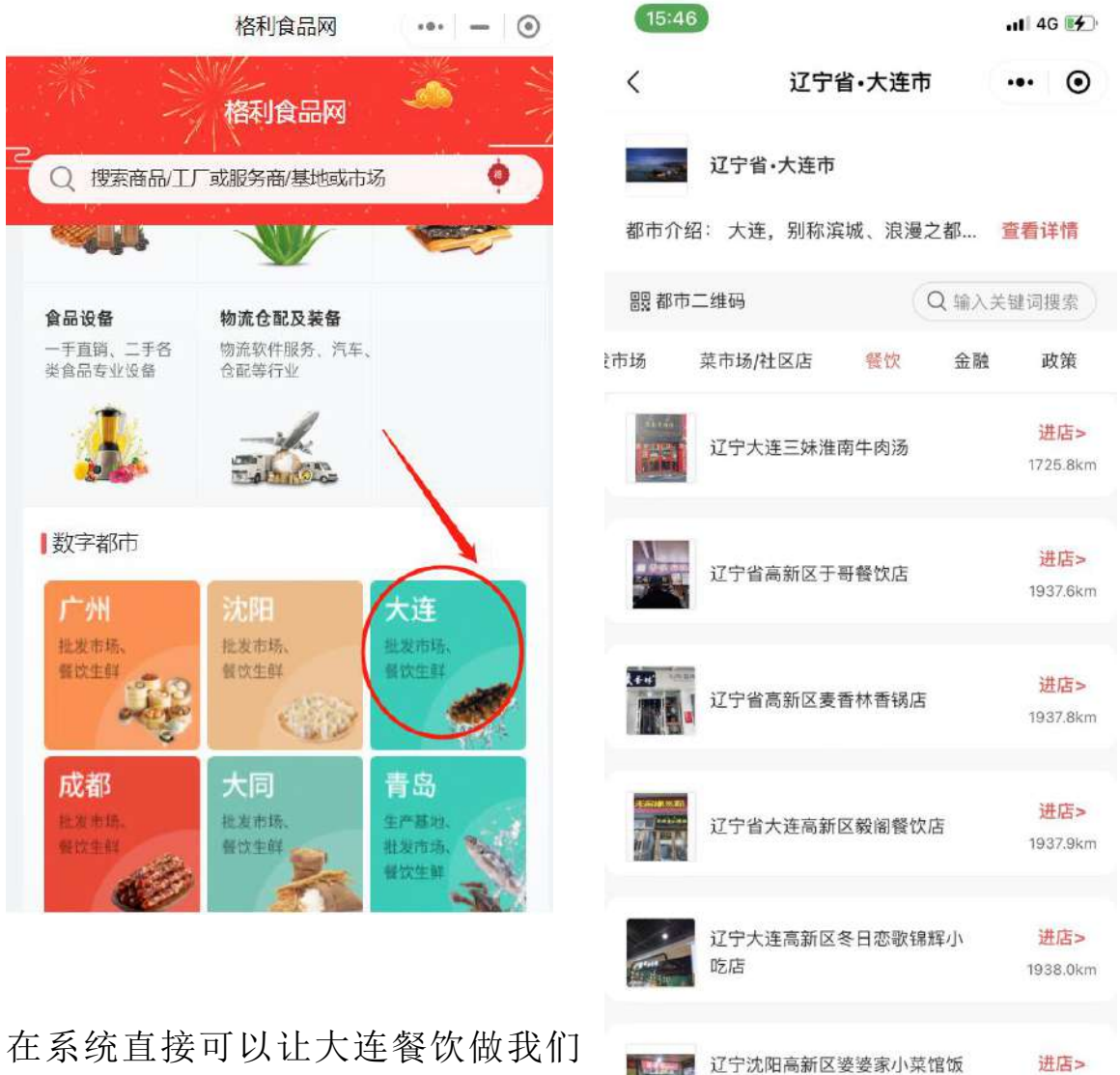

19

店

1938.5km

在系统直接可以让大连餐饮做我们 的店长。除了大连,还有沈阳,成都 全国各地下游资源都可以精准匹配

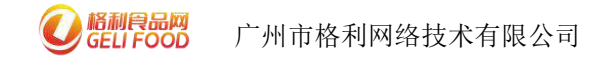

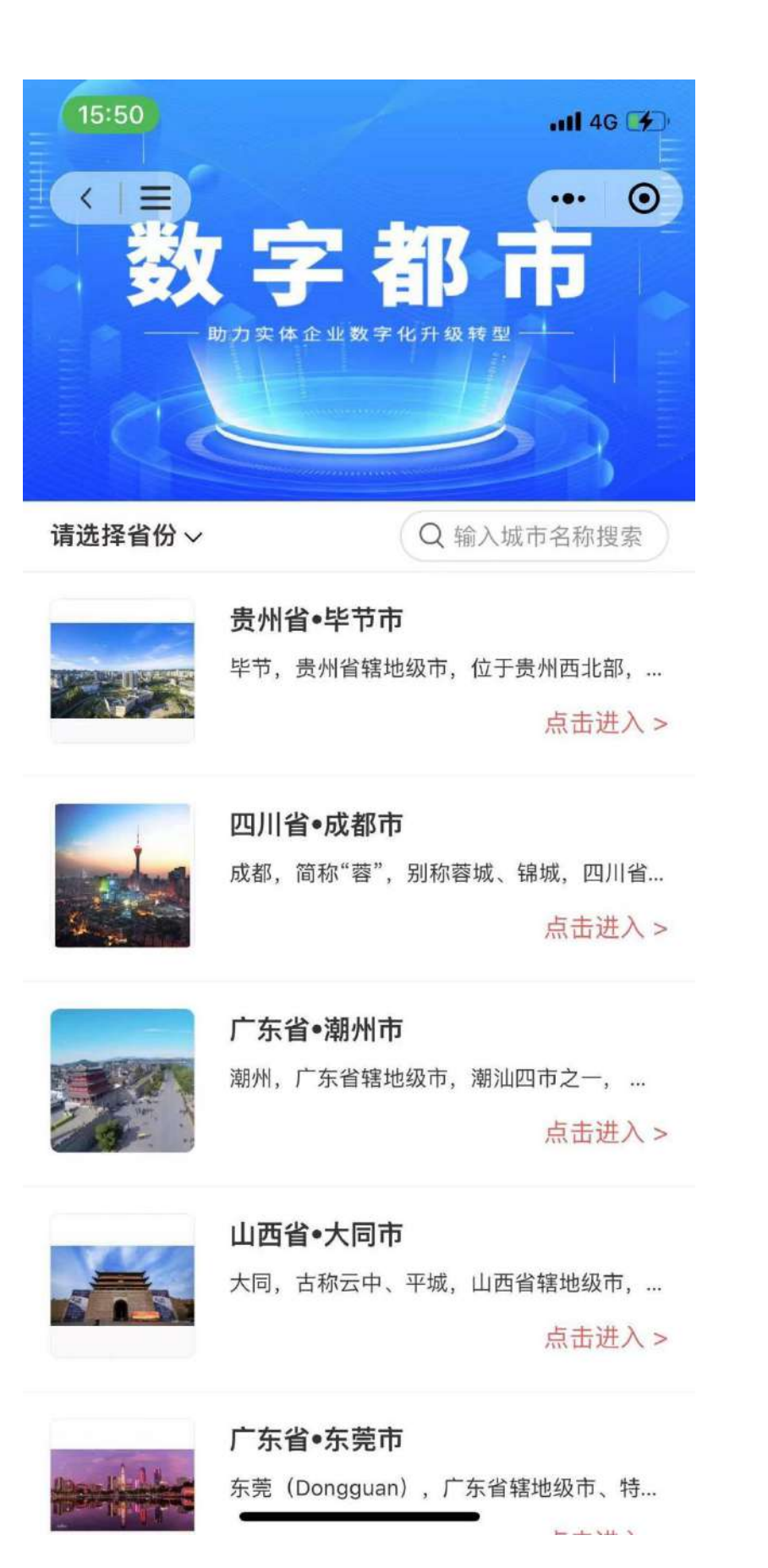

全国各地城市的 工厂-批发商-餐饮 资源全部在一套 系统里面,系统实 现无缝对接。

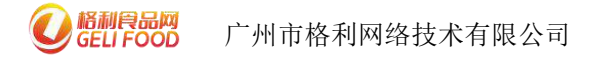

上下游商机管理-下游经销商-下游用户-直接邀请他们做代理或者做店长

| 他利卖家工作台         |     | ≘ €         | o «                                                                                                    |                |                 |       |              |                 |                      | <b>血的语 18824861</b> | 1769 <b>v</b> Ø |
|-----------------|-----|-------------|----------------------------------------------------------------------------------------------------|----------------|-----------------|-------|--------------|-----------------|----------------------|---------------------|-----------------|
|                 |     | 上下游的机制      | m / #skárski#                                                                                                    |                |                 |       |              |                 |                      |                     |                 |
| 0 2080 (        | •   | 将接上湖        | 1911                                                                                                    | -americ        |                 |       |              |                 |                      |                     |                 |
| 0 ij#202        | *   | 0.199.1     | and the second second s | ADDA READA     |                 | 合作关系的 | 状态查看,正有      | 在合作中表示已/        | 成功合作、                | 0,8%                | 952             |
|                 | *   |             | 公司政府                                                                                                    | 食品分类           | \$20 <b>0</b> 0 | 所在地区  | este         | E =             | elanimati a          | 能铸合作                | 1               |
| 1 (1988)        |     | ۲           | 小和的小类部                                                                                                    | 度竹、茎菜类、果菜类、    | ,A,00           | 广州市   | 100-1        | 600             | 1〒~1万                | 1000                |                 |
| at datate       |     |             | 新会众统广东管舆 剧组织装 蔷薇穿然 (…                                                                                                    | 加内间间、调理性、      | 50,Å.           | 广州市   | 100-1        | 500             | 1千-1万                | million .           |                 |
|                 |     |             | 製合水地水产 (FM) 有限公司 116号さ                                                                                                    |                | 50.A.           | 广州市   | 100-1        | 500             | 1=-125               | 85775095            |                 |
| (8) MR1201      | - T |             | 相利意思和方用区                                                                                                    | 糖和品、肉干肉酸、      | 少于50人           | 广州市   | 97)          | 100             | 1于-1万                | <b>111</b> 276      |                 |
| A #P世田          |     | <           | 2 3 - 99 2 88 1 3                                                                                                    | ME R358        |                 |       |              |                 |                      | -                   | 1               |
| (8) NAME        | -   | 当然来来的       | 向产品列表                                                                                                    |                |                 |       | 商水洋板体的       |                 |                      |                     |                 |
| 研 物质管理          | -   | 19 <b>1</b> | 1685/0                                                                                                    | 2.86A          | 04£1 =          | 用印 =  | (南铁:         | (74/ED)74020    | 公司用加加                | 30.8                |                 |
|                 | -   | 101         | 溜口                                                                                                    | 窟位             | 107             | 0.10  | 1000         | 10.000          |                      | 14-14-1             |                 |
| 11 法期管理         | 1   | 1           | 他学斯漫生锦子测试                                                                                                    | ÷#94           | 53              |       | 690 <u>0</u> | 100-500         | -1218日時後日)           | 14-12               |                 |
| 1 28662         |     | 2           | <b>在学科语生地子</b> 测试                                                                                                    | 干型病            | 26              | 49.90 | 所在地区         | 广东省广州市          | REPORT               | 系: 6作中              |                 |
| 0.09802         |     | 3           | 湖道                                                                                                    | 湖蛋             | - 17            | 0.00  |              | +2/24790628     | PE est.              | 11-01-710259        |                 |
|                 |     | 4           | 1933年 ト                                                                                                    | 里茶西            | 12              | 0.50  | 849.A.       | -,4217.0900     | activity.            | 13421128000         |                 |
| <b>上下进用机器</b> 型 | -   | 5           | 奧州南原山東水五昌置包創                                                                                                    | 爆动产品           | 11              | 45.D0 | 皇村四代:        | RN, SSA, BOAL   | (1)5、20月、干燥味、温助(**品) | 和外国外品、内美丽品、油制、      | -               |
| - Historia      |     | 10          | 2 3 4 5 RH 1 2 B                                                                                                    | 9 #23 <b>8</b> |                 |       |              | (*****)<br>(*** |                      |                     |                 |
| 持合作用家           |     |             |                                                                                                    |                |                 |       | 45 MD Clarit | non:            |                      |                     |                 |

手机/电脑 工作台

格利卖家工作台:上下游商机管理-寻找合作伙伴-寻 找下游用户

(选择区域-品类等,邀请他们成为您的店长,前提是 设置好产品分销价格和提成)

刚说的找大连餐饮选择大连邀请做店长/代理 通过短信和站内信息精准推送(演示)

| 清局中い智能用厂 ▲ | * ##送方式      |                             |                           |                             |                         |     |
|------------|--------------|-----------------------------|---------------------------|-----------------------------|-------------------------|-----|
| 消息首页       | 315122/3/44  | C MONTRAS                   |                           |                             |                         |     |
| 習能推送       | " 接收人        | 2 我的分销商/店长伙伴们 🗌             | 所有客户 🗌 指定接收人              |                             |                         |     |
| 已发消息       | 10007 1 7004 | CHEWOMON L. CO.             |                           | THE STATE OF                |                         |     |
| 草稿消息       | 1640CV 18160 | 市村市区内设订服力5.32               |                           | 为101后来10大名的2.UBR            |                         |     |
| 定时消息       |              | 广州批零中心;13911389108;geli     | (34,13632360576,132340775 | 667;15815356924;18928943035 | ;13052749945;1520635706 | 15; |
| 友到消息。      |              | 13802929560;15265551182;150 | 02865139;15603795827;180  | 02475162;13033919528;17640  | 061312;18824861769;     |     |
|            |              | 4050400000 +E48A0005E0 +E0  | R000000.+0840400700.400   | x0054084.49000540985.45898  | acraet.epacraenae.      |     |
| 消息模板       |              |                             |                           |                             |                         |     |
| LINE REAL  | 增加额度         | 1 条 (单价为0.15                | 75(年) 75(年                |                             |                         |     |

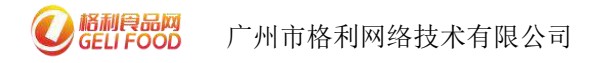

3.5 微信 推送找店长

1.转发:很简单企业把自己店铺二维码发给客户让他提交申请即可。
 2 搜索:微信搜索格利食品+在首页-数字县域-数字黔西-申请

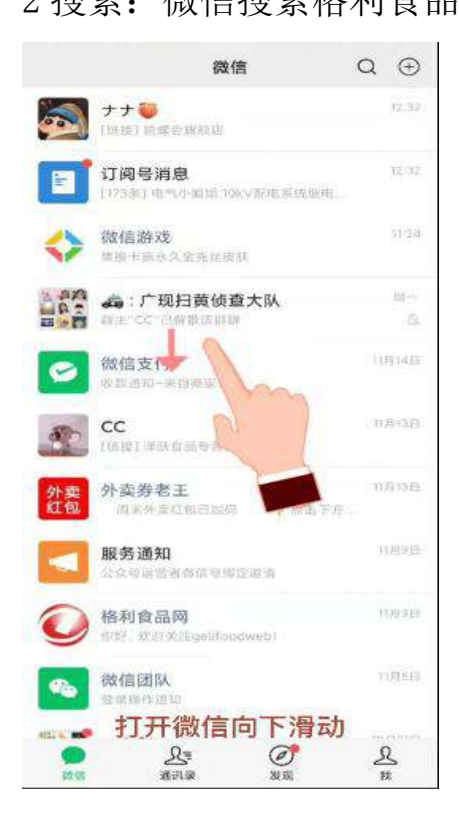

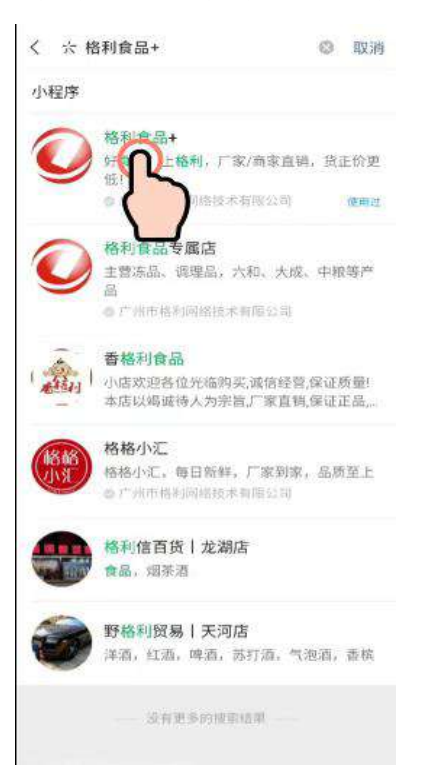

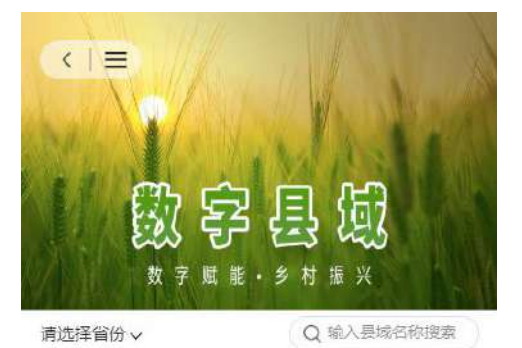

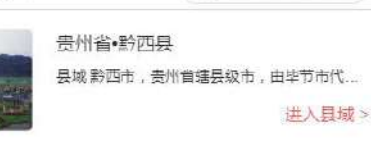

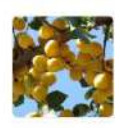

新疆维吾尔自治区•库车县 库车市,新疆维吾尔自治区阿克苏地区辖县... 进入县城>

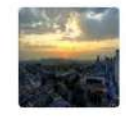

天津市•宝坻区 宝坻区,隶属天津市,位于天津市北部,华… 进入县城 >

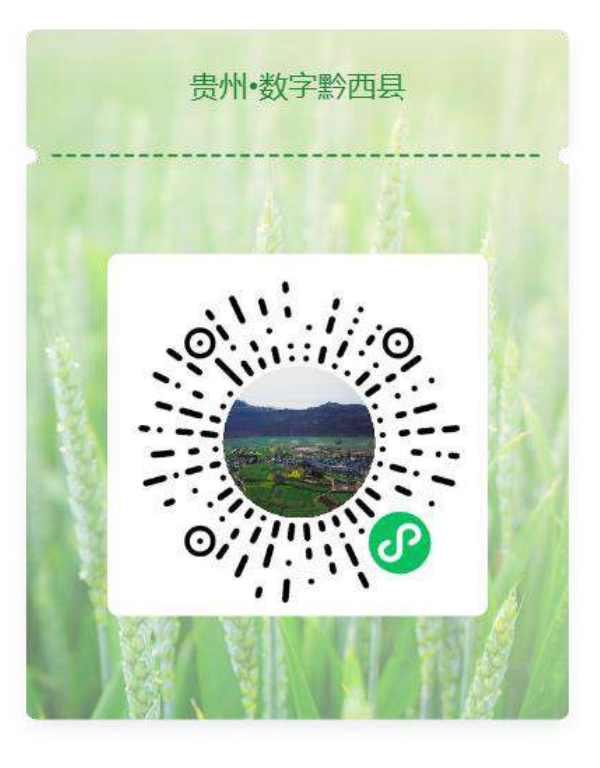

#### 如何申请店长操作视频

https://www.bilibili.com/video/BV1aa411y7vQ?spm id from=333.999.0.0

#### 四、基地工厂是如何在线下多渠道找经销商/店长的

印刷宣传物料,易拉宝,明信片,宣传单页,横幅、展会,论 坛等,还可以通过**产品包装设计直接招店长** 

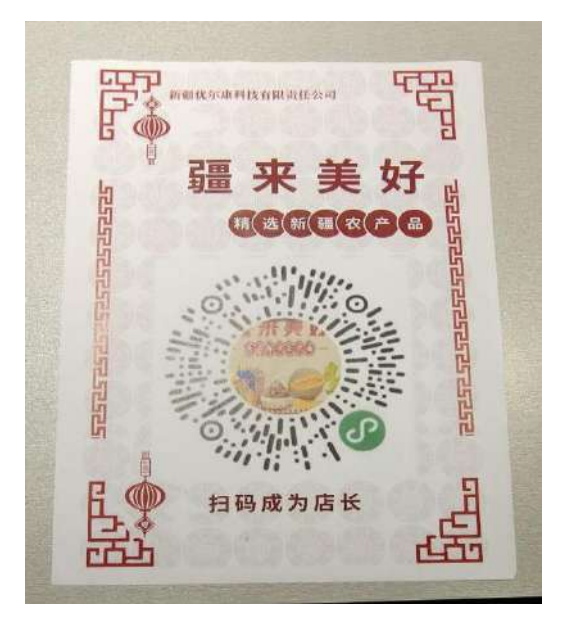

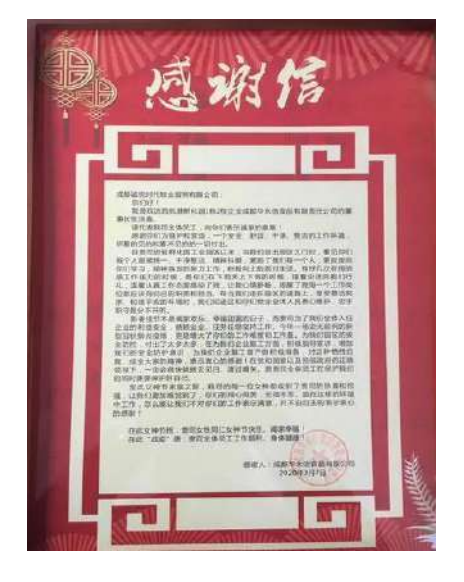

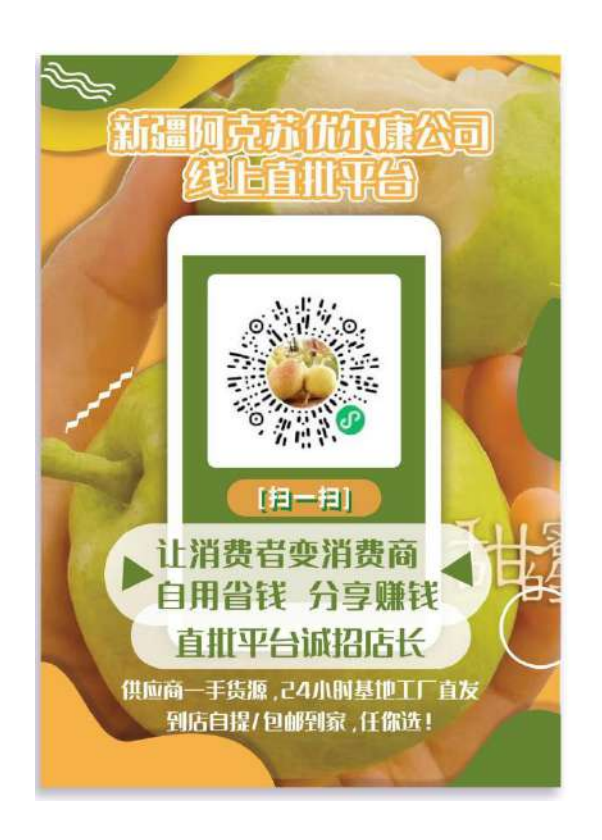

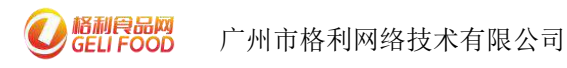

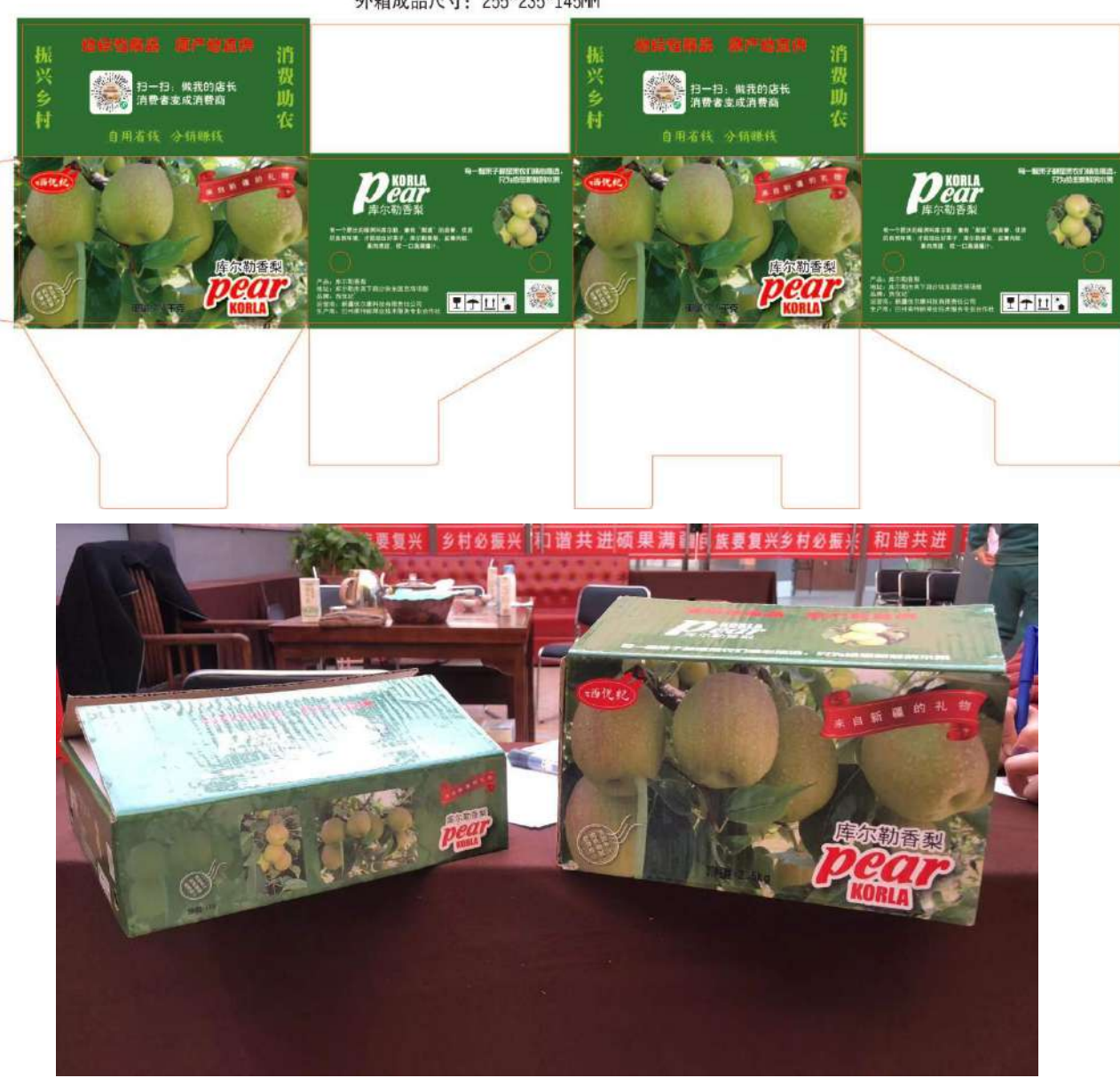

重量: 2.5千克; 外箱重約220克 外箱成品尺寸: 255\*235\*145MM

### 五、借力餐饮新业态打造企业品牌及新批发商

在格利平台上的 企业可以利用下游餐饮店作为品牌打造和销售 的流量入口。

基地工厂可以出广告费,让下游餐饮店冠名做工厂的代言人,每

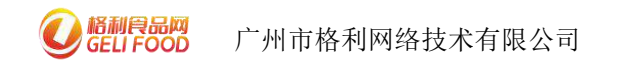

个桌子放上冠名工厂的二维码,客人消费,比如说饺子店的消费完加 2 元送一瓶酱油,醋等等。

餐饮店具有多众优势,免费流量,自身即是食材采购用户,又自带 C 端消费者用户,实现批发零售一体化。

(那么在下午的 餐饮上线的好处进一步说明)

# 冠名企业 烟台好运来食品有限公司

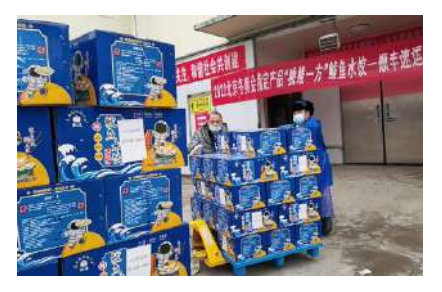

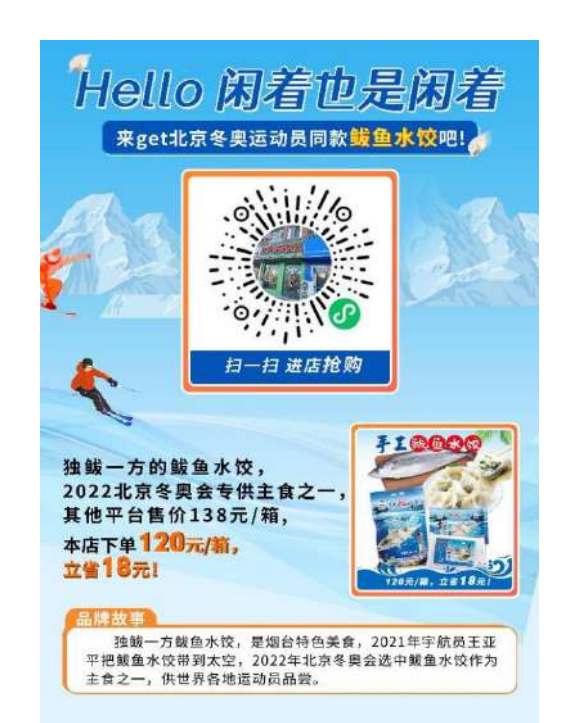

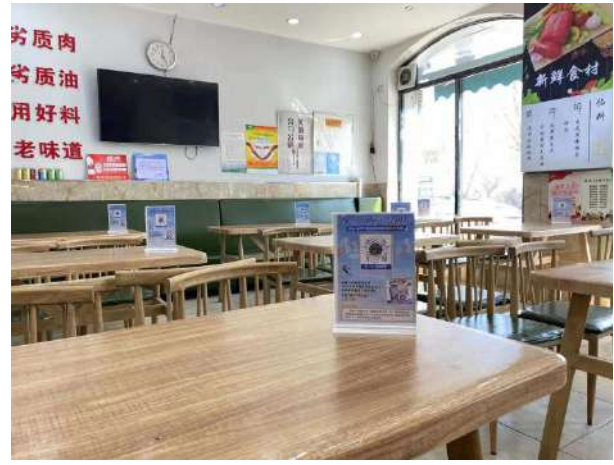

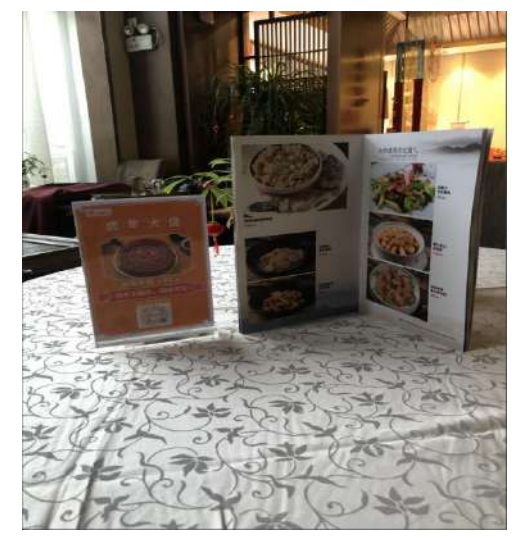

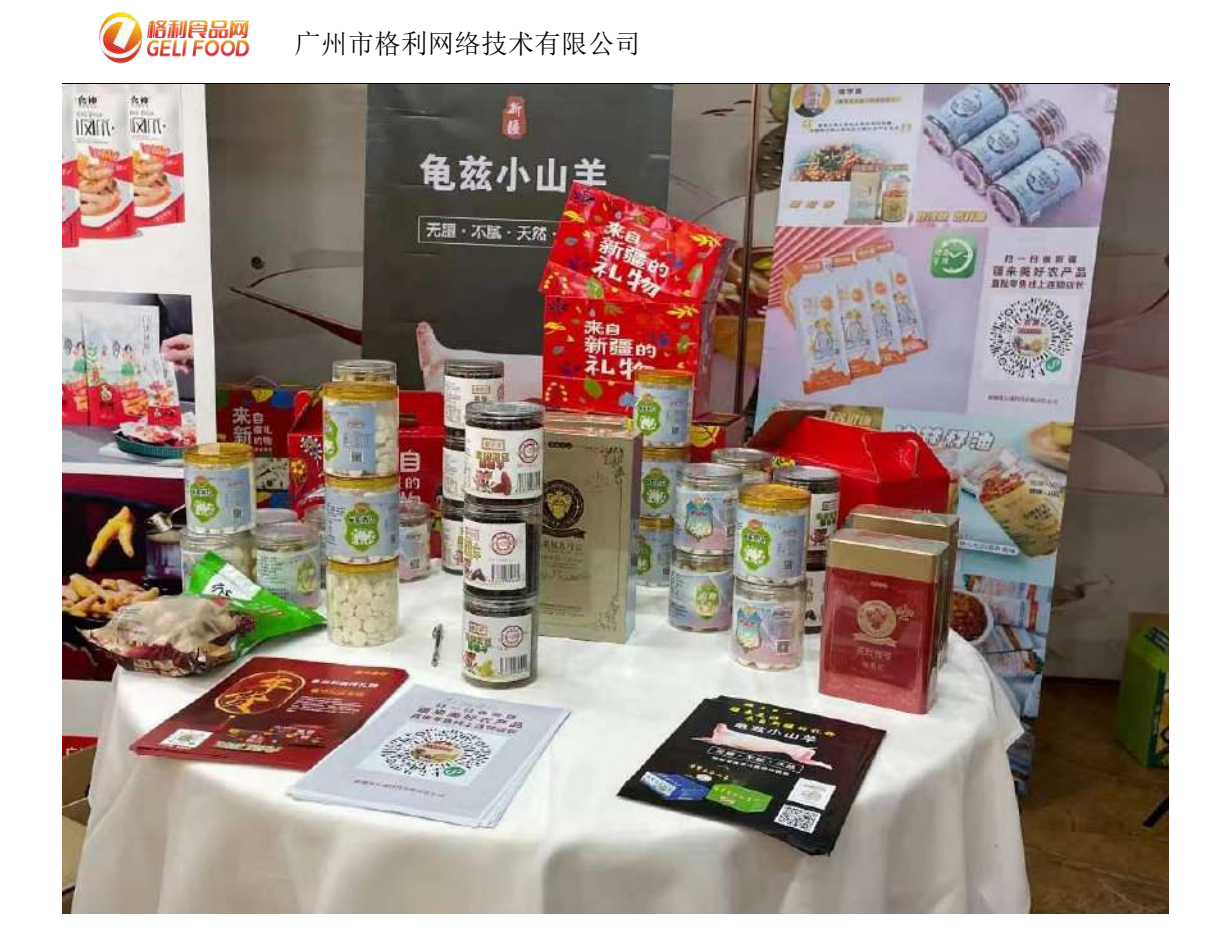

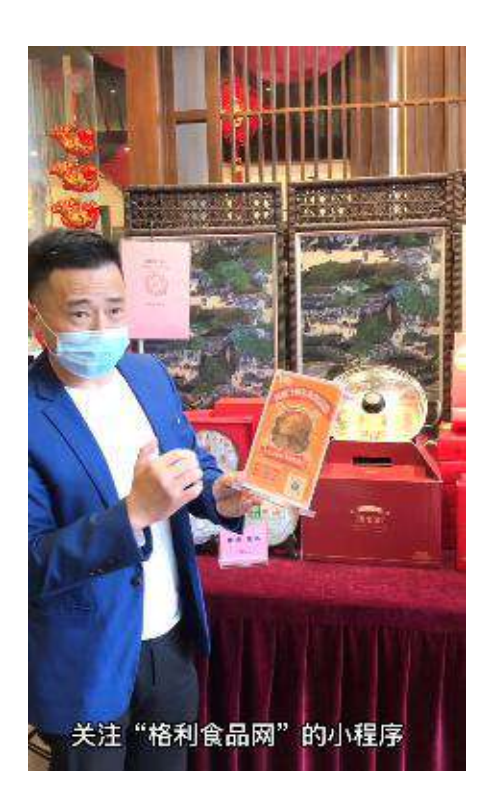

(播放唐厨的视频)

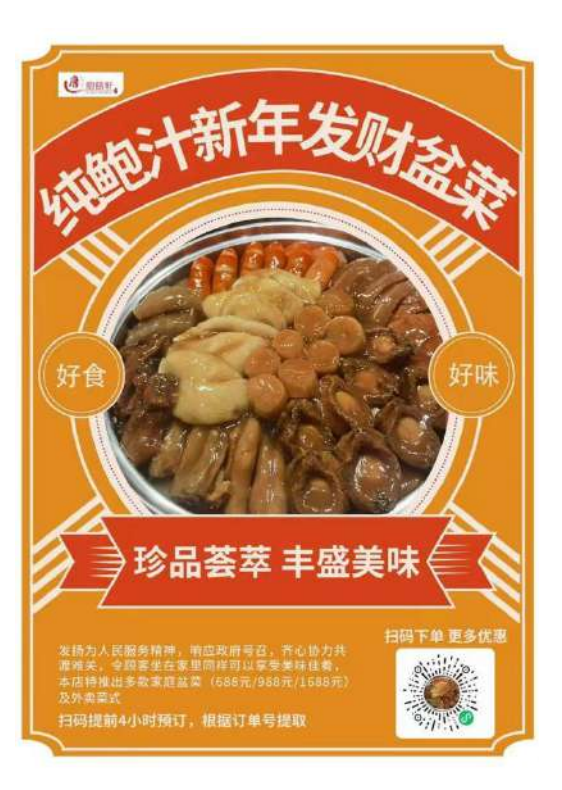

## 六、如何避免和传统市场价格冲突

1可以搭建线上直批品牌:

如果企业高度依赖传统批发商,而且传统批发商不愿配合数字化 升级,建议企业打造一个线上直批品牌。

2制定不影响线下批发的价格体系

换包装,打线上专供、改规格,新单品线上代理等。

### 七、黔西各企业可以跨地区企业品牌联营推广

利用格利系统品牌联营模式,不同企业联手合作,搭建线上品牌 联营专区。

举例说明:

黔西有做醋的企业要开发广州市场。而广州一家做饺子的企业想 开发黔西市场, 厂家之间利用品牌联营模式,联手协同推广开发 b 端客户,饺子店除了需要饺子还需要有调味品,醋就会被饺子店所需 求,客户不在你这里买醋,可会在其他地方买,厂家品牌联营之后, 拓宽渠道,厂家与厂家间变成一种连接、协同的关系。搭建品牌联营 平台,共享了业务员,降低了用工成本,还增加业务员的收入。

27

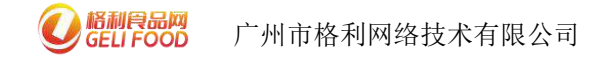

| <                                  | 格利食品网                                  | 0                                   | <                              |                                                   | 格利食品网                                                  |                            | - 0                        |
|------------------------------------|----------------------------------------|-------------------------------------|--------------------------------|---------------------------------------------------|--------------------------------------------------------|----------------------------|----------------------------|
| <b>《</b> 】 甘詞                      | 兼静宁红六福-全国品牌企业<br>: 环市西路37号             | 此联营                                 | (2:27)<br>(2:27)<br>EEDIBORD 地 | <b>甘肃静宁红</b><br>朏:环市西路                            | 六福 <b>-</b> 全国品牌<br>137号                               | 轮业联营                       |                            |
| ☆ 做店长,当<br>如果你喜欢<br>店长后,你<br>己买产品更 | 转老板,                                   | 长 <sup>•</sup> 开始申请!成为<br>成本做批发零售,自 | ☆ 做店长,<br>如果你喜<br>店长后,<br>己买产品 | 当老板,省/<br><mark>次我的企业和</mark><br>你将拥有企业<br>更优惠,转发 | 心省事,轻松赚钱<br><mark>产品,欢迎点击"自</mark> 线上连锁加盟店,<br>分享还能赚钱。 | 线<br>目请店长"开始申请<br>超低成本做批发  | 書! 成为<br>零售, 自             |
| C<br>N Z + HE                      |                                        |                                     | <b>公</b><br>联系老板               | い歳                                                | 日日日日日日日日日日日日日日日日日日日日日日日日日日日日日日日日日日日日日日日                | 日本                         | <b>[]</b><br><sub>分享</sub> |
|                                    | 1000 1000 1000 1000 1000 1000 1000 100 |                                     | Q 搜z                           | 5店商品                                              |                                                        |                            |                            |
| ゲ<br>甘肃静宁<br>红六福                   | - 州顺昌源 (51)                            | 走人百香果酒50                            | 甘肃静宁<br>红六福                    | 贵州冠香源                                             | (6)<br>冠香源4<br>规格:400                                  | 0 <b>0g酸汤鱼全</b><br>g*20    | 料                          |
| 广州顺昌<br>源                          | 规格:500ml<br>¥96.00起                    | 22                                  | 广州顺昌<br>源                      |                                                   | ¥ 320.0                                                | 0起                         |                            |
| 贵州冠香<br>源                          | 顺昌源丽子信<br>规格:375ml<br>¥ 96.00起         | 挂人青梅酒500<br>╦                       | 贵州冠香<br>源                      |                                                   | 冠香源4<br>规格:400<br>¥36.00                               | :00g酸汤鱼全<br>g*2 (两件包邮<br>起 | **<br>)))                  |
| Ð                                  |                                        | 百香果酒375ml                           |                                | A                                                 | 冠香源3<br>规格:380                                         | 80g酸汤面调<br>g*20            | 迷                          |

# 这是品牌联营展示

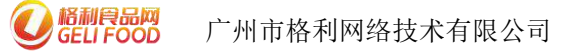

# 八、共享仓配

基地、工厂可以利用格利系统及模式,联手当地具有配送能力的经销 商,把少量产品放到经销商共享仓库,经销商开通格利小程序一键铺 货,在开发客户的时候,客户在小程序订货,顺带把工厂的货也订了, 再给客户配送,贷款是自动结算,谁也不差谁,没有账期,共享仓配 模式解决了跨区域配送的时效问题,帮助了工厂、基地拓展了市场, 增加销售渠道。

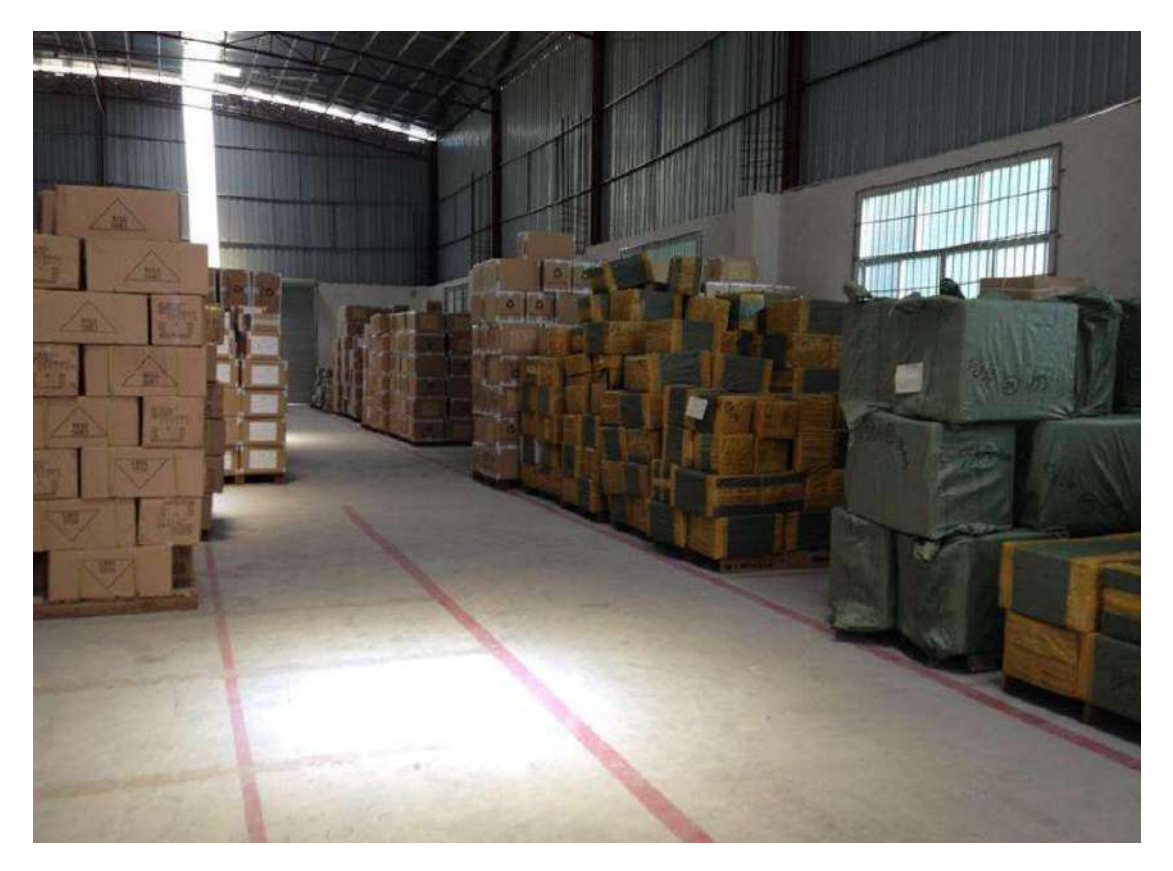

# 第二部分 操作指引

# 企业入驻,注册,使用及操作流程

具体怎么入驻,绑定银行卡啊 上产品,开店长在下午3点:数字化 系统工具操作流程培训 我们一起动手实操。希望大家都能学会,有 帮组。 基地工厂 的好处就介绍到这里,有问题可以一起讨论。

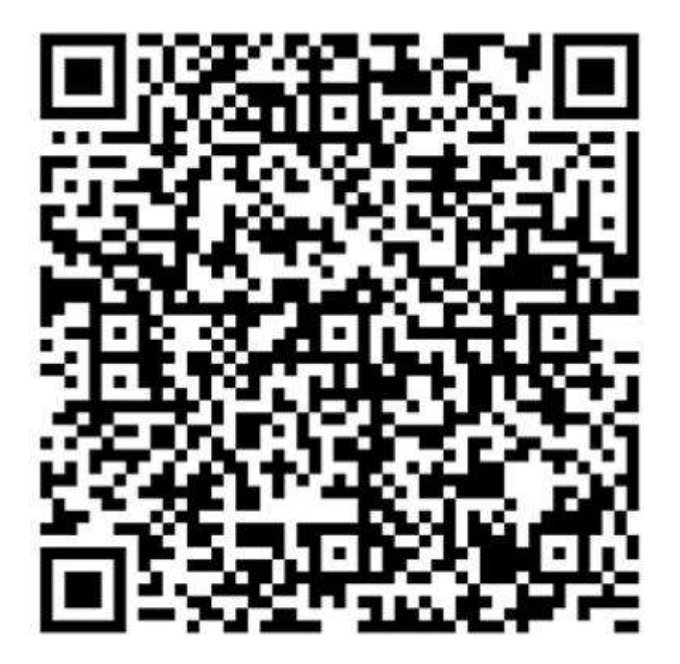

贵州黔西客户服务群

#### 十、入驻格利注册教程(微信小程序)

可通过以下网址或者通过按住 CTRL 并点击小程序入驻格利食品 网教程文字查看视频,注:店铺名称请加上省+县或区,如:广东省 荔湾区格利食品网

小程序入驻格利食品网教程

(https://www.bilibili.com/video/BV1bL4y1374w?spm\_id\_from=3
33.999.0.0)

#### 十一、消息中心/智能推广(电脑端)

**11.1** 消息首页: 消息首页是查看系统消息、订单消息以及过往推送消息数量的地方。

| STORE LIFE     |              | *               |          |                                              |                 |
|----------------|--------------|-----------------|----------|----------------------------------------------|-----------------|
| o ar           | 网络中心 /       | 同意意思            |          |                                              |                 |
| + 769+C49994/* | 200,700      |                 |          | 1344Aaaa n                                   |                 |
| 20000          |              |                 |          | 2022-02-03-17-54-24 20H-4899550074L+0264024  |                 |
| BARDBUX .      |              |                 |          | 2822-02-16-17-54-15 包持一老院的订单下统点运动管理情         |                 |
| EIXiNB         |              |                 |          | 2022-02-02-02-02-03 日本一部的短时高州市沿南小市沿          | 1年,《由法律》注       |
| N BOND         |              |                 |          | 2522-02-07-00.10.02 IDN-4839330156850040468. | A.工业型,平省        |
| 动的神经           |              |                 |          | 2022-01-27 11 12-00 日本 - 包括的东南门里,企由当有评情      |                 |
| 43550          |              |                 |          | 2822-01-2711:11:05                           |                 |
| ALLEN .        |              |                 |          | 2622.01.2711.10.50 包有一笔研究进制中语,后面查察产情         |                 |
| ० गण्डास       | 1.72         |                 |          |                                              |                 |
| v milmit       | 和法利5         | 瞬間時は ©          |          |                                              |                 |
| 1 11525        | - ÷          |                 |          |                                              |                 |
| E 049278       | - 1993       | ILEXIX/ADD/ARKE | 國際已給勞動軟限 | 4146256/00/001E                              | 12:517105950000 |
| e Rente -      | - 2 <b>.</b> |                 |          |                                              |                 |
| ः अल्पन्न      | 11. <b>T</b> | 11   銀          | 10 章     | 0 file                                       | 0 景             |
| e batter       | 270          |                 |          |                                              |                 |
| W MONTHS       |              |                 |          |                                              |                 |
| 1496/B12       | -            |                 |          |                                              |                 |
| -              | 1000         |                 |          |                                              |                 |

11.2 智能推送:这个模块可以编辑系统消息、短信消息,通过智能的

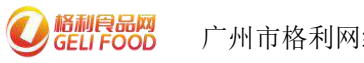

广州市格利网络技术有限公司

信息推送给客户,低成本推广品牌。

系统消息

| 根相俟重工作會          | ≅ 0         | e «                                                                                                    | 5938 18624981789 ¥ dja |
|------------------|-------------|----------------------------------------------------------------------------------------------------|------------------------|
| 0 100            | 1881年0月1888 |                                                                                                    | i                      |
| + #8#-0/\$KEN* - | -           |                                                                                                    |                        |
| NEED             | 65207114    |                                                                                                    |                        |
| 104252           | 1885人       | ■ sanesweisedsen weisen weisen weisen der Auflichten Bereichten weisen weisen wei |                        |
| 20040            | 编成人物资       | empent: 2                                                                                                    |                        |
| 101669           |             | yer/14/TEZYER/944                                                                                                    |                        |
| 40588E           | 0.0000      | 如何機械,可点击选择使用機板                                                                                                    |                        |
| 9131406          |             |                                                                                                    |                        |
| ○ D482 +         | .100        | 396A                                                                                                    |                        |
| 9 RMB18 +        | 土田          | 推定工作的htp:256pdf提出                                                                                                    |                        |
| 1 118-015 -      |             |                                                                                                    |                        |
| a ossis -        |             | +                                                                                                    |                        |
| * energia -      |             |                                                                                                    |                        |
| 0 NOTE +         |             |                                                                                                    |                        |
| W BATESE +       | * 正来        | 王 単 日 木 子 平 市 市 合 母 日 書 と う ぐ                                                                                                    |                        |
| n nozete •       |             |                                                                                                    |                        |
| -                |             |                                                                                                    |                        |
|                  |             |                                                                                                    |                        |
| a distant        |             |                                                                                                    |                        |

| BRIER INFA              | E 0 X                                                                                                    | 2050X 18534681799 ♥ _< |
|-------------------------|----------------------------------------------------------------------------------------------------|------------------------|
| 0 #B                    | HE=0 / BEHE                                                                                                    |                        |
| • 80+04667              | Barni Alina O CEAN                                                                                              |                        |
| WHERE STREET            | 1860人 画 fagermedyterene(1) 新闻第二 版記200人                                                                          |                        |
| E26%0<br>PRIME          | anov.2003 romoznanowa z seconda za seconda za seconda za seconda za seconda za seconda za seconda za seconda za |                        |
| LRIND<br>HIMAN<br>HOMAN |                                                                                                    |                        |
| 6 DWD                   | - dthew minit -                                                                                                 |                        |
| o aver -                | - 105-197 (1993).                                                                                               |                        |
| A REAL                  |                                                                                                    |                        |
| In central -            |                                                                                                    |                        |
| © 100000 ·              |                                                                                                    |                        |
| Concernant.             | P23 729                                                                                                    |                        |

短信消息

无论选择系统消息还是短信消息都发送时间都可选择立即发送、定时 发送或者存为草稿等待下次编辑

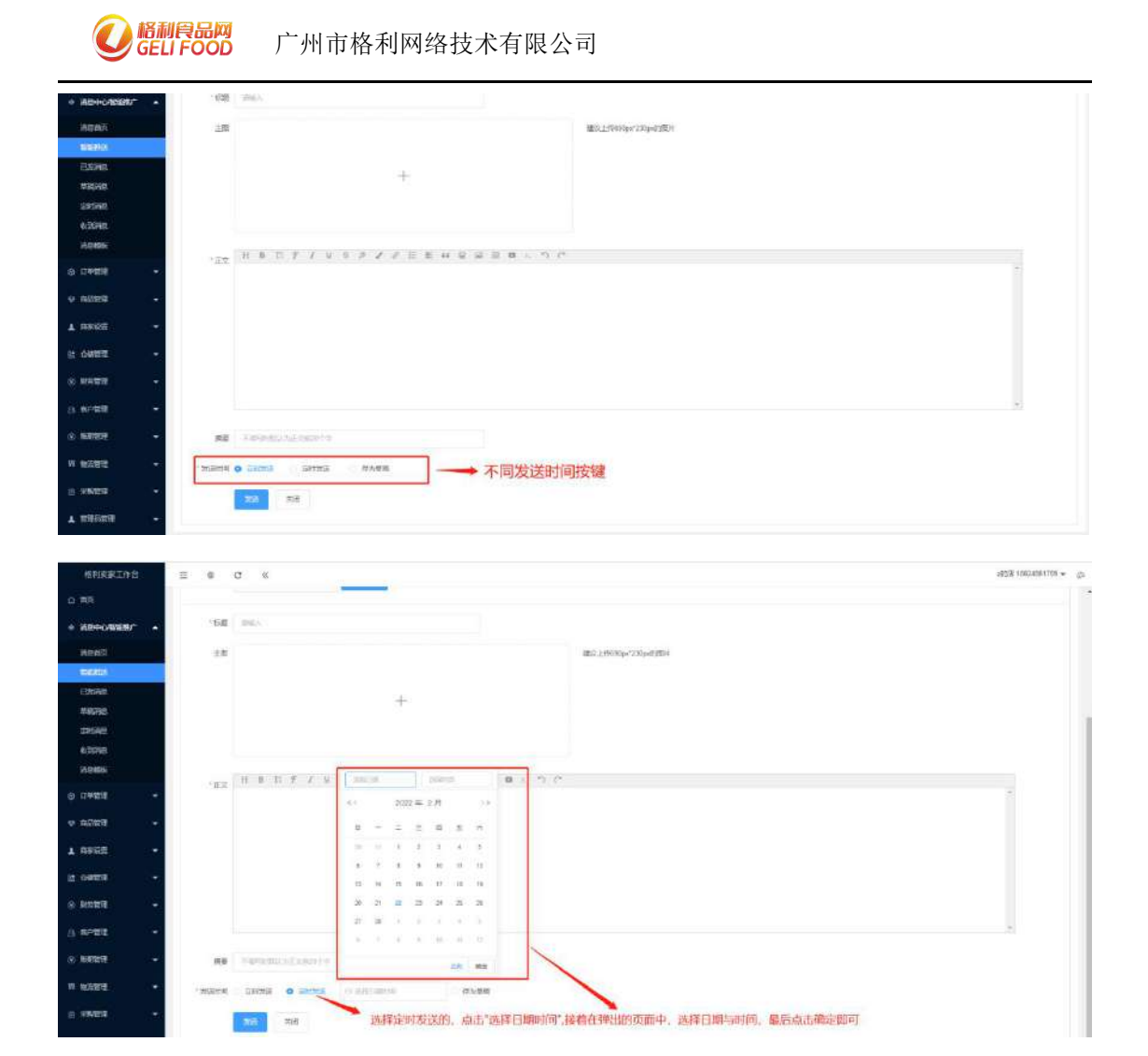

**11.3**已发消息:已发消息这个页面是查看过往在什么时间发送什么信息给那些客户的地方。

| MRESIGN             | = • c •                                 | X                                                                                                    |                          |          |                     |       |         | з518 насментур + - ф |
|---------------------|-----------------------------------------|----------------------------------------------------------------------------------------------------|--------------------------|----------|---------------------|-------|---------|----------------------|
| Ω #₽                | 福祉中心 / 己始福田                             |                                                                                                    |                          |          |                     |       |         |                      |
| + 78914/4968/* •    | and the                                 | (.ex                                                                                                    |                          |          |                     |       |         |                      |
| ABR5                |                                         | and the second second s |                          |          |                     |       |         |                      |
| ENERGY              |                                         | 70K                                                                                                    | 1.82                     | sBitt.A. | 35300R              | 地区资源目 | 3627828 | 南行                   |
| ESEMPLIT            | . · · · · · · · · · · · · · · · · · · · | 748                                                                                                    | areastrature. (Salisala) | 152      | 2022-01-27-05-43:41 | 10.   |         | 1000                 |
| Mesad               | a Mitta                                 | 94                                                                                                    | 四國回義通信[日本開始]             | 432      | 2022-03-27-09-38.14 |       | 墳       | 216710               |
| ±1688               | 1 1 200                                 | I NE LIN                                                                                                    |                          |          |                     |       |         |                      |
| AREAR               |                                         |                                                                                                    |                          |          |                     |       |         |                      |
| WERK                |                                         |                                                                                                    |                          |          |                     |       |         |                      |
| 0 (198 <b>0</b> ) - |                                         |                                                                                                    |                          |          |                     |       |         |                      |
| o name -            |                                         |                                                                                                    |                          |          |                     |       |         |                      |
| 1 meas -            |                                         |                                                                                                    |                          |          |                     |       |         |                      |
| 21 OMER -           |                                         |                                                                                                    |                          |          |                     |       |         |                      |
| o maria 🔹 🔸         |                                         |                                                                                                    |                          |          |                     |       |         |                      |
| A 10-101 -          |                                         |                                                                                                    |                          |          |                     |       |         |                      |
| o nates -           |                                         |                                                                                                    |                          |          |                     |       |         |                      |
| n natu -            |                                         |                                                                                                    |                          |          |                     |       |         |                      |

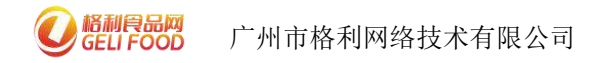

11.4 草稿消息:草稿消息页面是存放未编辑完,发送时间选择为"存 为草稿"的地方,在这个页面可以继续编辑未完成的消息,然后发送 给客户。

| 新用式家工作台       | ≡ • ° «          |     |         |                     | 2512 10124141719 + |
|---------------|------------------|-----|---------|---------------------|--------------------|
| O HR          | 調整中位 / 単規両巻      |     |         |                     |                    |
| + 381-04687 - | autor des        |     |         |                     |                    |
| ABHA .        |                  |     |         |                     |                    |
| BIE FRX       | and mittory      | 5.6 | illá./. | HERE                | B/7                |
| ESONIS        | 1 1688           | 東岸  | 9980E   | 2022-02-22-09-47-31 |                    |
| 04540         | ( 1 1 1 1 NE 218 |     |         |                     |                    |
| 201760        |                  |     |         |                     |                    |
| 696769        |                  |     |         |                     |                    |
| NERR          |                  |     |         |                     |                    |
| o limme +     |                  |     |         |                     |                    |
| o name -      |                  |     |         |                     |                    |
| 1 886E *      |                  |     |         |                     |                    |
| in comera -   |                  |     |         |                     |                    |
| * ****** *    |                  |     |         |                     |                    |
| 0 musa -      |                  |     |         |                     |                    |
| ⊗ влани -     |                  |     |         |                     |                    |
| • Bittin W    |                  |     |         |                     |                    |
|               |                  |     |         |                     |                    |

**11.5** 定时消息, 定时消息页面可以查看发送时间选择"定时发送"的信息, 可以操作立即发送或者删除。

| SHRWIPS                   | ≡ s c «              |             |         |                     |      | 2011 - 10424661709 - 101 |
|---------------------------|----------------------|-------------|---------|---------------------|------|--------------------------|
| 0 #R                      | asho / ashap         |             |         |                     |      |                          |
| * 18+088** -              | 1                    |             |         |                     |      |                          |
| NEXO                      |                      |             |         |                     |      |                          |
| REACHEDING STATES         | ie off made          | 628         | mitt.A. | 34(84)37)           | 東海中の | 10/2                     |
| EDITIAL                   | T HONE               | <i>0.</i> 6 | 09646   | 2022-42-22 11 00:56 | 用75番 | (CR04)                   |
| #1976B                    | ( 11 ) 22 ( 3 NE ATA |             |         |                     |      |                          |
| 001560                    |                      |             |         |                     |      |                          |
| 6/25AB                    |                      |             |         |                     |      |                          |
| ACIES                     |                      |             |         |                     |      |                          |
| © Divierd:                |                      |             |         |                     |      |                          |
| o RATES                   |                      |             |         |                     |      |                          |
| 1 RW2R -                  |                      |             |         |                     |      |                          |
| a oaste -                 |                      |             |         |                     |      |                          |
| 8 MIRE -                  |                      |             |         |                     |      |                          |
| B APRE .                  |                      |             |         |                     |      |                          |
| <ul> <li>Rates</li> </ul> |                      |             |         |                     |      |                          |
| 17 MARTE -                |                      |             |         |                     |      |                          |
|                           |                      |             |         |                     |      |                          |
| * 100102 ·                |                      |             |         |                     |      |                          |

11.6 收到消息: 收到消息页面可以查看发送给我的信息的地方, 可以

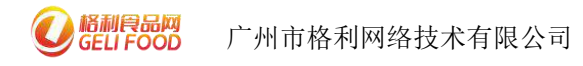

#### 操作查看详情或者删除

|           |          | 消息中心 / | SXING. |             |                             |         |                     |       |              |
|-----------|----------|--------|--------|-------------|-----------------------------|---------|---------------------|-------|--------------|
| overlenv" | •        |        |        | 0.88        |                             |         |                     |       |              |
|           |          | _      |        |             |                             |         |                     |       |              |
| ă.        |          | 80140  | E .    | INU +2:48   |                             |         |                     |       |              |
|           |          |        | 90     | 178         | 100                         | 36952   | 38(53)53)           | 東直社会  | 8/7          |
|           |          |        | 1      | 009408      | 朝期理想了2000年6年後,P博在寻找。        | SIGAB   | 2022-01-26 15 12:57 | 13/8# | 9675         |
| 1         |          |        | 2      | 中國統治改計      | 如何一共与民 <b>党</b> 的常常会在消息,而正。 | NIGHT   | 2022-01-26 19:12:54 | ERI#  | Preistiji 📖  |
|           |          |        | 1      | 中國能力研任      | 空前一条将驾驶的高度分价消息。Am           | Rickie  | 2022-81-36 18:25:36 | BRIT  | 0.6708       |
|           |          |        | 4      | 中國堂內代研      | 但有一条与利息的政策会在消息,总正,          | MAGNER. | 2022-01-26 14:10:50 | 849   | neitti       |
|           | 1072     |        | Ø);    | #W056432    | 如有一条持续度的探索合作消息,由生…          | BIANE   | 2022-01-26 14.03.34 | 1384  | TRACTED AND  |
|           | 14.<br>A |        | - 8C   | 代卷曲语        | 网络同意了后的由作中语,注爱在"相比"         | RANE    | 3022-91-36 15 49-6E | DRE   | 2565708      |
|           |          |        | 11     | #00172H     | ISA-KRIMBEIREAGHU. SE.      | REAR    | 2023-01-25 11 45 46 | 白袍莱   | mint m       |
|           |          |        | 87     | PMID:H32    | 如有一条将玩物的肉体合作调整,来言…          | NAME    | 2022-01-20 09:44:51 | BRIE  | militia (mil |
|           | - 14     |        | ú.     | 由總統分代理      | ②和一条地区市的有家头行站员,Alt          | RANB    | 3023-81-30 09:31:36 | BAIZ  | 56316        |
|           |          |        | 10     | ##\$\$http: | UR-SERVICERACES. AL         | 加速用机    | 2022-01-15 16:56:33 | 8.00# | District and |
|           |          | - 00   | 1 2    |             |                             |         |                     |       |              |
|           |          |        |        |             |                             |         |                     |       |              |
|           |          |        |        |             |                             |         |                     |       |              |
|           |          |        |        |             |                             |         |                     |       |              |
|           | *        |        |        |             |                             |         |                     |       |              |

**11.7** 消息模板:如我们不想每次发送信息都临时编辑,那我们可以在 消息模板页面点击添加,编辑模板,下次就可以在发送消息时选择模 板。

| SHRRIPE          | ≡ 0 C ≪        |    |                  | 2012 10024051700 + D |
|------------------|----------------|----|------------------|----------------------|
| o me             | 1998年6 / 1998年 |    |                  |                      |
| + 88+0888/* •    |                | •  |                  |                      |
| INCERS .         |                |    |                  |                      |
| 196993<br>201943 | D #9 68        | R8 | (06945)<br>7,259 | like:                |
| 49940            |                |    |                  |                      |
| 0.0 <b>480</b> - |                |    |                  |                      |
| o mileta -       |                |    |                  |                      |
| T 200.02         |                |    |                  |                      |
| 2 0833 ·         |                |    |                  |                      |
| é 11253 -        |                |    |                  |                      |
| 3 <b>6999</b> •  |                |    |                  |                      |
| . स्वास्त -      |                |    |                  |                      |
| n matter -       |                |    |                  |                      |
| E 98/29 •        |                |    |                  |                      |

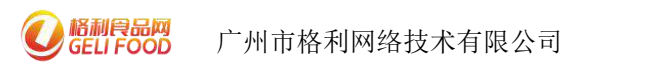

| 修制定家工作性          | =          | c «                                      | 2ESE 10024001793 * | ņ |
|------------------|------------|------------------------------------------|--------------------|---|
| 0 MR             | 88+6 / 356 | i) однаан                                |                    | Î |
| + 3894-040800/ • |            |                                          |                    |   |
| 558 M.D.         | 1000952    | 3 HONNY                                  |                    |   |
| 200283           | • 后期       | PER-                                     |                    |   |
| C2R340           | ±8.        | 100代上州44号(ju/236)-035(ju/236)-5          |                    |   |
| GREAK            |            |                                          |                    |   |
| W30560           |            |                                          |                    |   |
| 310.005          |            |                                          |                    |   |
| 6 U#88 *         |            |                                          |                    |   |
| • N//## •        | 125        | 日本 17 チノ 2 キ タノ 2 日 11 4 日 11 日 1 - つ 12 |                    |   |
| 1 RE28           |            |                                          | *.                 |   |
| 21 Gentera -     |            |                                          |                    |   |
| 8 anezz -        |            |                                          |                    |   |
| () 40-100 ·      |            |                                          |                    |   |
| 8 63029 -        |            |                                          |                    |   |
| w wanne 🗸 🗸      |            |                                          | 1.00               |   |
| = URGH -         | 159        | 7.4008/001/-5.5-900-1-9                  |                    |   |
| 1 200320 -       |            | (89) 100 🛶 编辑完后,点击保存到问                   |                    | 1 |

### 十二、客户管理(电脑端)

客户管理这个页面中可以绑定客户在系统上,进行产品推广、信 息推送,销售统计等,深度挖掘客户需求。

| 修利安家工作台        | . ⊡            | • e «                |         |                 |             |             |           |                     | 2892 18324661769 ¥ gr. |
|----------------|----------------|----------------------|---------|-----------------|-------------|-------------|-----------|---------------------|------------------------|
| 0 ES           | <b>朱</b> 戸堂臣 / | \$5 <sup>-0</sup> 18 |         |                 |             |             |           |                     |                        |
| \$ 789+048875* | -              | <b>。</b>             | 階户信息的按键 | 6080 0.00       | - 6088      | eritz-      | DARS INCO | ORE#                | c. QBR                 |
| o uter         | -              | -                    |         | a secondaria    | -           |             |           |                     |                        |
| o nace         | - 701          | 1235                 | 2HP2    | 第一2534<br>意大力形象 | 15626222554 | 15626222594 | 5         | 2022-02-16 17:53:15 | 55 BB (1905)           |
| T REGE         | - 710          | 132                  | 20      | 15546           | 13527607944 | 13527517944 | 5         | 2022-01-27 09:17:10 | 52 80 5352t            |
| z osta         | -              | 1 am [1 ] 2 [1       | #2 IIA  |                 |             |             |           |                     | 1                      |
| 0 MHCE         |                |                      |         |                 |             |             |           |                     | 1                      |
| 8 4/62         | •              |                      |         |                 |             |             |           |                     | 对已有客户信息进行操作<br>的按键     |
| 4:35           | N              |                      |         |                 |             |             |           |                     |                        |

| U Ka           | 制食品网<br>ELI FOOD | 广州市        | 格利网络技术有       | 限公司 |                 |                       |
|----------------|------------------|------------|---------------|-----|-----------------|-----------------------|
| <b>新利利率工作日</b> | E 0 0            | 2 «        |               |     |                 | 1833 188248617/19 • D |
| ò, AM          |                  | / Book     |               |     |                 |                       |
| · Mercarater   | -                |            |               |     |                 |                       |
| 0 000          | * 8P818          |            | # 100H=       |     |                 |                       |
| + 0000         | 14/1962          | 1005       |               |     |                 |                       |
|                | *#P-7655         |            | 带星号为必填项目      |     |                 |                       |
| T own          | ·wectaal         |            |               |     |                 |                       |
| 2 0428         | ##\$2032         |            | at + dimi     |     |                 |                       |
| S HUER         | •                |            |               |     |                 |                       |
| B RPER         | •                |            | # *) # *) # * |     |                 |                       |
| 4415750        |                  | C BROWERS  |               |     |                 |                       |
| 9.8853         | •                |            |               |     | 1               |                       |
| # WONTR        | 400 (50)         | 2          |               |     | 点击添加,可添加多条收益人信息 |                       |
| 1.59429        |                  | 当编辑好所有信息后。 | 点击保存即可        |     |                 |                       |
| T DEUDE        | <i>2</i>         |            |               |     |                 |                       |
| B SHIELD       | -                |            |               |     |                 |                       |
|                | •3               |            |               |     |                 |                       |
| 8.0482         | -                |            |               |     |                 |                       |
|                |                  |            |               |     |                 |                       |

#### 十三、商品上架教程(电脑端)

13.1 商品列表: 在这里可以看到目前店里所有的商品,可以在这里 直接对已有的商品信息进行编辑; 也可以添加新产品,添加产品成功 后,经过审核即可在你的店铺上(手机 APP 端、小程序端和电脑 PC 端)展现出来。

另外,该界面后面的几个图标均可点击编辑,蓝色的是编辑,即对已 经添加的商品进行改动;红色是删除;黄色是入库,即填入商品的 库存然后入库;最后那个链接点击后会出现商品的二维码,客户可直 接扫码购买。

| Q            | Ell FOOD 广州市格利网络技                                              | ī术有限公      | 司      |        |          |           |              |            |        |                         |
|--------------|----------------------------------------------------------------|------------|--------|--------|----------|-----------|--------------|------------|--------|-------------------------|
| 修利素家工作音      | ≡ ⊕ œ «                                                        |            |        |        |          |           |              |            | 2013   | 18624861768 <b>v</b> ga |
| 0 165        | 10.5812 / (R.57).5                                             |            |        |        |          |           |              |            |        |                         |
| • 88÷0       | · · · · · · · · · · · · · · · · · · ·                          | - R26# /   | MARGER | 6.6X   | +30 4 19 | 1977 ×183 | exanti (     |            | 拍      | /量操作<br>8改              |
| 0 11488<br>1 |                                                                |            |        | -      | - 1      |           | ~            | -          | 18     | 1                       |
| 0 2023       | time Senie                                                     |            |        | 商品添加入口 | 商品库存报    | 表导出入口     | 勾选多种<br>批量修改 | 商品<br>分类入口 | 1211   | 10110 10080             |
| 06990        | D DEAN                                                         | 195        | 的與血症   | 可始任何   | 087      | 中国的       | 223          | 上下菜        | 操作     |                         |
| #03#         | D 204499 Mit                                                   | 1045.310g  | 10162  | 496    | 299      | 0.01      | 101          | 0.12       | S      | a Nass                  |
| 日定义分表        | 202377 1302                                                    | 1998-21313 | 爱利品    | 500    | 500      | 1000.00   | 122          | 0.74       | se 📷 🔽 | 151154                  |
| 五統列非         | < 11 1 日 NH 日 2 日 1 日 NH 日 1 日 1 日 1 日 1 日 1 日 1 日 1 日 1 日 1 日 |            |        |        |          |           |              |            | -      |                         |
| 1 99629      | •                                                              |            |        |        |          |           |              |            |        |                         |
| 1 (1973)     |                                                                |            |        |        |          |           |              |            |        | 1                       |
| 0 USCU       | •                                                              |            |        |        |          |           |              |            | 快道编辑   | 速操作入口<br>揖              |
| (a strategy) |                                                                |            |        |        |          |           |              |            |        |                         |

新增商品页面:具体操作可通过以下网址或者按住 CTRL 并点击商品 上架教程查看视频

建议:在商品详细上说明产品的优势、好处,比之同类型其他产品好在哪里,有利于店长分销说明同时可以打造自己的品牌。

#### 商品上架教程

(https://www.bilibili.com/video/BV1ra411y7tr?spm\_id\_from=3
33.999.0.0)

13.2单位列表:添加店铺所销售的商品的单位。(注意:添加新商品时需先添加单位才可进行商品添加)

| BHRRITE                                                                                                    | E 0 0 0 mmmm                                                                                                    | 461759 + Ø |
|----------------------------------------------------------------------------------------------------|----------------------------------------------------------------------------------------------------|------------|
| 0 #8                                                                                                    | RGSE / #407m                                                                                                    |            |
| + N8990' +                                                                                                    | HIDA II.                                                                                                    |            |
| 0 (748)E +                                                                                                    | Reserved and the second second s |            |
| • 8589 •                                                                                                    | 0 8288<br>8 4                                                                                                    |            |
| RATER                                                                                                    | 21 15                                                                                                    |            |
| 1000a                                                                                                    | 51 A                                                                                                    |            |
| PHER SHE                                                                                                    |                                                                                                    |            |
| and the second second s | 3 5                                                                                                    |            |
| I BACAGE -                                                                                                    | 5 8                                                                                                    |            |
| 5 0400 ·                                                                                                    | C + 2 1 ( NK 5 T 92 FD9                                                                                                    |            |

13.3 自定义分类: 添加店铺商品所属的分类名称以及编辑已经添加

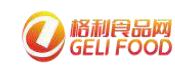

了的分类

| 例如如果工作作 亚      | e c «    |     |        | ESCER 10.42 4845 |
|----------------|----------|-----|--------|------------------|
| N)82           | - H2239  |     |        |                  |
| 800 🐨 📷        | ☆ 法加分类入口 |     | 编辑     | 已经添加好分类的操作入口     |
| 20028 -        | 0405     | 108 | 10 Mar | 100              |
| 1222 · CI      | 121      | 255 | 323    |                  |
| 100 <b>0</b> 0 | N Rhefer | 30  | 29     | 100              |
| 954            | 1 20145A | 30  | 57     | <b>F</b>         |
| 1000 MA        | e nevolt | 60  | 25     |                  |
| 354            | e sonik  | 10  | 電道     | 68               |
| 968 · 968      | 1        | 30  | 豊富     | 95               |
| 55 - FEMA      | 2 891850 | 50  | 8.9    | 2                |
| 954            | 1 10.284 | 50  | 20     | <b>1</b>         |
| S 世祖 + 216     | 7 内接接近   | 50  | 無見     |                  |
| 100            | 0. M日均   | 1   | 29     | 202              |

13.4 品牌列表:添加店铺所销售的商品的品牌信息。(注意:添加 新商品时需先添加品牌才可进行商品添加)

| 修刊家家工作                                 | <del>8</del> 1 | II 0    | c «            |                   |                     |              |      | 1953 10124561769 - Co |
|----------------------------------------|----------------|---------|----------------|-------------------|---------------------|--------------|------|-----------------------|
| o ar                                   |                |         | uerom          |                   |                     |              |      |                       |
| + 200+o                                |                | 1 march | -              | 点击添加品牌            |                     |              |      |                       |
| 0 U##R                                 |                |         |                |                   |                     |              |      |                       |
| 9 56558                                |                | 10      | 10050          | A.C.E.            | IDNEA.              | CHOD4        | 50 B | iar.                  |
| :::::::::::::::::::::::::::::::::::::: |                | 781     | 428.8          | 國國自己的考察國民軍國國民軍國民  | оприскосярнаятель а | linis server | 88   | 100                   |
| MORE                                   |                |         |                |                   |                     |              |      |                       |
| 10230310                               |                | 1/25    | K3x6           |                   | 484(538443)         | ALL CALLES   | 54   | .00                   |
| 1 8835                                 |                | 796     | 88+3           |                   | 97-1923948          |              | 50   | -                     |
| IN CONTRACTOR                          |                | -       |                |                   |                     | Million I    |      |                       |
| () #R82                                |                | 294     | 王宗治議院三年代公司開会司  | 编发过程的目前也已被有自动编程和大 | 45m-2-002235448     |              | 50   | 1000                  |
| 0.00.555                               |                |         |                |                   |                     | 3.6          |      |                       |
| (a) <b>620219</b>                      |                | 244     | 45.2.0         |                   |                     | Con X        | 50   | 28                    |
| W 他定意理:                                |                | 378.2   | 180 A          |                   |                     | 意件人          |      | 200                   |
| ± 330E12                               |                |         |                |                   |                     | 0            |      |                       |
| r assus                                |                | 248     | Marilala (199) | BiL               | 39.                 | 17± WW       | 10   |                       |
| B-0962                                 | Ŧ              |         |                |                   |                     | ( seams ]    |      |                       |

#### 十四、仓库管理(电脑端)

14.1 库存商品

在商品管理里添加商品后,该商品就会自动同步在这里,在这个页面 商家可以看到每个商品的库存数量、入库时间等信息

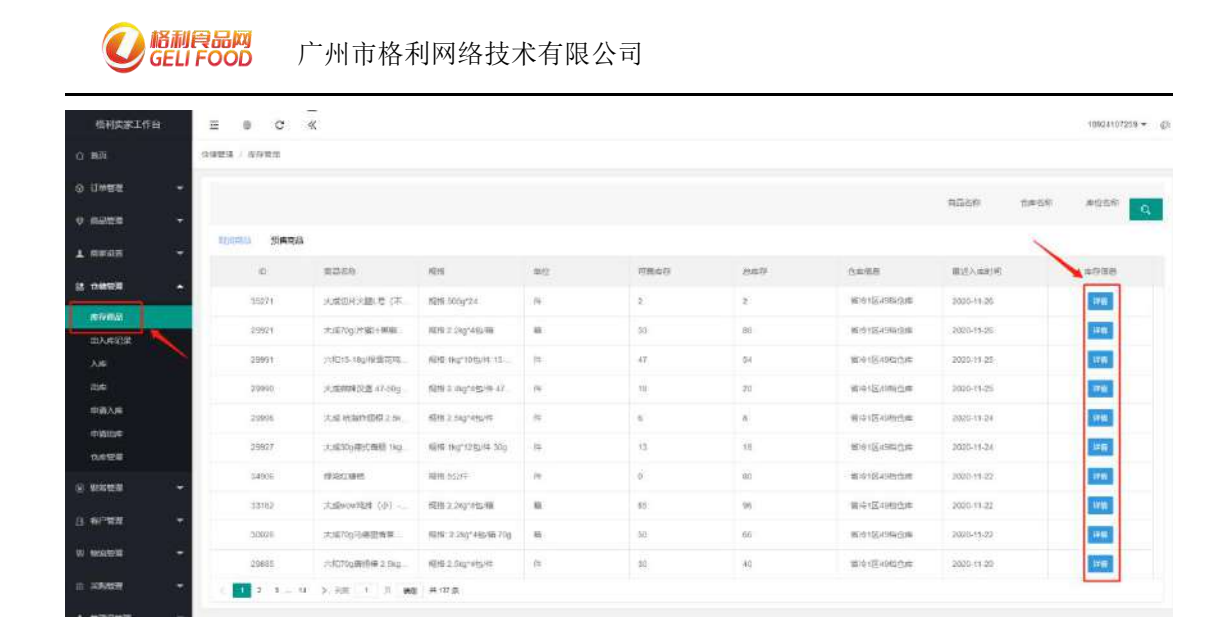

14.2 出入库记录

在这里可以看到店铺管理员操作出入库的记录,可通过出入库类型、 时间、商品名称进行精准筛选。

| 格利更加工作台      | æ   | 0 C               | «                                                                                                    |                     |                    |            |           |                   |         |                     | 13924107259 🗢 |  |
|--------------|-----|-------------------|----------------------------------------------------------------------------------------------------|---------------------|--------------------|------------|-----------|-------------------|---------|---------------------|---------------|--|
| 0 88 O       | 000 | ₩ / 出入成合型         |                                                                                                    |                     |                    |            |           |                   |         |                     |               |  |
| 0 174882 -   |     |                   |                                                                                                    |                     |                    | inter a    | An ADVIDE | and a description |         | and an and a second |               |  |
| 9 AL122      |     |                   |                                                                                                    |                     | automatic interest |            | KOPOIQUE  | HILF PARTY AND    |         |                     |               |  |
| 1 8898       |     | 16,2, <b>0</b> 60 | 商品资源                                                                                                    | 中語的河                | 中國人                | 出心人間       | \$1017.0  | 白水湖市              | WRA.    | 单位的可                | 展中            |  |
| B 098572 -   | •   | 19826             | 大成20g/片蛋计原植<br>大成切片火服L卷(                                                                                                    | 2020-11-25 10:31.59 | 9t5i123            | 人產團建采用     | 周止        | 120月至40           | ge#120  | 2020-11-26 10:31 59 | 8.0           |  |
| NOTES        |     | 19827             | ALE VERITSING 2.5.                                                                                                    | 2020-11-25 09 41 32 | ge0123             | 出序销售       | min       | WD41540_          | ge#123  | 2020-11-25-09:41:32 |               |  |
|              |     | 19826             | +8155254                                                                                                    | 2020-11-26 09 15:29 | gei123             | 加速制度       | WL        | 10月11日4日          | ge#12.5 | 2020-11-26 09:15 29 | **            |  |
| 開業           |     | 10825             | 4.4230.474                                                                                                    | 2020-11-26 09:14:56 | 991723             | 入中国北平和     | with      | 11年1249           | gent25  | 2020-11-26 00.14.56 | 80            |  |
|              |     | 19824             | 70月17日3月1日日 2.5年<br>→北江7月1日日 1月日 - 11日<br>- 11日日 - 11日日 - 11日 - 11日 - 11日 - 11日 - 11日 - 11日 - 11日 - 11日 - 11日 - 11日 - 11日 - 11日 - 11日 - 11日 - 11日 - 11日 - 11日 - 11日 - 11日 - 11日 - 11日 - 11日 - 11日 - 11日 - 11日 - 11日 - 11日 - 11日 - 11日 - 11日 - 11日 - 111 - 111 - 111 - 111 - 111 - 111 - 111 - 111 - 1 | 2020-11-25 09:14:21 | ge(12)             | 田県御橋       | 1812      | <b>10</b> /91/249 | g##123  | 2020-11-26 09:14:21 | 10.00         |  |
| · .          | -   | 19823             | 2007008169种2.5%                                                                                                    | 2020-11-29 00:13:48 | 088523             | 出來發售       | 385       | 1093×49           | ge#123  | 2020-11-26 09:13:48 | 8.0           |  |
| 3 6P88 -     | -   | 15822             | 7:6545g/(@95881L).                                                                                                    | 2020-11-25 09:13:16 | gei123             | 出体制度       | 潮旺        | MD91549           | gelf120 | 2020-11-26 09:12:16 | mit           |  |
| w weekii •   | 2   | 15821             | 六初期计数数码1kg*                                                                                                    | 2020-11-26.0212-30  | g481123            | 出來發售       | stit      | 10年1月249          | ge#125  | 2020-11-26 09:12:50 | -             |  |
| a 2688       |     | 15820             | /H015-18p/船間22                                                                                                    | 2020-11-26 08:53:20 | gen123             | 11/2:54/05 | 100       | 1091245           | ge#123  | 2020-11-36 08:50:20 | **            |  |
| a management |     |                   |                                                                                                    |                     |                    |            |           |                   |         |                     |               |  |

14.3入库

添加商品成功后,商家可在商品管理中的商品列表中直接操作入库信息。(注:只有完成入库操作后才可以商品才可以真正销售)

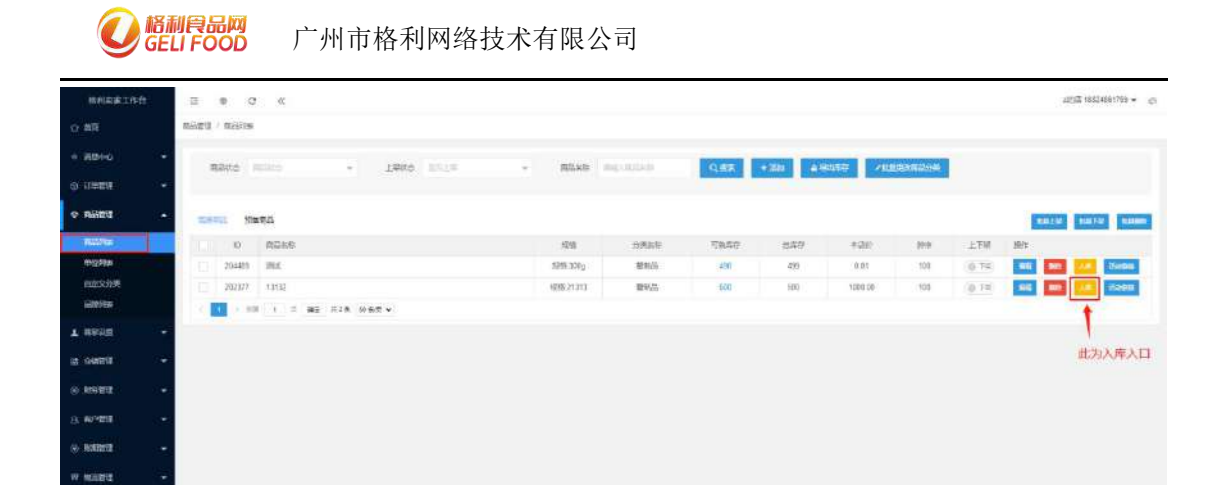

也可在仓储管里"入库"这里操作商品的入库信息。在这里操作的话首 先需选择确认上面的仓库信息,然后选择要入库的商品名称,规格、 填入准确的入库数量、商品的生产日期和保质期,以及检测报告。确 认点击入库即完成操作。

| 相利武家工作台                                                                                                    | ⊞ 0 C ≪                                                                                                    |                                                                                                    |                                              | 18923107259                                                                                                    |
|----------------------------------------------------------------------------------------------------|----------------------------------------------------------------------------------------------------|----------------------------------------------------------------------------------------------------|----------------------------------------------|----------------------------------------------------------------------------------------------------|
| 0.8 <b>4</b>                                                                                                    | 台梁整道 / 入地                                                                                                    | 1                                                                                                    |                                              |                                                                                                    |
| @ 0 <del>08</del> 8 -                                                                                                    | · · · ·                                                                                                    | / /                                                                                                    |                                              |                                                                                                    |
| •                                                                                                    | *他毕告年: 19491区4888台岸 - *他毕用曰: 7月                                                                                                    | 14년2号 - 《入库关查》 图由采用                                                                                                    | -                                            |                                                                                                    |
| 1 AWRR -                                                                                                    | · 第255年 · 第255年                                                                                                    | * ARR * ## #8                                                                                                    | 10 半期200 ・主作日期                               | - sem - sem users                                                                                                    |
| 法 白线空隙 🔺                                                                                                    | * = 200000.00                                                                                                    |                                                                                                    |                                              | a - 30                                                                                                    |
| #698A                                                                                                    | 20014.0.002                                                                                                    |                                                                                                    |                                              |                                                                                                    |
| BANKESE                                                                                                    |                                                                                                    |                                                                                                    |                                              |                                                                                                    |
| 1.00                                                                                                    |                                                                                                    |                                                                                                    |                                              |                                                                                                    |
| - 1045<br>(1045) (ct.                                                                                                    |                                                                                                    |                                                                                                    |                                              |                                                                                                    |
| 中國的市                                                                                                    | ~                                                                                                    |                                                                                                    |                                              |                                                                                                    |
| 0.000                                                                                                    |                                                                                                    |                                                                                                    |                                              |                                                                                                    |
| (*) MSTE -                                                                                                    |                                                                                                    |                                                                                                    |                                              |                                                                                                    |
|                                                                                                    |                                                                                                    |                                                                                                    |                                              |                                                                                                    |
| 精制更全工作台                                                                                                    | E S C «                                                                                                    |                                                                                                    |                                              | 19664107268 -                                                                                                    |
|                                                                                                    |                                                                                                    |                                                                                                    |                                              |                                                                                                    |
| 0 前方                                                                                                    | 9983 · A#                                                                                                    |                                                                                                    |                                              |                                                                                                    |
| 0 #8.<br>6 098# +                                                                                                    | 9963 - A#                                                                                                    |                                                                                                    |                                              |                                                                                                    |
| 0.85<br>0.0089 •<br>4.0099 •                                                                                                    | 10105 \$41218628 - 10560 78                                                                                                    | 1915 · 1,988). 2235                                                                                                    | <i></i>                                      |                                                                                                    |
| 0 855<br>0 0008 •<br>• 8568 •                                                                                                    | 0983 - X#<br>• 0908 - 841 <u>2</u> 0808 - • 00980 7#<br>88 • 85,58 • 8209                                                                                                    | este - Maria Barra                                                                                                    | -<br>                                        | • 2200 • 2000 cosen                                                                                                    |
| 0 85<br>0 0000 -<br>0 00000 -<br>1 00000 -<br>2 00000 -                                                                                                    | 1998日 - 人生<br>・四年の年 年4日21時日年 - ・四年8日2 7年<br>高田 ・四四名称 ・四四名日<br>+ 一 中世 河東市 地社の任 30 × 和商人の(1993年)                                                                                                    | and - Jone Erst                                                                                                    | r<br>x ar +1r00                              | • 22510 • 12550 - 126815<br>#0<br># - 100                                                                                                    |
| с ял<br>ф. поняр<br>+ алаяр<br>+ алаяр<br>+ алаяр<br><br><br><br><br><br><br><br>-                                                                                                    | 1999年2月:人中<br>・白中公開、第41至2月19日日年 - 1月19日日 7年<br>三田田 ・三月5日年 ・三日日日<br>キー 中中月3年年 9月1日日 ・<br>・二日日日<br>・二日日日<br>・二日日日<br>・二日日日<br>・二日日日<br>・二日日日<br>・二日日日<br>・二日日日<br>・二日日日<br>・二日日日<br>・二日日日<br>・二日日日<br>・二日日日<br>・二日日日<br>・二日日日<br>・二日日日<br>・二日日日<br>・二日日日<br>・二日日日<br>・二日日日<br>・二日日日<br>・二日日日<br>・二日日日<br>・二日日日<br>・二日日日<br>・二日日日<br>・二日日日<br>・二日日日<br>・二日日日<br>・二日日日<br>・二日日日<br>・二日日日<br>・二日日<br>・二日日<br>・二日<br>・二                                                                                                    | 940 - ****2 2285<br>9460 - 366                                                                                                    | -<br>-<br>-                                  | + 12010 + 12010<br>Nor<br>A -<br>D<br>A -<br>D                                                                                                    |
| <ul> <li>Ка о</li> <li>Каза</li> <li>Каза</li> <li>Каза</li> <li>Каза</li> <li>Каза</li> </ul>                                                                                                    | 1998日第二人中<br>・白年日年、第41日2月19日日年 - ・白月19日日 7年<br>二田田 ・和日本市 ・和日本市<br>キー 中田 万米市 福祉市内石 50 × 7月後 500/31日14<br>キー - 日田 日本市内石 50 × 7月後 500/31日14<br>キー - 日田 日本市内石                                                                                                    | 1910 - 1,882 2225,<br>4880<br>2492855 2565<br>192855 2565                                                                                                    | *<br>* *3*98                                 | + 62030 - 62030 - 52030<br>- 62030 - 52030<br>- 7<br>- 7<br>- 7<br>- 7<br>- 7<br>- 7<br>- 7<br>- 7<br>- 7<br>- 7                                                                                                    |
| с. вя.<br>ф. (лавен -<br>ф. ялани -<br>д. ялани -<br>д. ялани -<br>лании -<br>лании -                                                                                                    | 1998日23 : 入市<br>・1999日年 第41 <u>日</u> 1994日年 - ・1月99日日 7年<br>二田田 ・11日日日 ・11日日日<br>キ ー 中田 万田田 時日加州日 50 × 15月5 50(73)日(年<br>キ ー 時日15日(1)日日<br>第5711日日                                                                                                    | 1900 - *1482 2235<br>MARC<br>                                                                                                    | -<br>-<br>-<br>-                             | + 52030 + 52030 - 52030<br>94 - 52030<br>93 - 52030<br>93 - 52030<br>94 - 52030<br>94 - 52000<br>94 - 52000<br>94 - 52000<br>94 - 52000<br>94 - 52000<br>94 - 52000<br>94 - 52000<br>94 - 52000<br>94 - 52000<br>94 - 52000<br>94 - 52000<br>94 - 52000<br>94 - 52000<br>94 - 520000<br>94 - 520000<br>94 - 52000<br>94 - 520000<br>94 - 52000<br>94 - 52000<br>94 - 52000<br>94 - 5                                                                                                    |
| с. ял<br>ф. Instate:<br>Ф. Алакая:<br>Ф. Алакая:<br>Ф. Алакая:<br>Алакая:<br>П. Алакая:<br>П. Алакая:                                                                                                    | 1998日2 : 入市<br>・白谷山田 単41万2月19日2年 - ・白白田田 7年<br>高田 ・和山山田 ・和山山田<br>+ ー 中田 万浦市 福田山田 50 - 和田 50(73)田 年<br>+ ー 田田 51(10)1日 -<br>1997日 - 1995                                                                                                    | 24225 (2884) - 7081<br>24825 (2884) - 7081<br>5562 (289) - 2081<br>5562 (289) - 2081<br>- 2562 (289) - 2081<br>- 2562 (289)                                                                                                    | -<br>x                                       | + SOOD + SOOM example<br>and - Example<br>A - Example<br>A - Ex                                                                                                    |
| с. 857<br>ф. 128998<br>ф. 828698<br>4. 828695<br>2. 999998<br>Алгала<br>10,46238<br>С.Хле<br>мака<br>мака | 1998日23 / 入市<br>・白谷公本 単く1220年2年 - ・白谷田公 7年<br>二田田 ・ 市広志作 ・ 市立代信<br>+ 一 中村 万英市 利加加加谷 20 × 利用 200731日 年<br>+ 一 戸田 小田田 -<br>1997日 - 山田 -<br>1997日 - 山田 -<br>1997日 -<br>1997日 -<br>1997日 -<br>1997日 -<br>1997日 -<br>1997日 -<br>1997日 -<br>1997日 -<br>1997日 -<br>1997日 -<br>1997日 -<br>1997日 -<br>1997日 -<br>1997日 -<br>1997日 -<br>1997日 -<br>1997日 -<br>1997日 -<br>1997日 -<br>1997日 -<br>19971 -<br>1997<br>-<br>1997日 -<br>1997日 -<br>1997日 -<br>1997<br>-<br>19971 -<br>19971 -<br>1997 -<br>19971 -<br>19971 - | 24212 2 2484<br>24212<br>24212<br>2421<br>24212<br>2421<br>2421<br>2441<br>2441                                                                                                    | -<br>                                        | + Gatta + Gatal<br>and<br>A - Con<br>A - Con<br>A - Con                                                                                                    |
| 0 85<br>0 10008 •<br>0 5000 •<br>1 8000 •<br>1 8000 •<br>1 9000 •<br>1 9                                                                                                    | 19923 / X#<br>*0405 #4123992# - *05952 7#<br>1998 *8558 *5508<br>+ - 045558 \$85555 0X * 355097304<br>+ - 865597000 *<br>8003-000                                                                                                    | 24212 2582 2582<br>24212<br>24212<br>24 | -<br>x === +1#88                             | + SZISIS + SISISI<br>Met<br>A<br>A<br>A<br>A<br>A<br>A<br>A<br>A<br>A<br>A<br>A<br>A<br>A<br>A<br>A<br>A<br>A<br>A<br>A                                                                                                    |
| с. ял.<br>ф. Ганце.<br>ф. Ганце.<br>ф. ялиня.<br>ф. ялиня.<br>ф. акця.<br>конала.<br>конала.<br>конал.<br>конала.<br>конал.<br>конал.<br>конал.<br>конал.<br>конал.<br>конал.<br>к                                                                                                    | 199823 : X#<br>*09905 #4123928 - *00902 7#<br>1998 *0035 * *0091<br>+ - 99839850000 *<br>1993-0000                                                                                                    |                                                                                                    | -<br>* 1.*********************************** | + S2015 + S2016<br>Art Carterin<br>A - Cart<br>A - Cart<br>A |
| <ul> <li>с. ял.</li> <li>ф. Глания</li> <li>ф. ялиня</li> <li>ялиня</li> <li>ялиня</li> <li>ялиня</li> <li>ялиня</li> <li>ялиня</li> <li>алина</li> <li>алина</li> </ul>                                                                                                    | 199828 * X#<br>* 59928 * 841239928 * * * 55992 7#<br>* 59928 * * 5558<br>* - 9453948 985976 97 * \$1633973994<br>* - 94659776 *<br>96737.0000                                                                                                    | 2021 2000 - 0020<br>SALE<br>2022 ABRIA<br>2022 ABRIA<br>2022 ABRIA<br>2020 ABRIA<br>2020 ABRIA                                                                                                    |                                              | + 52050 + 62050<br>Are:<br>Are:<br>Are:<br>Are:<br>Are:<br>Are:<br>Are:<br>Are:                                                                                                    |

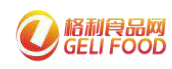

#### 14.4出库

首先选择该商品是因为什么原因需要出库。

| 格利卖家工作台                                                                                                    | ≡ 0 C ≪                                     |                               |
|----------------------------------------------------------------------------------------------------|---------------------------------------------|-------------------------------|
| 0 MR                                                                                                    | 8.98首章 · 王库                                 |                               |
| 이 김하철편 🔹                                                                                                    | * 资源公库: 董中1区4940公库 - * 资质库积: 7库482传 - *山电传觉 | 0: MB                         |
| • #### •                                                                                                    |                                             | <b>莱告珍维入加车地型</b>              |
| 1 8688 -                                                                                                    | 地田 · 南岛石和 · 南岛石和                            | M:出 * 和次分配 分配半端               |
| 法 合保管理 🔺                                                                                                    | + 823942.352 v.                             | 第11<br>93页                    |
| 株が984<br>III入外記录<br>入地<br>UNIA<br>UNIA<br>III<br>UNIA<br>III<br>UNIA<br>III<br>III<br>III<br>III<br>III<br>III<br>III<br>III<br>III |                                             | 期間<br>無用<br>生产期間<br>过期以準<br>・ |
| (3) 89923 ▼                                                                                                    |                                             |                               |

之后选择需要出库的商品,规格和可出库库存会自动显示。

| 相利貢家工作             | 19. <sup>-</sup> | ≡ e (        | 9 «                          |                        |         |            |      |
|--------------------|------------------|--------------|------------------------------|------------------------|---------|------------|------|
| 0 min              |                  | 0.688/2 / 四年 |                              |                        |         |            |      |
| 0 UMM              | 5                | 10000-1      | nt-Ranne - Hallen            | Termin - Annesi        |         |            |      |
| Ф <u>выея</u>      | ÷                |              |                              |                        |         |            |      |
| 1 1603             | . *              | 18-00        | * ##58                       | • #52,4248             | • 項出產業等 | • missiell | 分配洋腸 |
| 法 白銅器運             |                  | + -          | 六和37g/只真尔夫国中2.5kg*6包/暗 37g/只 | 和166.2.5kg*6t0/辐 37g/円 | 13      | 946        |      |
| \$ <b>67</b> 00.03 |                  | + -          | REAL PROPERTY IN CONTRACTOR  |                        |         | 分配         |      |
| 四入地记录              |                  | WARREN WAR   |                              | ]                      | A       |            |      |
| λ.m                |                  |              |                              |                        |         |            |      |
| 中語入库               |                  |              |                              | 1                      |         |            |      |
| 中語出年               |                  |              |                              |                        |         |            |      |
| 6488               |                  |              |                              |                        |         |            |      |
|                    | - Q.             |              |                              |                        |         |            |      |

接着点击批次分配,填入出库的数量后,点击确认即可。

|              | U<br>GELI    | 月日<br>FC |           | 「州市格       | 利网络   | 技术有限 | 公司   |      |        |            |            |   |
|--------------|--------------|----------|-----------|------------|-------|------|------|------|--------|------------|------------|---|
| ඟ            | 利查拿工作台       |          | ≡ 0       | c «        |       |      |      |      |        |            |            |   |
| 白 前苑         |              |          | 白油香菇 / 出来 |            |       |      |      |      |        |            |            |   |
| @ IT#        | 管理           |          | * 886/    | 1010495621 | ANIEX | _    | _    | _    | _      |            |            | × |
| ♥ 前品         | 原理           |          | The set   |            |       |      |      |      |        |            |            | _ |
| 1 88         |              |          | 23        | * 南品名称     | 组成组   | 出意致望 | 状态   | 现有库存 | 保護總濟   | 生产日期       | 过期时间       | 5 |
| 18 G.G       | 市理           |          | + -       | ana ana    | 233   |      | 1192 | 50   | 100000 | 2003-05-18 | 2013-05-18 |   |
| an ta        | 南品           |          | + -       | 8357.52    | 15039 |      | 正常   | 13   | 369    | 2020-09-04 | 2021-08-30 |   |
| žis.λ.       |              |          | autora:   | 2          |       |      |      |      | NA.    |            |            |   |
| λı¢          |              |          |           |            |       |      |      |      |        |            |            |   |
| 110          |              |          |           | _          |       |      |      |      |        |            |            |   |
| 中語           |              |          |           |            |       |      |      |      |        |            |            |   |
| 中前           |              |          | -         |            |       |      |      |      |        |            |            |   |
| Ele          | 1912<br>1912 |          |           |            |       |      |      |      |        |            |            |   |
| (i) MR       | 位理           |          |           |            |       |      |      |      |        |            |            |   |
| <u>A</u> .#P | <b>禁</b> 滞   |          |           |            |       |      |      |      |        |            |            |   |
| 177 MICE     | 想理           |          |           |            |       |      |      |      |        |            |            |   |
| 10, 199      | 信理           |          |           |            |       |      |      |      |        |            |            | _ |

14.5 申请入库、申请出库

这两个功能是给没有直接出入库权限的管理员操作的,其它员工在这 里申请商品出入库后,需要超级管理员审核,审核通过后才算完成出 入库。(申请出入库的操作和上面入库、出库一样)

14.6 仓库管理

在这里可以看到仓库的名称,以及目前仓库中的总库存。如商家有另 外的库存,也可进行添加。

| 昭利美家工作有                  | ≡ ø c «                               |             |      |              |          | 189241072 | 209 * 4 |
|--------------------------|---------------------------------------|-------------|------|--------------|----------|-----------|---------|
| 0 mm                     | ante i ante                           |             |      |              |          |           |         |
| 0 UMBE -                 | · · · · · · · · · · · · · · · · · · · | 包新仓库        |      |              | -        |           |         |
| e nuera 👻                |                                       |             |      |              |          |           |         |
| 1 96925 -                | 有本品符                                  | <b>NG</b> 8 | 法编制法 | 364 (020)    | 0.434.02 | 19.17     |         |
| 2 CHER -                 | 1001Sarrang                           | 34E100      |      | ( <b>1</b> ) | 19.50    | 875       |         |
| rereman.                 |                                       |             |      |              |          |           |         |
| 四人來記載                    |                                       |             |      |              |          |           |         |
| 1.5                      |                                       |             |      |              |          |           |         |
| 199                      |                                       |             |      |              |          |           |         |
| 中国人生                     | ~                                     |             |      |              |          |           |         |
| 1100年1月                  |                                       |             |      |              |          |           |         |
| 0498                     |                                       |             |      |              |          |           |         |
| <ul> <li>NOME</li> </ul> |                                       |             |      |              |          |           |         |

十五、基地工厂如何设置提成给店长/经销商(电脑端)

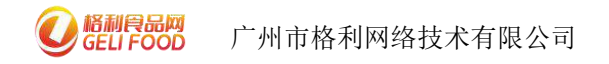

15.1 设置分销商品

点击进入"商户端 PC (卖家工作台)——分销管理——设置店长分 销商品",点击筛选"商品类型"为"全部商品",然后选择参与需 要分销的商品,点击"设置"。

| MHRAIGS                                                                                                    |       | ia:          | * C                  | <b>1</b> 72 |              |         |                  |            |       |       |        |        | 22992 18824861799 👻 👘 |
|----------------------------------------------------------------------------------------------------|-------|--------------|----------------------|-------------|--------------|---------|------------------|------------|-------|-------|--------|--------|-----------------------|
| 20 TIMULU                                                                                                    | Pi    | <b>医</b> 外应用 | () REDEN             | 66          |              |         |                  |            |       |       |        |        |                       |
| © NGER                                                                                                    | 12    |              |                      |             | -            |         |                  |            |       |       |        |        |                       |
| 3. MP##                                                                                                    | -     |              | 19.5.15              | LOBERS.     | Mileci ecima | 7.      | C, RIN + BITRING | O MARCHINE |       |       |        |        |                       |
| <ul> <li>instatut</li> </ul>                                                                                                    | 14    |              | 10                   | RESR        | mitt         | 5348011 | OWNE             | .80        | REPUB | ROBE  | 87640A | 8519   | THE                   |
| and the second second sec |       |              | 204845               | 4.44E       | 60.00        |         |                  | 10         |       |       | 洋井村    | 0.74   | 46 en                 |
| W. MIGER                                                                                                    |       |              | 294489               | 88          | 0.01         | 30.00   | 3                | 497        |       | 83.00 | 80     | 00.795 | MR 🖊 🛤                |
|                                                                                                    | (***) |              | 202377               | 123222      | 1000.00      |         |                  | .908       |       |       | 不断性    | (0.79) | en:                   |
| 1 20122                                                                                                    |       | 9            | <b>1</b> ( ) ( ) ( ) | A T NE A    | 14 047 -     |         |                  |            |       |       |        |        |                       |
| 15. States                                                                                                    |       |              |                      |             |              |         |                  |            |       |       |        |        |                       |
| A TERMINAL                                                                                                    |       |              |                      |             |              |         |                  |            |       |       |        |        |                       |
| B OWER                                                                                                    | -     |              |                      |             |              |         |                  |            |       |       |        |        |                       |
| TSHARE®                                                                                                    |       |              |                      |             |              |         |                  |            |       |       |        |        |                       |
| 设置下数的构成品                                                                                                    |       |              |                      |             |              |         |                  |            |       |       |        |        |                       |
| TRACEZ                                                                                                    |       |              |                      |             |              |         |                  |            |       |       |        |        |                       |
| 083559965                                                                                                    |       |              |                      |             |              |         |                  |            |       |       |        |        |                       |
| 1095074708                                                                                                    |       |              |                      |             |              |         |                  |            |       |       |        |        |                       |
| 094090000                                                                                                    |       |              |                      |             |              |         |                  |            |       |       |        |        |                       |
| 分别和小包理                                                                                                    |       |              |                      |             |              |         |                  |            |       |       |        |        |                       |

在弹出浮层设置不参与分销的商品为"参与"分销,并且填写"分销价格",其中"提成比例"和"固定提成"选择其中之一填写,填写完毕后点击"确定"。

| WEIRBEIT       |     | ⊒ 9 C            | *          |             |               |                |                                          |      |         |         |       | este manual e da | i |
|----------------|-----|------------------|------------|-------------|---------------|----------------|------------------------------------------|------|---------|---------|-------|------------------|---|
| (). 1979-01-01 |     | NEALSA - RECEARD | 8          |             |               |                |                                          |      |         |         |       |                  |   |
| (8): 105有限。    | *   | -                |            |             |               |                |                                          |      |         |         |       |                  |   |
| ALL STREET     | .*: | Rector and       |            | Records M24 | R#            | LLUX.          | C Distantion                             | _4   |         |         |       |                  |   |
| () NAR2E       |     | 0                | 激励素度       | 910         | 10967         | ORNEL          | 1815                                     | 指标识  | ACM 6   | 2042296 | 用有上标  | gir.             |   |
| w annes        |     | 2194043          | 中央国        | 00.06       |               |                | : : (0) .                                |      |         | 活要将     | .0.18 | RE 000 ER        |   |
| 11 10/12/2     |     | 204459           | 用式         | 0.01        | 30.03         | 1              | - 111                                    |      | 100 100 | 61      | 0.16  | 90 <b>24</b> 12  |   |
| = 394858       |     | 202377           | 63152      | 1000.00     | SUED NOTICE   |                |                                          |      | ×       | 活動目     | 15.78 |                  |   |
| T REFER        | •   |                  | ( = art =) | * 287 -     |               |                |                                          |      |         |         |       |                  |   |
| D. 199822      | •   |                  |            |             | . 9.15998 🛞 P | 4 () 7#4       |                                          |      |         |         |       |                  |   |
| A LEARNER      | •   |                  |            |             | *###045 50.00 | -              | -                                        |      |         |         |       |                  |   |
| a territ       |     |                  |            |             | . House       | ACCH INCOME IN | () () () () () () () () () () () () () ( | a 11 |         |         |       |                  |   |
| 12650409218    |     |                  |            |             |               | - 441          |                                          |      |         |         |       |                  |   |
| USE PERSONAL   |     |                  |            |             |               |                |                                          |      |         |         |       |                  |   |
| 下面已经常是         |     |                  |            |             |               |                |                                          |      |         |         |       |                  |   |
| UDDIXX() (MARK |     |                  |            |             |               |                |                                          |      |         |         |       |                  |   |
| Simon House    |     |                  |            |             |               |                |                                          |      |         |         |       |                  |   |
| TRANTINEST     |     |                  |            |             |               |                |                                          |      |         |         |       |                  |   |
| they will      |     |                  |            |             |               |                |                                          |      |         |         |       |                  |   |

15.2 设置下游经销商品

点击进入"商户端 PC (卖家工作台)——我是供应商——设置下游 经销商品",点击筛选"商品类型"为"全部商品",然后选择需要 参与分销的商品,点击"分销设置"。

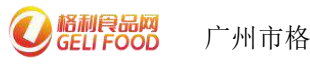

| DD | 广州市格利网络技术有限公司 |
|----|---------------|
|    |               |

| C-174440-10                                                                                                    |                       | a idala | -          | 1000 mm         |                |     |         |          |        |        |      |         |        |        |       |
|----------------------------------------------------------------------------------------------------|-----------------------|---------|------------|-----------------|----------------|-----|---------|----------|--------|--------|------|---------|--------|--------|-------|
| Richille.                                                                                                    |                       | e neu r |            | COLUMN A        |                |     |         |          |        |        |      |         |        |        |       |
| seat                                                                                                    |                       | 1050    | owned, the | NUMBER OF BRIDE | 99 <b>60</b> 9 |     |         |          |        |        |      |         |        |        |       |
| No.                                                                                                    | -                     |         | 154:8      | 063,76339       | R680 ±05       | a   | - QBR   | *#1083   |        |        |      |         |        |        |       |
| winger .                                                                                                    | -                     |         | - 101      | 593430          |                | .89 | (A(551) | init 158 | 339940 | ×21972 | REEF | 864-019 | 新花1章   |        | ŧ.    |
|                                                                                                    |                       |         | 284045     | 十四田             | 69.00          | 10  |         |          |        |        |      | 284     | 0.18   | 14653  | -     |
| in the second second se |                       |         | 2014120    | 1952            | 4.01           | 100 |         |          |        |        |      | 下参约     | ID YHE | 21643  | ADAR  |
| 地的常常                                                                                                    | <ul> <li>•</li> </ul> |         | 282377     | 13132           | 1002.00        | 590 |         |          | 60.00  | 1.00   |      | 814     | 0.72   | STREET | AGEN. |
| 046832                                                                                                    | -                     | 1       |            | 1 T ME #        | 18 882 v       |     |         |          |        |        |      |         |        |        |       |
| t Familitis                                                                                                    |                       |         |            |                 |                |     |         |          |        |        |      |         |        |        |       |
| 445 <b>7</b>                                                                                                    |                       |         |            |                 |                |     |         |          |        |        |      |         |        |        |       |
|                                                                                                    |                       |         |            |                 |                |     |         |          |        |        |      |         |        |        |       |

在弹出浮层设置不参与分销的商品为"参与"分销,并且填写"供货价"或"分销价",如选择供货价,则提成设置则为"加价范围的填写",如选择分销价,则提成设置则为固定提成的填写,最后填写完成,点击确定即可。

供货价:

| 机的现象工作行           | .≡ 0 0        | -               |         |             |             |           |      |      |      |        |      | 494 HILIAM - D |
|-------------------|---------------|-----------------|---------|-------------|-------------|-----------|------|------|------|--------|------|----------------|
| 111 - 11944 81-32 | MANDE / NETWO | ante -          |         |             |             |           |      |      |      |        |      |                |
| S REEL            |               |                 |         |             |             |           |      |      |      |        |      |                |
| 0.000             | CENSES SIL    | In Ref Horozofa |         |             |             |           |      |      |      |        |      |                |
| to same           | 369±0 00      |                 | NUME SP | 南总          | 4 6385      | + 010036  |      |      |      |        |      |                |
| WHERE             | 0             | NUER            |         | 80.         | itatio (    | 100028    | 9980 | 用口供給 | 机总统计 | 80940W | 维防止保 | No.            |
|                   | 204844        | 中的数             | hàte .  | 10          |             |           |      |      |      | 785    | 0.15 | CORE MALES     |
| III I INPOLIS     | 204499        | 352             | 0.05    | 10203-04202 |             |           |      | - x  |      | 394    | 674  | THE R.         |
| T BREEKS          | 301359        | 10103           | 100.000 |             |             |           |      |      |      | 812    | 07E  | THE ACT        |
| 0.10480331        |               | 1 3 85 81       | * 245 * | 12009       |             | #4        |      | - 1  |      |        |      |                |
| A LTERNET         |               |                 |         | 10000       | (intera (i) | 产 〇 996   | π    |      |      |        |      |                |
| S. HARRI          |               |                 |         | 1842418     | 205-028     | 6 - 6 - C |      |      |      |        |      |                |
| Takukante         |               |                 |         |             | -           |           |      |      |      |        |      |                |
| Real Processing   |               |                 |         |             | -           |           |      |      |      |        |      |                |
| TEAR OF MER       |               |                 |         |             |             |           |      |      |      |        |      |                |
| 0902599900        |               |                 |         |             |             |           |      |      |      |        |      |                |
| <b>Basiliense</b> |               |                 |         |             |             |           |      |      |      |        |      |                |
| 000002            |               |                 |         |             |             |           |      |      |      |        |      |                |
| Departure 1       |               |                 |         |             |             |           |      |      |      |        |      |                |

分销价:

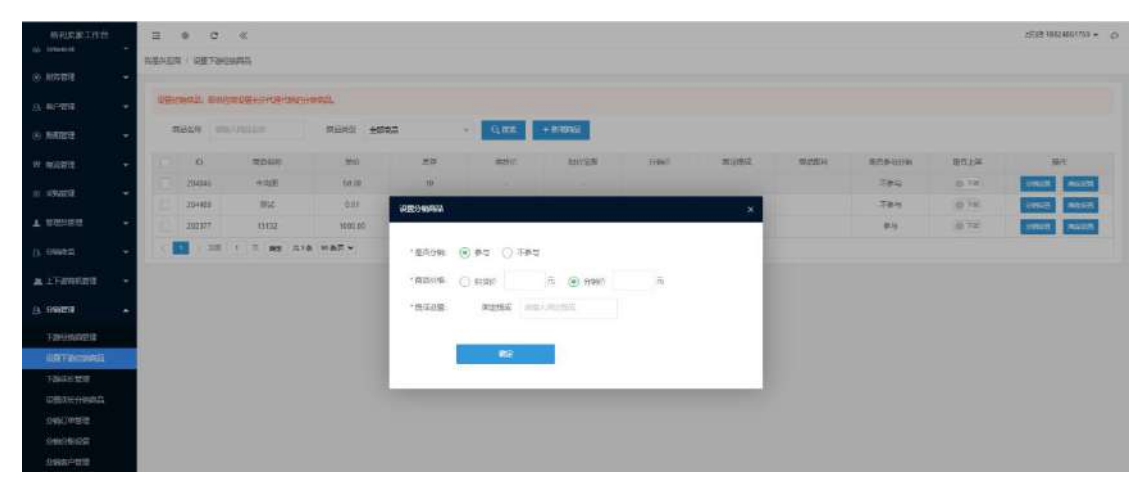

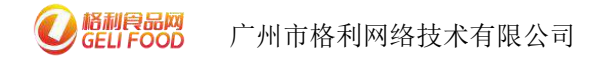

15.3 分销分账设置

根据基地工厂的需要,可以设置提成发放的时间、方式等。注:若无 特别要求,默认即可

15.3.1 经销商分账设置-分账方式

人工结算:需要你自行与分销员进行业绩结算,通过线下转账方式发放提成(注:如选择人工结算,则无需选择提成结算方式) 自动结算:系统根据你设置的提成比例,自动与分销员进行结算

15.3.2 经销商分账设置-提成结算

用户收货时发放提成:即用户手动确认收货或系统自动收货(从下单 支付时间开始10天后自动确认收货,即第11天)时提成从供应商格 利支付账户结算至分销商账户

订单完成时发放提成:即格利分销订单交易完成后(也就是下单支付 时间算起15后,即第16天)提成从供应商格利支付账户结算至分销 商账户

| 15形式家工作台           |      | = +         | G.) &                                                                                       | 2858 (002400)705 • \$ |
|--------------------|------|-------------|---------------------------------------------------------------------------------------------|-----------------------|
| 167 (248) (E.E.    |      | 和影共広期 / 分報会 | 分析想理                                                                                        |                       |
| * USTR             | 1270 |             |                                                                                             |                       |
| <u>0</u> #P29      |      | · 经销商分账(    |                                                                                             |                       |
| e manete           | •    | 996532      | 人工販売 (金融業務)<br>総長大会は転換、会社のなど総工研究時間を除る設計的なため、市内が大学ロンスの目的用意の音楽な話。                             |                       |
| W MARE             | -    | 1915年夏      | 🕢 Me-massivasta 🔿 (Tessariyasta                                                             |                       |
| 5 4900H            | -    |             | 927585, 1187380.et. T#1/15990BED30.075, BED30.975085405089682.                              |                       |
| T AGUES            |      | 分销商及个人      | <b>人吉长分雅復盟</b>                                                                              |                       |
| A seense           | -    | 经财产式        | ) AINE 🕢 ENNER<br>ARtentenska skipp Gäiterst augsländsigen kannensensteratur (Augss)786000. |                       |
| A Transford        | 12   | N-Decim     | An-energyange O () menargyange                                                              |                       |
| (A 5160010         |      |             | 《国家造动系统、展开等于动物人农业、和普及了新治疗可能结构动物。新治病、新物病动作品的特别的外科学生人员的发达物品。                                  |                       |
| Fabrohentell       |      |             |                                                                                             |                       |
| STATE FASCINGS     |      |             | E.                                                                                          |                       |
| TANSICTIE          |      |             |                                                                                             |                       |
| STREES HARD        |      |             |                                                                                             |                       |
| 319679/ <b>第</b> 章 |      |             |                                                                                             |                       |
| STRUME LIST        |      |             |                                                                                             |                       |
| 914940*1879E       |      |             |                                                                                             |                       |

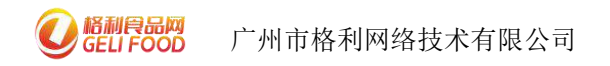

15.3.3分销商及个人店长分账设置-分账方式

人工结算:需要你自行与分销员进行业绩结算,通过线下转账方式发放提成(注:如选择人工结算,则无需选择提成结算方式)

自动结算:系统根据你设置的提成比例,自动与分销员进行结算

15.3.4分销商及个人店长分账设置-提成结算

用户收货时发放提成:即用户手动确认收货或系统自动收货(从下单 支付时间开始10天后自动确认收货,即第11天)时提成从供应商格 利支付账户结算至分销商账户

订单完成时发放提成:即格利分销订单交易完成后(也就是下单支付 时间算起15后,即第16天)提成从供应商格利支付账户结算至分销 商账户

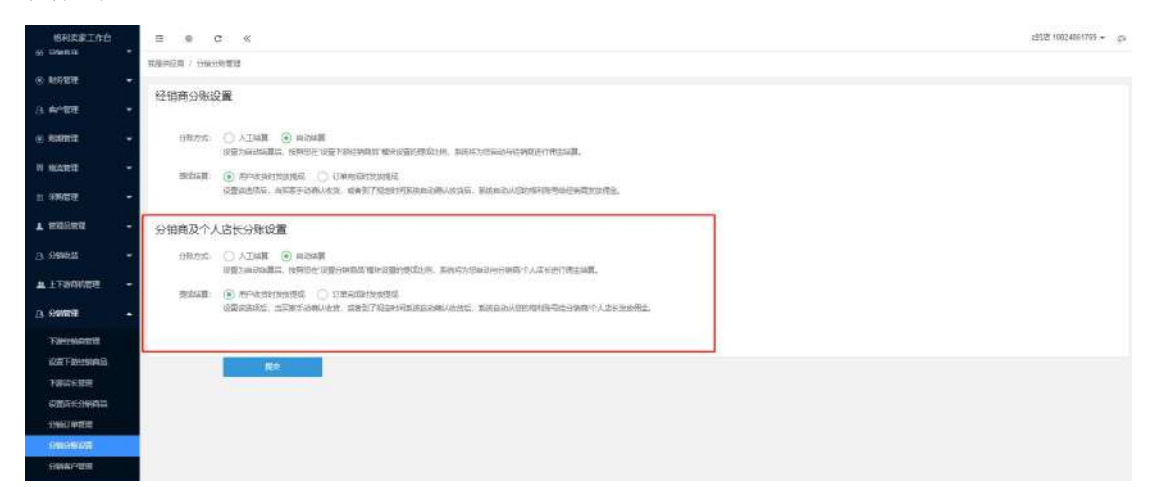

选择好经销商分账设置以及分销商及个人店长分账设置后,点击提交即可。

15.4 查看合作经销商及店长

点击进入"商户端 PC (卖家工作台) ——分销管理——下游经销商管

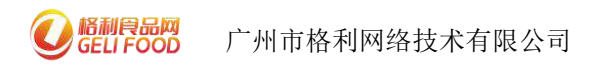

理"及"商户端 PC (卖家工作台)——分销管理——下游店长管理" 能够分别看到下游合作的经销商与店长都有谁,在这两个模块中,可 以终止与对方的合作。

| ····································                                                                                                    | ≣ \$ C ≪                                                                                                    |                                                                                                    |                                                                                                    |                                           |                       |                                |                                    |                                            |                                                       | 28552 10824801709 = gs                                    |
|----------------------------------------------------------------------------------------------------|----------------------------------------------------------------------------------------------------|----------------------------------------------------------------------------------------------------|----------------------------------------------------------------------------------------------------|-------------------------------------------|-----------------------|--------------------------------|------------------------------------|--------------------------------------------|-------------------------------------------------------|-----------------------------------------------------------|
| 55 Chestra                                                                                                    | READER I TOWNERS                                                                                                    |                                                                                                    |                                                                                                    |                                           |                       |                                |                                    |                                            |                                                       |                                                           |
| * NATA -                                                                                                    | and the second second s                                                                                                    | Tracimia -                                                                                                    |                                                                                                    | 1000                                      |                       |                                |                                    |                                            |                                                       |                                                           |
| 0. 6/408 ·                                                                                                    | states and the state                                                                                                    | 630.040                                                                                                    |                                                                                                    | 14100                                     |                       |                                |                                    |                                            |                                                       |                                                           |
| () (and (                                                                                                    | .12WR234531                                                                                                    | 657                                                                                                    | Fib 结束时间                                                                                                    | 30101946.A                                | 15801                 | (病語)                           | 3(85).                             | RSAM                                       | 5/98.5                                                | 18rs                                                      |
| w weens -                                                                                                    | SHELITISK.                                                                                                    | 292                                                                                                    | 1.01.25.3(1)                                                                                                    | 1                                         | 1                     |                                |                                    | 13099773529                                | ±##                                                   | HUAN S                                                    |
|                                                                                                    | A DECISION RECO                                                                                                    | 18 985 <b>v</b>                                                                                                    |                                                                                                    |                                           |                       |                                |                                    |                                            |                                                       |                                                           |
|                                                                                                    |                                                                                                    |                                                                                                    |                                                                                                    |                                           |                       |                                |                                    |                                            |                                                       |                                                           |
| T DESIGN                                                                                                    |                                                                                                    |                                                                                                    |                                                                                                    |                                           |                       |                                |                                    |                                            |                                                       |                                                           |
| /1.6998.0                                                                                                    |                                                                                                    |                                                                                                    |                                                                                                    |                                           |                       |                                |                                    |                                            |                                                       |                                                           |
| A LTANKER -                                                                                                    |                                                                                                    |                                                                                                    |                                                                                                    |                                           |                       |                                |                                    |                                            |                                                       |                                                           |
| a. interes                                                                                                    |                                                                                                    |                                                                                                    |                                                                                                    |                                           |                       |                                |                                    |                                            |                                                       |                                                           |
| 1 Secondaria                                                                                                    |                                                                                                    |                                                                                                    |                                                                                                    |                                           |                       |                                |                                    |                                            |                                                       |                                                           |
| (III FIDGHERIA                                                                                                    |                                                                                                    |                                                                                                    |                                                                                                    |                                           |                       |                                |                                    |                                            |                                                       |                                                           |
| Faichten                                                                                                    |                                                                                                    |                                                                                                    |                                                                                                    |                                           |                       |                                |                                    |                                            |                                                       |                                                           |
| Restrictions is                                                                                                    |                                                                                                    |                                                                                                    |                                                                                                    |                                           |                       |                                |                                    |                                            |                                                       |                                                           |
| D (NO WIENE                                                                                                    |                                                                                                    |                                                                                                    |                                                                                                    |                                           |                       |                                |                                    |                                            |                                                       |                                                           |
| TENTERS                                                                                                    |                                                                                                    |                                                                                                    |                                                                                                    |                                           |                       |                                |                                    |                                            |                                                       |                                                           |
| STATISTICS.                                                                                                    |                                                                                                    |                                                                                                    |                                                                                                    |                                           |                       |                                |                                    |                                            |                                                       |                                                           |
| 1994 YEE                                                                                                    | 100 000 100 M                                                                                                    |                                                                                                    |                                                                                                    |                                           |                       |                                |                                    |                                            |                                                       |                                                           |
| NHIRKITE<br>NHIRKITE                                                                                                    | = • c «                                                                                                    |                                                                                                    |                                                                                                    |                                           |                       |                                |                                    |                                            |                                                       | ата 180486176) + ф                                        |
| NHERLITS                                                                                                    | II O C K<br>Reign Terret                                                                                                    |                                                                                                    |                                                                                                    |                                           |                       |                                |                                    |                                            |                                                       | 3552 18024861769 +                                        |
| 0.45573 -                                                                                                    | E O C K<br>RB/CO · Tazetiti<br>2000 · Co.com                                                                                                    | aware                                                                                                    | <b>10</b> 5 access                                                                                                    | unter Ges                                 |                       |                                |                                    |                                            |                                                       | ата акранта - ф                                           |
| 0.00001923<br>00.000200 -<br>0.000200 -<br>0.000200 -                                                                                                    | Е С «<br>Яннора Таланала<br>Оннора опродела<br>Опринурат, профенена<br>Опринурат, профенена                                                                                                    | 2625.4                                                                                                    | fifi accent                                                                                                    | unat <b>qat</b>                           |                       |                                |                                    |                                            |                                                       | and investors • p                                         |
| 09946*952<br>199106421752<br>10 109658<br>10 109658<br>10 109658<br>10 109658<br>10 109658<br>10 109658<br>10 109658<br>10 10965<br>10 10965<br>10 1005<br>10 1005 | E C C C<br>RESIDE TRACERIE<br>DIESE CL                                                                                                    | 2455.0                                                                                                    | FIR BUILDING                                                                                                    | NAR Car                                   | 3407 MB               | or States, S.Mat.              | 85 <del>5</del> 5.0.               | 845.415.0                                  | 246512                                                | 1817<br>1817                                              |
| 0000011000<br>001000000000000000000000000                                                                                                    | E C C K<br>RENCE I TAREELE<br>DEER CLASSES<br>Cataloguese<br>Sentracies Machanis<br>Sentra<br>Hanta                                                                                                    | anaan<br>Xeena<br>-ise                                                                                                    | 学行時 and control<br>1996日第36日長期<br>1996日                                                                                                    | 000<br>इ.स.<br>इ.स.                       | 2960 MB               | e strete to Mat                | 8566.A,<br>1:342.17385403          | B-5-1256<br>13421739648                    | Angels<br>Forger-Hangels                              | 812 140440146 • D                                         |
| 50000000000000000000000000000000000000                                                                                                    | E C C K<br>RENDER I TARATER<br>DREAS RE-LAND<br>Satrigense Re-Land<br>Render<br>Hannes<br>Render (* M. ARCORE.                                                                                                    | 3852.0<br>7882<br>-128<br>-125                                                                                                    | 9678 accurre<br>196788-68<br>196<br>186                                                                                                    | 00<br>100<br>100                          | 514617 0405<br>2<br>3 | , HERENBAR<br>G.<br>K          | 856.4<br>13429799565<br>199562     | 845.4758<br>13421779648<br>13527607548     | аневц<br>поверные<br>пуретные<br>прагонается          | 900 - 480460789 - 0<br>1847<br>- 1847<br>- 1947<br>- 1947 |
|                                                                                                    | E C C C<br>REMORT F TARAFER<br>OFERS CLASSES<br>OBSTREASE RE-COMMENT<br>REMORTER<br>REMORTER (FM) FROME.                                                                                                    | 0.05500<br>2.042<br>451-<br>451-<br>7540 41                                                                                                    | 9678 accurrent<br>196788-688<br>1967<br>1967                                                                                                    | 500<br>100                                | 794617 0945<br>2<br>2 | , wetween solute<br>0 ,<br>0 , | 8584,4<br>1342/170003<br>199682    | 8654/008<br>1342773/648<br>1352967544      | 20054<br>7.500°rHubasti<br>7.500°rHubasti<br>20050005 | 9000 1000400700 - 00<br>.0017<br>.0017<br>.0010<br>.0000  |
| 19444192           NF/EXELT2           III INVEL           III INVEL                                                                                                    | E C C K<br>Rikiton : Traceste<br>Orientic reaction<br>Rikiton : Reaction<br>Rikiton : Reaction<br>Rikiton : Reaction<br>Rikiton : Reaction<br>Rikiton : Reaction<br>Rikiton : Reaction<br>Rikiton : Reaction                                                                                                    | 396580<br>76842<br>-128<br>-129<br>18 0 85 *                                                                                                    | 9978 and Jonato<br>1997889488<br>199<br>199                                                                                                    | 900<br>900<br>900                         | 3)467.988<br>2<br>3   | erstantari kärdet<br>er<br>er  | 8584<br>13420720003<br>19550:      | 855.4558<br>(34277954)<br>155240554        | 54654<br>1040-1446045<br>17540-144635                 | 3012 180,460 mm + 0<br>1945<br>1945<br>1945               |
| 1944/1923           B (1048/1712)           B (1048/1712) <th></th> <th>0.8580<br/>2.845<br/>- 105<br/>- 105<br/>- 7.840 AL</th> <th>6675 000.0000<br/>1960<br/>166<br/>166</th> <th>900 900 900 900 900 900 900 900 900 900</th> <th>2)467/888<br/>2<br/>8</th> <th>enteretur bildet<br/>G</th> <th>85844,<br/>1342/07/05465<br/>195866</th> <th>8/6/40/8<br/>1342/17954<br/>1352/60544</th> <th>39835<br/>7.5867948488<br/>7.58679448882</th> <th>BUE HAUAANTHAN • O</th>                                                                                                    |                                                                                                    | 0.8580<br>2.845<br>- 105<br>- 105<br>- 7.840 AL                                                                                                    | 6675 000.0000<br>1960<br>166<br>166                                                                                                    | 900 900 900 900 900 900 900 900 900 900   | 2)467/888<br>2<br>8   | enteretur bildet<br>G          | 85844,<br>1342/07/05465<br>195866  | 8/6/40/8<br>1342/17954<br>1352/60544       | 39835<br>7.5867948488<br>7.58679448882                | BUE HAUAANTHAN • O                                        |
| 1944/1923           BHRRUTS           BHRRUTS                                                                                                    | E C X<br>Subjects Tradewood<br>Constructor, marketaneous<br>Antenio<br>Antenio<br>Ant | 3852.0<br>7882<br>-178<br>-179<br>28 980 *                                                                                                    | 9675 DELLONG<br>1967780488<br>196<br>196                                                                                                    | 500<br>500<br>500<br>500                  | 2)4667.0488<br>2<br>8 | estretriskat<br>G.<br>K        | 8584,<br>1342/070900<br>18980      | 8085,4528<br>1342779948<br>1352760754      | анеза<br>повленаная<br>повленаная<br>повленаяя        | attizt HALAANTHAN • O                                     |
| 1) Headwards         -           Biology (1) (1) (1) (1) (1) (1) (1) (1) (1) (1)                                                                                                    | E C K<br>REGION TRADUCTION<br>CONSTRUCTOR<br>REGIONATION<br>REGIONATIONATION<br>REGIONATIONATIONATIONATIONATIONATIONATIONAT                                                                                                    | 20038.0<br>NBRQ<br>-178<br>-199<br>IS 0.45 +                                                                                                    | 993 and over<br>1993 and over<br>1993 and 1993<br>1993 and 1993<br>1993 and 1993<br>1993 and 1993<br>1993 and 1993<br>1993 and 1993 and 1993<br>1993 and 1993 and 1993 and 1993<br>1993 and 1993 and 1993 and 1993 and 1993<br>1993 and 1993 and 1993 and 1993 and 1993<br>1993 and 1993 and 1993 and 1993 and 1993<br>1993 and 1993 and 1993 and 1993 and 1993 and 1993<br>1993 and 1993 and 1993 and 1993 and 1993 and 1993 and 1993<br>1993 and 1993 and 1993 and 1993 and 1993 and 1993 and 1993 and 1993 and 1993 and 1993 and 1993 and 1993 and 1993<br>1993 and 1993 and 1 | 100400 Q 820<br>1000<br>100<br>100        | 77467.0057<br>2<br>8  | ettretrikkke<br>g<br>g         | 8584.A.<br>134217755665<br>195566  | 808,4108<br>1342179948<br>1352740754       | анеза<br>повленания<br>повленнания<br>повленнания     | 10121 1012401 700 + 0                                     |
| 1944/1912           Biolizy-Lift           10           10           11           12           13           14           15           16           17           18           18           19           10           10           11           11           12           12           13           14           15           15           16           17           17           17           17           17           17           17           17           17           17           17           17           17           17           17           17           17           17           17           17           17           17           17           17           17           17           17                                                                                                    | E C K<br>REMOUR : TANAH BI<br>DAMAGE DALAMAN<br>DAMAGE DALAMAN<br>DAMAGE DALAMAN<br>DAMAGE DALAMAN<br>DAMAGE DALAMAN<br>DAMAGE DALAMAN<br>DAMAGE DALAMAN<br>DAMAGE DALAMAN<br>DALAMAN<br>DA         | 2005200<br>7620<br>-175<br>18 045 *                                                                                                    | 9978 and onese<br>19907806-668<br>997<br>998                                                                                                    | 100 E.00                                  | :9417.005<br>8<br>9   | negrana sastar<br>a<br>t       | 8664,<br>13421720060<br>19566      | 895,4528<br>1342279948<br>1352967548       | антац<br>Пантичнана<br>Пантичнана<br>Пантичнана       | 1922 19624001769 + 0                                      |
| 1944/1912<br>1944/1912<br>1947/1912<br>1947/1913<br>1947/1913<br>1947/1915<br>1947/1915<br>1947/1915<br>1947/1915<br>1947/1915<br>1947/1915                                                  | E C K<br>ALBOOR : TANAH BIE<br>DAMAR DALAMAN<br>DAMAR DALAMAN<br>DAMAR DALAMAN<br>DAMAR OF MILITARIA<br>DAMAR OF MILITARIA<br>DAMAR OF MILITARIA                                                                                                    | 2005200<br>76942<br>-175<br>18 10 45 *                                                                                                    | 9678 and over<br>19607830-688<br>946<br>946                                                                                                    | 500 EC                                    | 29612005)<br>2<br>3   | organistication<br>a<br>t      | 8664,<br>13420720065<br>19360:     | 895,41298<br>1342(179948)<br>1352(1907548) | антац<br>Поветнована<br>Поветнована<br>Поветнована    | 1822 184460 789 + 0                                       |
| 19944/1992           Bild Rep 2 (171)           Bild Rep 2 (171)           Bild Rep 2 (171                                                                                                    | E C K<br>ABBODA : TANAH BIB<br>DABAN GALAGAAAA<br>G TANAH KA<br>MANYARS<br>ROOMER- ("HI ARGONG<br>BOOMER- ("HI ARGONG<br>BOOMER- ("HI ARGONG                                                                                                    | 39838.0<br>9889<br>- 478<br>- 4788<br>- 478<br>- 478<br>- 478<br>- 478<br>- 478<br>- 478<br>- 478<br>- 478<br>- 47 | 9678 assument<br>1967/#8-648<br>9-0<br>9-0                                                                                                    | 200400 Q 883                              | 3<br>2<br>3           | +trentation<br>a<br>t          | 8664,<br>134772500<br>19960        | 865,400.A<br>(13621739668<br>13527607568   | анезі<br>гозагня ана<br>гозагня анат<br>гозагня алат  | 382 18440176 • 0                                          |
| 19444-1912<br>NARAPITA<br>NARAPITA<br>NARA          | E C K<br>Réform : Trabettie<br>Construiçor, iméricanis<br>Réform :<br>Réform :<br>Réfo                                             | 20025.4                                                                                                    | 9678 assured<br>1967#8-148<br>146                                                                                                    | 500<br>500                                | - 9907000<br>2<br>8   | +ttensistant<br>a<br>E         | . 855.4.<br>(1347/77568<br>3 3950e | 865.4528<br>(36277968-<br>135290754        | анеац<br>гово-неналас<br>гово-неналас                 | 302 180,460 me + 0                                        |
| 1944/1912         1           B         1944/1912         -           B         1944/191         -           B         1944/191         -           B         1944/191         -           B         1947/191         -           B         1947/191         -           B         1947/191         -           B         1947/191         -           B         1946/191         -           B         1946/191         -           CS         1946/191         -           SIGDS(copend)         -         -           SIGDS(copend)         -         -           SIGDS(copend)         -         -                                                                                                    | E C K<br>Rédora : Trabuterie<br>Calendaria : Trabuterie<br>Redora : Redoration<br>Redoration : Redoration<br>Redoration<br>Redoration<br>Redoration                                                                                                    | 28655.4<br>.428<br>25<br>25<br>25<br>25<br>25<br>25<br>25<br>25                                                                                                    | 9975 actuated<br>19977851428<br>999<br>846                                                                                                    | 19900 00 00 00 00 00 00 00 00 00 00 00 00 | - 2900 MB :<br>8<br>8 | +ttets5654t<br>K               | 856A<br>1342725005<br>199560       | 855-4558<br>194270598<br>194270548         | анеац<br>горал никалаб<br>глаан кеналаб               | 3012 180,440 mm + 0                                       |

#### 十六、订单管理(电脑端)

16.1 订单列表: 客户在店铺下单后的订单会自动显现在这里。而且 您还可以根据时间、订单状态、支付状态、配送情况等查询相关的订 单。另外,对于旗下有合作的经销商或者店长,商家也可以直接选择 "自营分销商品订单"查询,同时,这里也是操作发货的地方,订单 发货可通过以下网址或者按住 CTRL 并点击订单发货教程文字查看视 频。

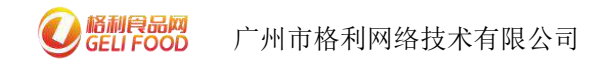

订单发货教程

( https://www.bilibili.com/video/BV1qm4y1Z7T3?spm\_id\_from=333.99

9.0.0)

16.2 销售统计:在这里你可以看到产品销售量,也可以查询任意时间段店铺产品的销售情况。

| 格根家工作台             | ≘ ⊜ C «                                    |                      |                    |                 |       |                             | 2约在18824861769 ¥ 《2 |
|--------------------|--------------------------------------------|----------------------|--------------------|-----------------|-------|-----------------------------|---------------------|
| ☆颜                 | 订单管理 商品销售统计                                |                      |                    |                 |       |                             |                     |
| 《 瀧中) ▼            |                                            |                      |                    |                 |       |                             |                     |
| 0 J¥ <b>Ē</b> I ▲  | 87月18일 2022-024(*-2022-424)<br>호규 조용 초용 초표 |                      | 81.68              | 8-92 <u>1</u> 8 | * 947 | 117 *                       |                     |
| 订单列技               |                                            | Lini Dani            |                    |                 |       |                             |                     |
| 商品目的计              | お知量: - お知時版: - 死時利量: -                     | · 预售销售额: · 现货销量: · 月 | 【终销售额:- 分销销量:- 分销销 | 驟               |       |                             |                     |
| 料33)<br>新          | 商品SKUID 商品名称                               | 育品规想 商品单位            | <b>动编辑 一 荷爾姓</b>   | 分期线量            |       | denieta <del>de</del> nieta | 建 建制度               |
| 97417 <del>7</del> |                                            |                      | Ī                  | <b>教法</b>       |       |                             |                     |

#### 十七、商家设置(电脑端)

17.1 商家信息:这里可以看到你在入驻格利平台时所填写上传的信息,如果没什么问题是不需要修改的。

| 用和正家工作台           | Ξ 0                          | C K 2017/160481790 + D                                                                                         |
|-------------------|------------------------------|----------------------------------------------------------------------------------------------------|
| 0 <b>8</b> 1      | ukon ( ukor                  |                                                                                                    |
| + 288140          | 4                            |                                                                                                    |
| 9 (1 <b>8/21)</b> |                              | 店铺信息                                                                                                    |
| ♀ RABE            | -                            | 22                                                                                                    |
| T HANK            | - Bladi                      | 22                                                                                                    |
| REE               | • 340-p-037                  | (e) mar () ann                                                                                                 |
| 1187)<br>         | 238-p                        |                                                                                                    |
| in compt          | -                            |                                                                                                    |
| 8 RHER (          | -                            |                                                                                                    |
| A 90111           | -                            |                                                                                                    |
| * <b>5.8723</b>   | 121840                       | (6) INCOL () HENCOL                                                                                            |
| W WARDY           |                              |                                                                                                    |
| 11 <b>+94112</b>  | •                            |                                                                                                    |
| T REPRES          | -                            | C HRIDERAMO C MARKE C MAR C MARKE C GERMARE C MERMARE C MERMARE C MERCAMARE C MERCARE C MERCARE C MERCAREMANC  |
| A 19962           | -                            | O soz O saze O vezz O 1. O sero                                                                                |
| L LYGIGRER        | <ul> <li>xx+0.08+</li> </ul> | C. Delan D. Haran D. Muller. D. Hannes D. Kalan D. Kalan D. Haran D. Haran D. Haran D. Haran D. Haran D. Haran |
| A REESA           | <ul> <li>- 証K人起告</li> </ul>  | 222 0.708 ·                                                                                                    |

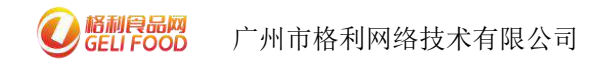

17.2 支付账号:入驻格利平台时如果已经开通了格利支付,就不需 要再操作;如果没有开通,商家就需要先开通绑定支付账号,因为这 个账号是作为收款和转账使用的,要绑定后商家才会收到款,所以一 定要记得先绑定,格利支付系统支持大额支付,只要有订单 付款,所有款项将会第一时间直接到格利支付账号,提成的款项则会 冻结,等到根据厂家设置的结算时间完成,自动分配到经销商/店长/ 分销商的格利支付账号。

| 格利克家工作台         | E 0 C     | 《 予約1112篇集合研究公司1788551937 + ② |
|-----------------|-----------|-------------------------------|
| 010             | 南部成果(主作物号 |                               |
| • 施中) •         |           |                               |
| 8 (#BH ·        |           | 文行设置兼要解定部的文行推导                |
| 9 4688 <b>•</b> | "相互对带号;   | 截來注册於1%和 <b>型</b> 次即注册        |
| 1頭罐 •           | * 豊美回日:   |                               |
| 解題              |           | () 编辑:2016年号                  |
| 动器              |           |                               |

注册流程:点击立即注册,将会跳到格利支付系统页面,点击登录, 输入格利账号、密码,点击立即登录

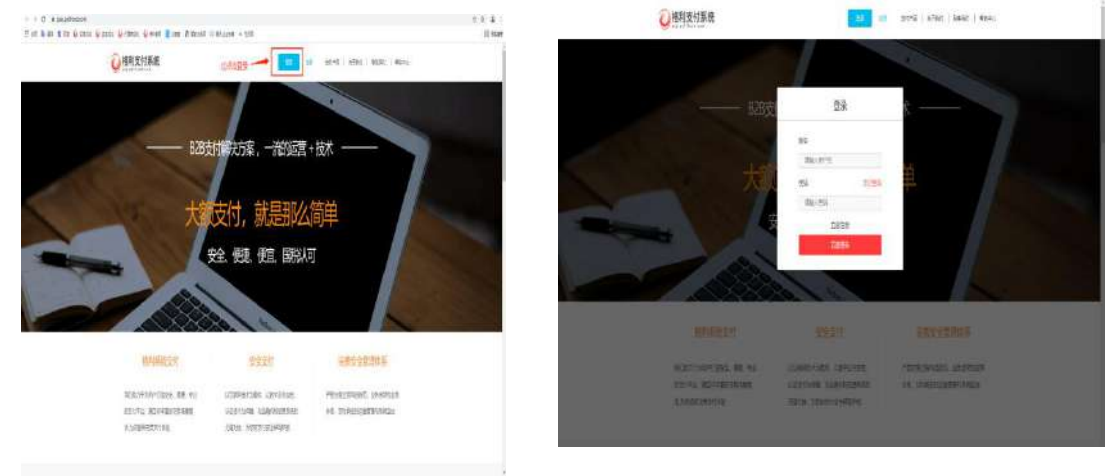

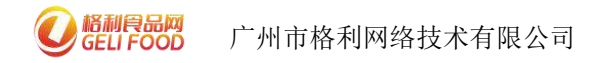

登录好后,根据自己的需求选择企业账户收款(对公)或者个人账户 收款

| ◎格利支付系统 | COURSE DURANT I DURANT   REALES   REALES   DURANT   REALES |
|---------|------------------------------------------------------------|
|         | BARKS APPART SHER                                          |
|         | 请这样权效我/广采型<br><u> 全地表/广收效</u>                              |
|         | creation, eccessories;                                     |
|         | 产物地产州市和地域运行市西部分和局部最小制体INOA No. KTD INTERNIO                |
|         | 4 2002 2022 ****************************                   |

如选择企业账户收款:

①选择银行卡的相应的银行类型,点击进入

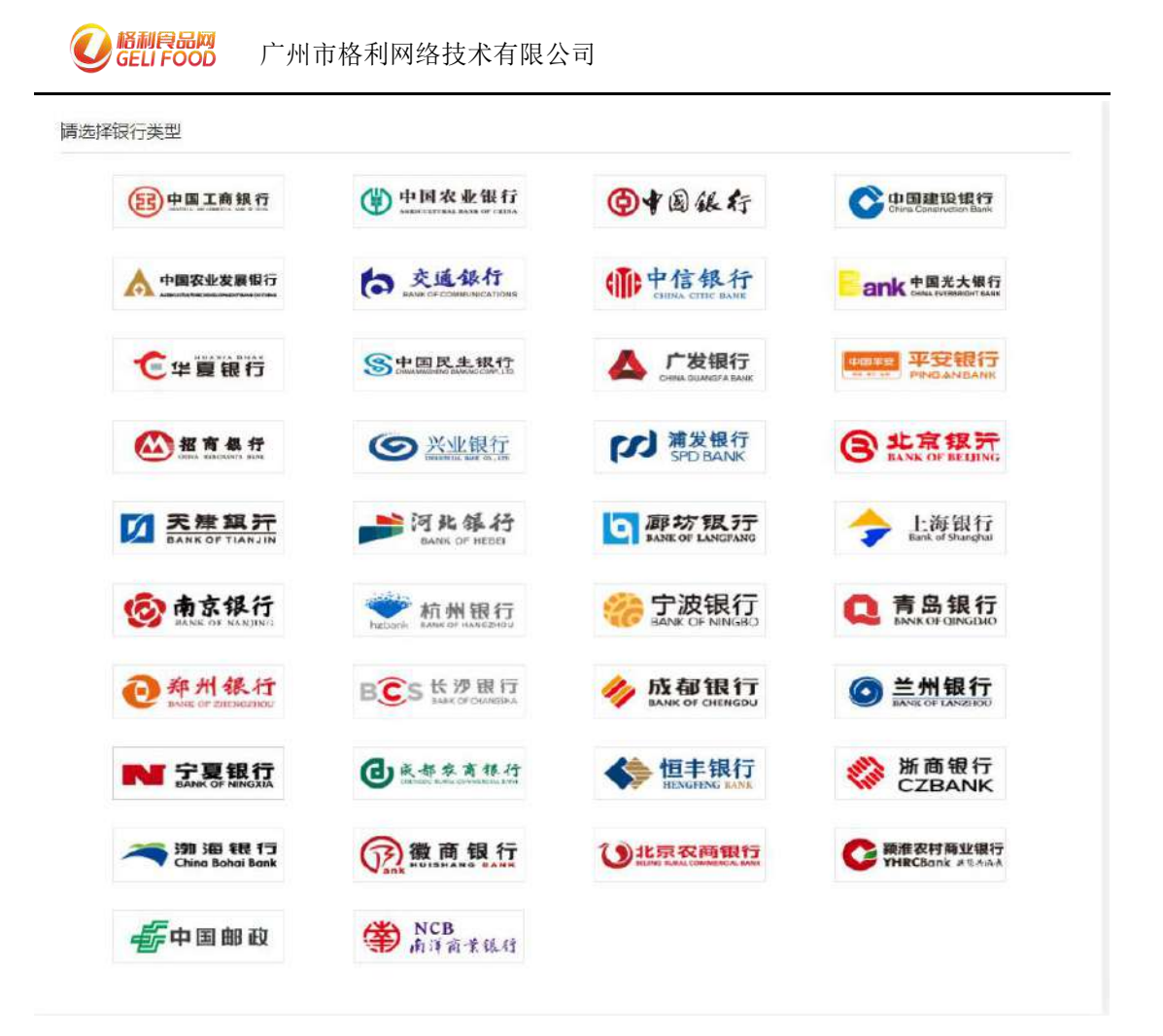

②接着根据网页上所展示的信息填写,填写完成,点击进入下一步

| · 根因子子· 种生物性型型; | (11) 中國工商銀行   | ○ 重新选择根行 += |
|-----------------|---------------|-------------|
| 开户类型:           | 企业理业重位        | 此类型第定而不能修改  |
| 姓名/法人:          |               |             |
| 法人证件类型:         | 邮份证           | ~           |
| 法人证件号码:         |               |             |
| 统一社会信用代码:       |               |             |
| 单位开户省称:         |               |             |
| 银行账号:           | 调输入银行账号       |             |
| 开户支行;           | রচ্চেল্ড 🛩 র। | は死市 ~       |
|                 | 请输入支行各称       |             |
| E-mail:         |               |             |
| tistat:         |               |             |
|                 |               |             |

③填写银行账号收到的金额,点击确认即可

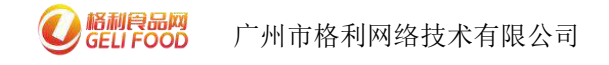

| 银行账号: | 44050154170200000 | 960    |
|-------|-------------------|--------|
| 收到金额: |                   | 元      |
|       | 注: 请核实填写金额, 仅有,   | 3次填写机会 |
|       | 确认                |        |

如选择个人账户收款:

①选择银行卡的相应的银行类型,点击进入

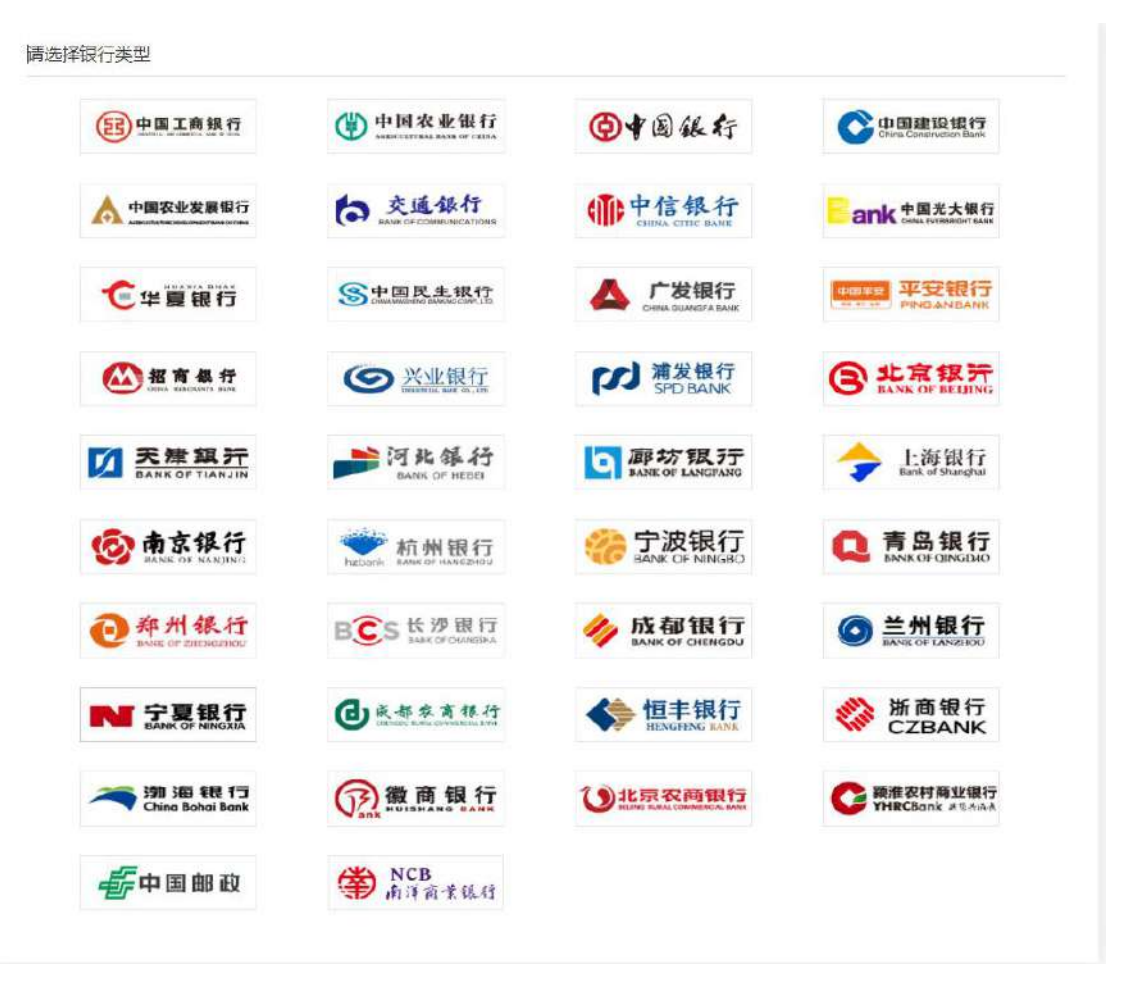

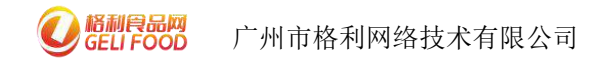

②接着根据网页上所展示的信息填写,填写完成,点击确认绑定

| 姓名:     |         |          |   |
|---------|---------|----------|---|
| 身份证号码:  |         |          |   |
| 银行账号:   | 请输入银行账号 |          |   |
| 开户支行:   | 北京市 🖌   | ;东市 🖌    |   |
|         | 请输入支行名称 |          |   |
| E-mail: |         |          |   |
| 地址:     |         |          |   |
| 手机:     |         | 银行预留手机号码 | 5 |

③填写收到的手机验证码,点击完成即可

| 输入验证码 | 重新发送                            |
|-------|---------------------------------|
| 完成    | 返回修改                            |
|       |                                 |
| _     |                                 |
| ž     | <sup>弗</sup> 卡申请成功,请输入短信验证码进行验证 |

最后,当注册完成后,返回格利卖家工作台-商家设置-支付账号,输

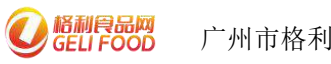

入账号、密码绑定支付账号即可。

| 格利卖家工作               | 尙 | ⊞ ®               | G                  | «         |               |  |
|----------------------|---|-------------------|--------------------|-----------|---------------|--|
| 0 160                |   | 枝 / 豊災品商          | 198-55             |           |               |  |
| ◎ 満日中心               |   |                   |                    |           |               |  |
| ⊚ ਹ#≅™               |   |                   |                    | 支付设置需要绑定感 | 四四文行账号·       |  |
| ₽ ASEB               |   | * 核和安何            | - <del>]KS</del> : |           | 音末注册支付纸号、立即注册 |  |
|                      |   | * <del>1</del> 23 | (安存)               |           |               |  |
| 向家信息                 |   |                   |                    | 明定支付账号    |               |  |
| 支付服号                 |   |                   |                    |           |               |  |
| 10122308-04604 40520 |   |                   |                    |           |               |  |

#### 点击登录格利支付,可以查看交易流水,提现等

| 格利索家工作台  | Ξ             | e (     | e «       |               |                  |                                                       |                 |                    |                |  |
|----------|---------------|---------|-----------|---------------|------------------|-------------------------------------------------------|-----------------|--------------------|----------------|--|
| 白首肉      | 向品は要          | (支付時代   | ł         |               |                  |                                                       |                 |                    |                |  |
| • Reto - |               |         | 已總力       | E格利支付账号,请登    | 录文付系统            |                                                       |                 |                    |                |  |
| ⊕ 订单管理 ▼ |               | 支付账号    | \$; 18824 | 861769        |                  |                                                       |                 |                    |                |  |
| ♥ 9589 ▼ |               |         | ear       | 54040 \$10555 | H MARKET         |                                                       |                 |                    |                |  |
| 1 9893   |               |         |           |               |                  |                                                       |                 |                    |                |  |
| 商家伯融     |               |         |           |               |                  |                                                       |                 |                    |                |  |
| 支付機構     |               |         |           |               |                  |                                                       |                 |                    |                |  |
| 天本協切如管理  |               |         |           |               |                  |                                                       |                 |                    |                |  |
|          | 一格利           | 支付系统    | 统         |               |                  | 824561709 2811                                        | 8318540   Scips | a   ∞∓#240   pc    | 系和() 新統中<)     |  |
|          | 9 in 19       | ana.    |           |               |                  |                                                       |                 | - 1                |                |  |
|          |               |         |           |               |                  |                                                       | mili            | \$\$\$\$\$ 〒山西▼    | 1957 - 2823E   |  |
|          |               | 格利钱包    | 息资产:      |               |                  |                                                       | 最后周新时间:2        | 022-02-08 16 15 42 | Aut Str.       |  |
|          |               |         |           |               | ¥                | 0.00                                                  |                 |                    |                |  |
|          |               |         |           |               | 711F16-971 - 101 | 0 00000000                                            |                 |                    |                |  |
|          |               |         |           |               | withopenet. With |                                                       |                 |                    |                |  |
|          |               |         |           |               | 20181            | 19986 - 19986                                         |                 |                    |                |  |
|          |               |         |           |               |                  |                                                       | 各功              | 能入口                |                |  |
|          | <b>新</b> 近5   | ·馬记录    |           |               |                  |                                                       |                 |                    | 主制克用记录>        |  |
|          | eţ(ii)        |         | 主新        | 可用余额          | 建築               | 官户单号/交易单号                                             | 中國状态            | 法解状态               | 操作             |  |
|          | 2822-02-07 11 | 56:49   | -64.15    | 0.00          | 煤筑               | 交易单号:<br>2203800097813980                             | 2011 D          | rent               |                |  |
|          | 2022-02-06 01 | 0.10;04 | +13.44    | 64.35         | 伟全               | 订单号:<br>FAY1644077404521<br>交易册号:<br>2203700097753090 | d125            | 地域                 | <b>王帝</b> (218 |  |
|          | 2022-02-01 DI | 2:10:13 | +11.00    | 50.71         | Яæ               | 订单号:<br>PAY1643645413765<br>女恩单号:<br>2203200097698847 | aith)           | ricoli.            | 音歌注情           |  |

提现到账规则:

目前只支持部分储蓄卡,暂不支持信用卡,提现到账时间为T+1,即 提现的时间加1个工作日。

若在当天 16:30 前确认提现, 且输入的提现金额少于等于 T+0 可提现

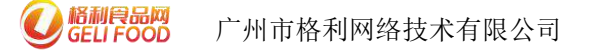

#### 额度时,则提现到账时间为T+0。

不建议商家将金额全部提取,建议留一部分金额以作退款需求

| 当前 <b>T+0可提现金额</b><br>E:目前只支持部分<br>若在当天16:30 | (为: 0.00元)<br>·储蓄卡、暂不支持信用<br>····································                                                                                                    | ]<br>長, 提现到账时间为 | T-1                                |            |
|----------------------------------------------|----------------------------------------------------------------------------------------------------|-----------------|------------------------------------|------------|
| E: 目前只支持部分<br>若在当天16:30                      | 储蓄卡、暂不支持信用                                                                                                    | 月卡,提现到账时间为      | hT + T                             |            |
| H 14-12 (10.00)                              | AT LONG AND AND A DOLLARS AND A DOLLARS | 提现金额少于等于T+      | 0可提现药度时,则提现到%8                     | 10万T+()。   |
|                                              | 194649/065807 E14817 (RD                                                                                                    | NEWDARK 1411    | ALLA READER FROM 1 MallyE-MOTAWINE | NAME ( 198 |
| <b>持</b> : 备注信息                              |                                                                                                    |                 |                                    |            |
|                                              |                                                                                                    |                 |                                    | -          |
|                                              |                                                                                                    |                 |                                    |            |
|                                              |                                                                                                    |                 |                                    |            |
| 跡在提城下                                        |                                                                                                    |                 |                                    |            |
|                                              | (6) 中国银行                                                                                                    | ·卡号             | ÷; ****************1906            | 金额: 0.00元  |
|                                              | <b>v</b>                                                                                                    |                 |                                    |            |
| 戦合)、支付客四                                     |                                                                                                    |                 |                                    |            |
| 9480/(×10 E093                               |                                                                                                    |                 |                                    |            |
|                                              |                                                                                                    | 设置支付密码          |                                    |            |
|                                              |                                                                                                    |                 |                                    |            |
| and a contraction for the Tit                |                                                                                                    |                 |                                    |            |

#### 十八、基地工厂线上如何寻找经销商/分销商(电脑端)

利用好格利的上下游商机管理,可以更快更好更低成本的与经销 商/分销商合作,从而让经销商/分销商分销产品,扩大销量,当设置 好分销商品、分销分账设置等,我们点击进入"商户端 PC (卖家工 作台)——上下游商机管理——寻找合作伙伴",点击寻找下游经销 商或寻找下游用户,查看到经销商或分销商的信息,如遇合适的经销 商或分销商,可以点击"邀请为代理"或"邀请为店长"。

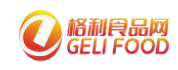

#### 广州市格利网络技术有限公司

| 临利克家工作台                                                                                                    | ≡ 0 0 «                                                                                                    |                                                                                                    |                                                                                         |                                                                                                    |                                                                                                    |                                                                                                    |                                                                                                    |                                                                                                    | 265/2 18824661769 + gs                                                                                                    |
|----------------------------------------------------------------------------------------------------|----------------------------------------------------------------------------------------------------|----------------------------------------------------------------------------------------------------|-----------------------------------------------------------------------------------------|----------------------------------------------------------------------------------------------------|----------------------------------------------------------------------------------------------------|----------------------------------------------------------------------------------------------------|----------------------------------------------------------------------------------------------------|----------------------------------------------------------------------------------------------------|----------------------------------------------------------------------------------------------------|
| 8-17 <b>419</b>                                                                                                    | LTERNING / Hitshitter                                                                                                    |                                                                                                    |                                                                                         |                                                                                                    |                                                                                                    |                                                                                                    |                                                                                                    |                                                                                                    |                                                                                                    |
| -                                                                                                    | and the second second sec                                                                                                    |                                                                                                    |                                                                                         |                                                                                                    |                                                                                                    |                                                                                                    |                                                                                                    |                                                                                                    |                                                                                                    |
| A 19984 -                                                                                                    | 寻找的资源 寻找下游用户                                                                                                    |                                                                                                    |                                                                                         |                                                                                                    | 北极特洲的宇宙条州                                                                                                    | 各经销商的简单                                                                                                    | 信息                                                                                                    |                                                                                                    | and the second second                                                                                                    |
| 1 8998 -                                                                                                    | EPHER SHEEL SHEEL                                                                                                    | 金山山市 体压碎分离                                                                                                    | - 1                                                                                     | -                                                                                                    | 能够伸延的后息求什                                                                                                    | 1                                                                                                    |                                                                                                    |                                                                                                    | 1,88 BB                                                                                                    |
| 12 GANNA -                                                                                                    | 08860                                                                                                    | \$50. <del>%</del>                                                                                                    |                                                                                         | BREAK                                                                                                    | Taxanina a                                                                                                    | Rindk +                                                                                                    | Status :                                                                                                    |                                                                                                    | ##65                                                                                                    |
| S 10690 -                                                                                                    | (cm) ECORPORERMENT (mo)                                                                                                    | ARA HADGED                                                                                                    |                                                                                         | 广始电                                                                                                    | 3                                                                                                    | 士王和苏                                                                                                    | 505H-1100H                                                                                                    |                                                                                                    | EAHER ALT N                                                                                                    |
| A WANTER .                                                                                                    | 〇 联合总统的产 (广州) 期間公司 (色音)                                                                                                    | 10.1162, 10360                                                                                                    |                                                                                         | 广州市                                                                                                    | DIE                                                                                                    | 100-500                                                                                                    | 175-11175                                                                                                    |                                                                                                    |                                                                                                    |
|                                                                                                    | D NB+282                                                                                                    | 和内树品,用内树品,                                                                                                    |                                                                                         | 35BM                                                                                                    | 4                                                                                                    | 1020-5000                                                                                                    | 17万~10页                                                                                                    |                                                                                                    | 637H28                                                                                                    |
| 8 6800 ·                                                                                                    |                                                                                                    | NUTRIAL RECORDS.                                                                                                    |                                                                                         | ADMIN:                                                                                                    | 5                                                                                                    | SH100                                                                                                    | 14-12                                                                                                    |                                                                                                    | ani-ent.                                                                                                    |
| N NG2001 -                                                                                                    | < 1 2 3 - 8 2 200 1 E                                                                                                    | 811 A 11 A                                                                                                    |                                                                                         |                                                                                                    |                                                                                                    |                                                                                                    |                                                                                                    |                                                                                                    |                                                                                                    |
| n 46011                                                                                                    | Marganete WARE                                                                                                    |                                                                                                    |                                                                                         |                                                                                                    |                                                                                                    | -                                                                                                    |                                                                                                    |                                                                                                    |                                                                                                    |
| · Andrea                                                                                                    | 99 10225                                                                                                    | (\$11.15#)                                                                                                    | 02.0                                                                                    |                                                                                                    | 1842 s                                                                                                    | COME: CHICAGE (CHICAGE (CHICAGE )                                                                                                    | energy Scoters                                                                                                    | E: 6-99                                                                                                    | 当前选中经                                                                                                    |
|                                                                                                    | 0 USS2 520 50 95EBBRAR 11UK2                                                                                                    | 6284×8                                                                                                    | 101053                                                                                  |                                                                                                    | 当前选中经销                                                                                                    | (40.0)                                                                                                    |                                                                                                    |                                                                                                    | 销商的详细                                                                                                    |
| <u>n 99962</u> •                                                                                                    | 1 USSE 520 10 #EBBRAT 1102                                                                                                    | #30.29B                                                                                                    | 74749                                                                                   |                                                                                                    | 商的产品信息                                                                                                    | 改编辑: 大于10万                                                                                                    | CHENG                                                                                                    | B: \$0075~100025                                                                                                    | 信息                                                                                                    |
| A FRANKING                                                                                                    | 2 元的 12g 空間内設備2 14g 年。                                                                                                    | RRAAME                                                                                                    | 9239                                                                                    |                                                                                                    | 223.00                                                                                                    | NEME: CENTHE                                                                                                    | REREIGIÓ                                                                                                    | THE (8.67                                                                                                    | 1000                                                                                                    |
| TRACE                                                                                                    | 3 StateBeampril, 16A                                                                                                    | 886±98                                                                                                    | 2100                                                                                    |                                                                                                    | 220.08                                                                                                    | 100 C 100 C                                                                                                    |                                                                                                    |                                                                                                    |                                                                                                    |
| 110772                                                                                                    | 4 大臣世界汉道 47 55g/+ 2 45g/4_                                                                                                    | 期期自全地目                                                                                                    | 6168                                                                                    |                                                                                                    | 155.01                                                                                                    | Party, Mary                                                                                                    |                                                                                                    |                                                                                                    |                                                                                                    |
|                                                                                                    | 5 /108g11990@11.1kg9fb/#                                                                                                    | 间形态全角性                                                                                                    | 4571                                                                                    |                                                                                                    | 112-08                                                                                                    | ettine minister, ni<br>n fineni et                                                                                                    | 64. मान्यवाच, प्राण, माह्य, तहा<br>१. भीशांच सिक्रमांच प्राण अन                                                                                                    | ing, shake - 1<br>5. Rossia, Kens                                                                                                    | 「新田田子」第二三<br>10日 中国子 第二三                                                                                                    |
| B TEMPER                                                                                                    | ( · · · · · · · · · · · · · · · · · · ·                                                                                                    | ME (\$10.5                                                                                                    |                                                                                         |                                                                                                    |                                                                                                    | STAND ISTANDUME                                                                                                    | 0年升計 國際和高車信服者 计算机                                                                                                    |                                                                                                    | 100300.000                                                                                                    |
| A SUMA -                                                                                                    |                                                                                                    |                                                                                                    |                                                                                         |                                                                                                    |                                                                                                    | 10072-00-FE #17                                                                                                    | 某種合计與資源應時未增广與甚至                                                                                                    | (4994)007990.00                                                                                                    | 目前16万全部年 同 二                                                                                                    |
| 修利成家工作自                                                                                                    | = • o «                                                                                                    |                                                                                                    |                                                                                         |                                                                                                    |                                                                                                    |                                                                                                    |                                                                                                    |                                                                                                    | 2802 18834861799 + @                                                                                                    |
| 9 UMME -                                                                                                    | ±Taniat ( Riston                                                                                                    |                                                                                                    |                                                                                         |                                                                                                    |                                                                                                    |                                                                                                    |                                                                                                    |                                                                                                    |                                                                                                    |
| • 10001                                                                                                    | menon   menon   milano                                                                                                    |                                                                                                    |                                                                                         | 能够筛选                                                                                                    | 的信息条件                                                                                                    |                                                                                                    |                                                                                                    |                                                                                                    |                                                                                                    |
| 1 DE0E -                                                                                                    | Comments and and and                                                                                                    |                                                                                                    |                                                                                         |                                                                                                    | A Providence of the                                                                                                    |                                                                                                    |                                                                                                    |                                                                                                    |                                                                                                    |
|                                                                                                    | · · · · · · · · · · · · · · · · · · ·                                                                                                    |                                                                                                    | - 1                                                                                     | 1                                                                                                    | 下調                                                                                                    | 润户的简单信息<br>(                                                                                                    |                                                                                                    |                                                                                                    | 4) MR 82                                                                                                    |
| 2 0400 ·                                                                                                    | JANSAN NYELSIN REALFERS                                                                                                    | - 2234 REFR                                                                                                    |                                                                                         | -                                                                                                    | 下語                                                                                                    | 用户的简单信息                                                                                                    |                                                                                                    |                                                                                                    | -6,888 88                                                                                                    |
| 2 0400 ·                                                                                                    | LOSS Makes                                                                                                    | - 100 85734                                                                                                    |                                                                                         | 0.000                                                                                                    | Mussell<br>Muss                                                                                                    | 用户的简单信息<br>(                                                                                                    | Smire :                                                                                                    | ] [                                                                                                    | Qiffs Bit<br>Rabit                                                                                                    |
| - 1985.<br>• 1995.                                                                                                    | 0 04004 04004                                                                                                    | - 20.0.0 REF.2.4                                                                                                    |                                                                                         | 10000<br>38A                                                                                                    | Mass<br>ret                                                                                                    | 用户的简单信息<br>(<br>100-000<br>100-000                                                                                                    | 59985 :<br>15-05                                                                                                    |                                                                                                    | Q.## 图1<br>selfent<br>Itikonn 合作入                                                                                                    |
| 9 maga -<br>8 maga -<br>8 ower -                                                                                                    |                                                                                                    | 2008 REF24<br>2008<br>2008 Ref.<br>2008 Ref.                                                                                                    |                                                                                         | 2000<br>384<br>384                                                                                                    | 約11日<br>の<br>の<br>の<br>の<br>で<br>部<br>で<br>ま<br>の<br>で<br>部<br>で<br>ま<br>の<br>の<br>の<br>の<br>の<br>の<br>の<br>の<br>の<br>の<br>の<br>の<br>の                                                                                                    | 用户的简单信息<br>                                                                                                    | 200085 5<br>15-05<br>15-05                                                                                                    |                                                                                                    | ・Q.### ###<br>原語告析<br>                                                                                                    |
| 9 04000 -<br>0 8500 -<br>0 47000 -<br>0 50000 -                                                                                                    |                                                                                                    | - 2004 REF24                                                                                                    |                                                                                         | 25000<br>36A<br>40A<br>50A                                                                                                    | 大部の<br>23800<br>1985<br>7985<br>ア385<br>ア385                                                                                                    | 用户的简单信息<br>- 2% C = 2<br>100-002<br>100-500<br>- 5 Ten                                                                                                    | विश्वविद्यः =<br>१९-वद्यः<br>१९-वद्य<br>१९-वद्य                                                                                                    |                                                                                                    | Q.## 图<br>Ratin<br>Literen 合作入<br>Antoris<br>Antoris                                                                                                    |
| 2 04000 -<br>0 8500 -<br>0 4/100 -<br>0 50000 -<br>0 80000 -                                                                                                    |                                                                                                    | - 2003 1021004<br>95019<br>870 205 205<br>8000 800<br>8000 800<br>8000 800<br>8000 800<br>8000 800<br>8000 800<br>8000 800<br>8000 800<br>8000 800<br>8000 800<br>8000 800<br>8000 800<br>8000 800<br>8000 800<br>8000 800<br>8000 800<br>800                                                                                                    |                                                                                         | 2500m<br>38A<br>44A<br>30A<br>2758A                                                                                                    | 約355<br>かがま<br>ア用本<br>ア用本<br>ア用本                                                                                                    | 用户的简单信息<br>二加度 ÷<br>100-00<br>100-00<br>100-00<br>シテ100                                                                                                    | = विश्ववद्य<br>२ - २२<br>२ - २२<br>२ - २२<br>२ - २२                                                                                                    |                                                                                                    | Q.HS 图<br>Stater<br>Recom 合作入<br>4755756<br>475556                                                                                                    |
| 8 damst -<br>9 NISSE -<br>A 4/202 -<br>8 NISSE -<br>8 NISSE -                                                                                                    | CONTRACTOR     CONTRACTOR      CONTRACTOR      CONTRACTON      CONTRACTON      CONTRACTON      CONTRACTON      CONTRACTON | - 2024 MARCH<br>BGCM<br>BTO, 2045, RSH<br>NONA, NCS.<br>BHG, NTOM.<br>BY AMA                                                                                                    |                                                                                         | 2000<br>364<br>444<br>504<br>≫Тем4                                                                                                    | 2020年<br>2020年<br>2021年<br>20215                                                                | 用户的简单信息<br>2016年:<br>110-400<br>110-500<br>今干100                                                                                                    | वस्ताइड् :<br>१२-१५<br>१२-१५<br>१२-१५<br>१२-१४                                                                                                    |                                                                                                    | Q.HZ NT<br>RAST<br>Becom 合作人<br>在R55E 日<br>RKSFE                                                                                                    |
| 22 damaa<br>(* 805037 *<br>(* 805037 *<br>(* 805037 *<br>(* 805037 *<br>(* 805037 *                                                                                                    | Konstein Malaine     Single      Single      Sing |                                                                                                    |                                                                                         | 2500m<br>36A<br>36A<br>2556A                                                                                                    | 作品版<br>「相称<br>「用称<br>」「用称<br>」「用称                                                                                                    | 用户83節単信息<br>二回産 =<br>100-005<br>100-005<br>100-005<br>ミテ109<br>■後37459A.5                                                                                                    | ः इत्यबद्ध<br>२०-२२<br>२०-२२<br>१०-२१<br>१०-२१                                                                                                    |                                                                                                    | Q.HZ 图5<br>SREIT<br>IRENIN 合作人<br>ATSS 日<br>ATSS                                                                                                    |
| 22 damti -<br>(5 80507) -<br>(5 80507) -<br>(5 80507) -<br>(6 80607) -<br>(8 80607) -<br>(8 80607) -<br>(8 80607) -<br>(8 80607) -                                                                                                    | King and a second second  | - 2009 NAR28                                                                                                    |                                                                                         | 2000<br>764<br>764<br>804<br>804<br>804                                                                                                    | Манаа<br>/ на<br>/ на<br>/ на<br>/ на<br>/ на<br>/ на                                                                                                    | 用户部3前単信息<br>四級能 ÷<br>100-000<br>100-000<br>シテ100<br>■<br>第407480.5<br>215: 340014825                                                                                                    | 2000 :<br>1 (                                                                                                    | а 24А                                                                                                    | ्रिता हा<br>इ.स.न<br>ब्रिटन<br>ब्रह्मका<br>इ.स.क                                                                                                    |
| 22 datata2 -<br>⊕ 805000 -<br>G 805000 -<br>G 806000 -<br>W 802000 -<br>± 806000 -<br>G 509000 -                                                                                                    | Line (1997)     Line (1997)     Line (1997)     Line (1997)     Decision (1997)     Decision (1997)     Decision (1997)     Decision (1997)     Line (1997)     Line (19  | - 2004 NAR28                                                                                                    |                                                                                         | 2000<br>96<br>А.<br>А.<br>Зол<br>ЭТМА                                                                                                    | からの回転<br>アード市<br>アード市<br>アード市<br>アード市<br>アード市<br>・<br>・<br>・<br>・<br>・<br>・<br>・<br>・<br>・<br>・<br>・<br>・<br>・                                                                                                    | 田戸台3前単信息<br>284度 年<br>100-605<br>100-605<br>100-605<br>※子100<br>■第二日の日<br>2011 10-605<br>2011 10-605<br>2011 10 | 200000 =<br>16-05<br>16-05<br>16-05<br>16-05<br>16-05<br>12000                                                                                                    | <ul> <li>■ 24A</li> <li>■ ±±12</li> </ul>                                                                                                    | Q.#2 第二<br>(2016年)<br>(2016年)<br>(2016年)<br>(2019年)<br>(201955)<br>(2019年)<br>(2019年)<br>(2019<br>)<br>(2019<br>)<br>(2019<br>)<br>(2019)<br>(2019)<br>(201                                                                                                    |
| 22 CANUE -<br>() ANDER -<br>() ANDER -<br>() ANDER -<br>() ADDER -<br>() ADDER -<br>() ADDER -<br>() ADDER -                                                                                                    |                                                                                                    | - 2004 930768                                                                                                    | -<br>107<br>53                                                                          | 2.570<br>30<br>40<br>30<br>30<br>30<br>37<br>30<br>37<br>30<br>37<br>30<br>37<br>30<br>37<br>30<br>37<br>30<br>37<br>30<br>30<br>30<br>30<br>30<br>30<br>30<br>30<br>30<br>30<br>30<br>30<br>30 | #201000000<br>//##<br>//##<br>//##<br>//##<br>//##<br>178<br>178<br>当前选中用户<br>#17 的产品信息                                                                                                    | 田戸台3前単信息<br>ご加度 ÷<br>100-600<br>100-600<br>100-600<br>○天100<br>戸町100<br>戸町100<br>戸町100<br>三方前、144(万)4251<br>ご用いる0<br>単元500<br>単元500                                                                                                    | 200005 +<br>+f-45<br>+f+45<br>+f+45<br>+f+45<br>+f+45<br>-<br>Side<br>Side<br>Side<br>Side<br>Side<br>Side<br>Side<br>Side                                                                                                    | <ul> <li>■ 24A</li> <li>■ ±±±12</li> <li>■ ±±±12</li> </ul>                                                                                      | Q,#S SS<br>RADIO<br>ARNON<br>ANNON<br>ALCOLO<br>ALCOL                                                                                                    |
| 2:         Countil         -           (b)         Anteria         -           (b)         Anteria         -           (b)         Anteria         -           (b)         Anteria         -           (b)         Anteria         -           (b)         Anteria         -           (c)         Anteria         -           (c)         Anteria         -           (c)         Anteria         -           (c)         Anteria         -           (c)         Anteria         -           (c)         Anteria         -           (c)         Anteria         -           (c)         Anteria         -           (c)         Anteria         -           (c)         Anteria         -                                                                                                    |                                                                                                    | - 2009 MARCH<br>BCCH<br>MT, 2005, 80%<br>NONK, 80%<br>MENS, 0708<br>MENS, 0708<br>ME |                                                                                         | 25000<br>364<br>464<br>365<br>365<br>365<br>3760                                                                                                    |                                                                                                    | 田戸台3師単信息<br>200度 年<br>110-00<br>110-00<br>100-00<br>20日 20日<br>20日 20日 20日<br>20日 20日 20日<br>20日 20日 20日<br>20日 20日 20日 20日 20日 20日 20日 20日 20日 20日                                                                                                    | यसमझ =<br>16-05<br>19-07<br>16-07<br>62000<br>82000<br>82000                                                                                                    | 8 XA<br>8 17-17                                                                                                    | Q.WS 图<br>SRAT<br>GARAN 合作人<br>GARAN 合作人<br>CARANE<br>CARANE                                                                                                    |
| 2: Cantal -<br>3: Antern -<br>4: Antern -<br>4: Antern -<br>4: Antern -<br>1: Antern -<br>1:                                                                                                    | KOLSKI MALINI      KOLSKI      KOLSK  | - 2009 NAR28                                                                                                    | -<br>107<br>53<br>70<br>10<br>2                                                         | 2008<br>364<br>464<br>304<br>305                                                                                                    | King Same Same Same Same Same Same Same Same                                                                                                    | 田)中的簡単信息<br>2016年 年<br>100-600<br>100-600<br>100-600<br>三日日<br>三日日<br>三日日<br>三日日<br>三日日<br>三日日<br>三日日<br>三                                                                                                    | 2000<br>(F=-05<br>(F=-07<br>(F=-07<br>(F=-07<br>(F=-07<br>(2000)<br>2000<br>2000<br>2000<br>2000<br>2000<br>2000<br>20                                                                                                    | a xiA<br>a t∓17)<br>n≠a: én=<br>¢ otensia                                                                                                    | Q HS SS<br>SREET<br>SCREAM<br>ARSSE<br>SCREAM<br>SCREAM<br>SCREAM                                                                                                    |
| 2: Currit -<br>5: NISER -<br>6: NISER -<br>6: NISER -<br>6: Antre -<br>1: NISER -<br>1: NISER -<br>1: N                                                                                                    |                                                                                                    |                                                                                                    | - 1<br>107<br>63<br>37<br>17<br>12<br>12<br>10                                          | 25000<br>364<br>464<br>264<br>264                                                                                                    |                                                                                                    | 田戸台び前単信息<br>ご知道::::::::::::::::::::::::::::::::::::                                                                                                    | 200000 =<br>+F-07<br>+F-07<br>+F-07<br>+F-07<br>+F-07<br>-<br>20000<br>8000<br>8000<br>8000<br>8000<br>8000<br>8000<br>8                                                                                                    | <ul> <li>а зад</li> <li>а тт-тр</li> <li>ттав эле</li> <li>с тцствая</li> <li>с тцствая</li> <li>с тцствая</li> </ul>                            | Q.WS 图<br>RADIO<br>ALLAND 合作入<br>ALLAND 合作入<br>ALLAND 合作入<br>ALLAND 合作入                                                                                                    |
| 22 CAURTE -<br>© RESCER -<br>C Antation -<br>W NAMER -<br>M NAMER -<br>M NAMER -<br>M NAMER -<br>L STORMER -<br>L TRADUCT -<br>L TRADUCT -<br>HOLDER -<br>L TRADUCT -<br>L TRADUCT -<br>L T | LOGATI NULLAN MAINTEE      LOGATO     MACANTEE      MACANTEE       MACANTEE       | - 2,20,9 9,20729<br>9,20,9 9,20,9<br>9,20,9<br>9,20,                                                     | 100<br>100<br>20<br>20<br>20<br>20<br>20<br>20<br>20<br>20<br>20<br>20<br>20<br>20<br>2 | 255000<br>38.4<br>48.4,<br>39.5<br>39.5<br>39.5<br>39.5<br>39.5<br>39.5<br>39.5<br>39.5                                                                                                    | #200000000<br>- File<br>- File<br>- F | 日)                                                                                                    | 20005 :<br>17-07<br>17-07<br>17-07<br>17-07<br>17-07<br>17-07<br>100<br>100<br>100<br>100<br>100<br>100<br>100<br>100<br>100<br>1                                                                                                    | 8 38A<br>8 17-12<br>7728 619-<br>0 0477568<br>9 04677568                                                                                         | Q.WS 第二<br>RADOT<br>ALLAND 合作入<br>ASTOR<br>ASTOR<br>SERVICE<br>またいたい<br>本<br>大<br>大<br>大<br>大<br>大<br>大<br>大<br>大<br>大<br>大<br>大<br>大<br>大                                                                                                    |
| 22         Cauntal            (b)         Arrent            (b)         Arrent            (b)         Arrent            (b)         Arrent            (b)         Arrent            (c)         Arrent            (c)         Arrent            (c)         Arrent            (c)         Arrent            (c)         Arrent            (c)         Arrent            (c)         Arrent            (c)         Arrent            (c)         Arrent                                                                                                    |                                                                                                    | - 2,22,0 8,22,22,5<br>- 2,22,0 8,22,5<br>2017, 22,95, 20,95,<br>2017, 22,95, 20,95,<br>2019, 2019, 2019,<br>2019, 2019, 2019,<br>2019, 2019, 2019,<br>2019, 2019, 2019,<br>2019, 2019, 2019, 2019,<br>2019, 2019, 2019,<br>2019, 2019, 2019,<br>2019, 2019, 2019,<br>2019, 2019, 2019,<br>2019, 2019, 2019,<br>2019, 2019, 2019,<br>2019, 2019, 2019,<br>2019, 2019, 2019,<br>2019, 2019, 2019,<br>2019, 2019, 2019,<br>2019, 2019,<br>2019,<br>2019,<br>2019,                                                                                                    | 107<br>107<br>23<br>47<br>47<br>41                                                      | 257008<br>38.4<br>10.4,<br>39.4<br>29.744,<br>29.744,                                                                                                    | MULICON 下部<br>MULICE<br>パッポモ<br>パッポモ<br>パッポモ<br>パッポモ<br>パッポモ<br>シッチー<br>新聞 =<br>17<br>当前选中用户<br>478<br>459<br>459                                                                                                    | 田戸431前単信息<br>ご加度 =<br>100-600<br>100-600<br>100-600<br>100-500<br>そ下100<br>そ下100<br>そのないのでは、100-500<br>そのないのでは、100-500<br>そのな                                                                       | 2000年<br>14年の5<br>14年の5<br>14年の7<br>14年の7<br>14年の7<br>15日の7<br>15日の7 | <ul> <li>в зА</li> <li>в тт-тр</li> <li>ттаж еле</li> <li>одетлика</li> <li>с одетлика</li> <li>с одетлика</li> <li>тажела с одетлика</li> </ul> | Cutra and<br>anti-<br>anti- |

供应商点击进入"商户端 PC (卖家工作台)——上下游商机管理—— 等待合作商家","等待我同意申请"页面中可以查看到有哪些经销商 或用户寻求合作,然后根据经销商或用户相关信息操作同意或拒绝合 作。

| 服制使家工作台       | 8            | .≘ 0                    | c «                |              |                      |         |           |                    |          |          | 93 (milliona) 13527587944 <del>-</del> | ø     |
|---------------|--------------|-------------------------|--------------------|--------------|----------------------|---------|-----------|--------------------|----------|----------|----------------------------------------|-------|
| 0 T=27        |              | 1 Farmily               | a i isolemit       |              |                      |         |           |                    |          |          |                                        | inter |
| e nime        |              | -                       |                    | 根据           | 条件进行搜索的地方            |         |           |                    |          | 員        | 作记录                                    | 1.603 |
| 1 700.00      | -            | No. of Concession, Name | access 1 and       |              |                      |         |           |                    |          |          |                                        |       |
| iz owere      | - <b>4</b> 1 |                         | #Q                 | 业元会的中国人会的    | ∓a.tatata⊝a          |         | 934B +    | 中国社司               |          | 中国的合作研究  | 345                                    |       |
| · Rona        |              |                         | 1                  | 2012         | 18will               |         | ####      | 2022-02-23-09-01 N |          | 目前記録でき   | THOP SEE                               |       |
| D ROTE        | 1.2          |                         | 2.18               | 1 82 518     |                      | F       | 申请商家的简洁信息 |                    |          |          | 操作同意或拒绝合作                              | 的核    |
| · ******      | -            | HARAK                   | M0022578           |              | 1. Sec. 10. Sec. 11. |         |           | REALTREE           | 0        |          | SE.                                    | ٦     |
| n 164289      |              | 382                     | 13132              | 23R<br>26417 | 9121 +<br>0          | (E) (0  | erman -   | 3425               | 1. 72595 | DISING   |                                        |       |
| E HEVER       |              | - 7                     | 10102              | 推动运          | 0                    | 1000.00 |           | 2968               | h 少于如4   | 21647600 | 9 <del>11</del>                        |       |
|               |              | -2                      | 182                | M1625        | 30                   | 0.01    |           | NEHS               | 1 广东道广州市 | 和历史合作来   | g. 地站住                                 |       |
|               |              | 3                       | 正田が服務かど            | 2 M892       | 0                    | 209.00  |           | 15.0               | SERVE    | 服装方式     | #1236398                               |       |
| E SHARE       |              |                         | 13/30              | 1 av 11h     | 137                  |         |           |                    | Without  |          |                                        |       |
|               |              |                         | Contraction of the |              |                      |         |           | Billinger.         | W401     | 当前还中由遗愈  | 安的洋细信曲                                 |       |
| TIRSHERT      |              |                         |                    | 当前选中申请人商家    | 产品的信息                |         |           | CROB               | 87       |          | Octor 3 by constrained                 |       |
| 100 A 10 A 10 |              | 1                       |                    |              |                      |         |           |                    |          |          |                                        |       |

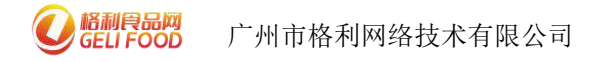

供应商点击进入"商户端 PC (卖家工作台)——上下游商机管理——等待合作商家",点击"我发出的邀请"页面,可以查看到之前申请寻求合作关系的状态。

当页面中显示"操作-等待合作",则为对方商家还未回复

| <ul> <li>○ RE 上FD#11號電「前台時間</li> <li>● RE#とびなのの</li> <li>● RE#とびなのの</li> <li>● RE#とびなのの</li> <li>● RE#S</li> <li>● RE#S</li></ul>                 | 还没有同意或拒绝,需要                            |
|----------------------------------------------------------------------------------------------------|----------------------------------------|
| <ul> <li>● Net-Oracle*</li> <li>● Detail</li> <li>● Units</li> <li>● Units</li> <li>● Units</li> <li>● Units</li> <li>● 根据条件捜索的地方</li> <li>● Units</li> <li>● Units</li> <li>● U</li></ul> | 过没有同意或拒绝,需要<br>                        |
|                                                                                                    |                                        |
|                                                                                                    |                                        |
| seneral second states and second second second as                                                                                                    | 12/2                                   |
| 1 Recent - 0 1 Recentry (*8) 882-9410. 80 5741 2000204846 Baddy26                                                                                                    |                                        |
| 2 (NRP)法法 第7. 法法法 #KR. (1), 利益. 10-101 2020年3月15日22 使用55,5年                                                                                                    | and the second second                  |
| ▲ \$15550 ◆                                                                                                    |                                        |
|                                                                                                    |                                        |
|                                                                                                    |                                        |
| 1         第日中市社会社、第四日         0         40 美         20 私営・ジデ533         20 私営・ジデ533                                                                                                    | PIT .                                  |
| 2 SMEESEN 2 SMEESEN 0 0.0.0 · · · · · · · · · · · · · · · ·                                                                                                    | 250                                    |
| □ #美田(2) · · · · · · · · · · · · · · · · · · ·                                                                                                    | 27697944                               |
| ▲ 12832日始 4 2004 70-75 10.798 2007日400 0 0 10 10 10 0 0 0 0 0 0 0 0 0 0 0 0                                                                                                    |                                        |
|                                                                                                    |                                        |
|                                                                                                    | 国达和1950年1日本630月1日。<br>客物:水产压论在10千元产品在1 |
| 当前选中商家的详细信息                                                                                                    |                                        |

显示"操作-再次申请",则为对方商家拒绝合作,此时可以通 过点击"再次申请",再一次寻求和对方商家合作。

| RHERICH                      |              | ≡ ø d                                                  |                                       |                    |             |                                         |                     |                                                                                                    |                | 28592 188248617                         | 165 <b>*</b> ©        |
|------------------------------|--------------|--------------------------------------------------------|---------------------------------------|--------------------|-------------|-----------------------------------------|---------------------|----------------------------------------------------------------------------------------------------|----------------|-----------------------------------------|-----------------------|
| 0 185                        |              | L'FRANKER / GOIN                                       | an .                                  |                    |             |                                         |                     | The state of the state of the s | ** - 4.5.10    | the state direct                        |                       |
| <ul> <li>женожают</li> </ul> | 1 <b>4</b> - |                                                        | -                                     |                    |             |                                         |                     | 次申请                                                                                                    | 國表示方对方已的       | ereatt, par                             | 91 Falctor            |
| ⊘ i7###                      | -            | and the second                                         | Aller .                               | 一根据条件进行搜索的地        | 方           |                                         |                     |                                                                                                    | \              |                                         | and the second second |
| Q (B2012)                    | . •          | Social Sectors and and and and and and and and and and | A ALIMPEA                             | En i mentre        |             | CHR :                                   | 0.0010              | DENARY                                                                                                    |                | 101                                     |                       |
| 1 REAL                       |              | · 1 · 1                                                | COMME (TH) NO. FI                     | 14. NO             |             | \$∓m                                    | 2022 02:23 09:34:16 | math/2+                                                                                                    |                |                                         |                       |
| -                            |              | 0 2                                                    | INNES-1-JUSSIE                        | WT. 282, WER, 115, | ЧШ          | 108-687                                 | 2022-01-26 11:52-12 | 但得采为花1                                                                                                    | E              | and and and and and and and and and and |                       |
|                              |              | < 11 × 18 1                                            | 1 E 85 R24                            | 申                  | 青合作对方南家的简   | 育洁信息                                    |                     |                                                                                                    |                |                                         |                       |
| S STREET                     |              |                                                        | 1                                     |                    |             |                                         |                     |                                                                                                    |                |                                         | _                     |
| IX BP-RR                     | -            | 00 RD29                                                | 8.<br>2,7,7,18                        | 86E >              | 10427 1 C C | (1) (1) (1) (1) (1) (1) (1) (1) (1) (1) | (HER:               | REAMST (TH) NEU -                                                                                                    | 0.000          |                                         |                       |
| R REALIZE                    | -            | .0 88                                                  | 188                                   | 0                  | 68.90       |                                         | Pole-               | 0733                                                                                                    | mans ort       | e :                                     |                       |
| IN MARCEN                    |              | 1 (69.44)                                              | Itilian, IKG                          | 0                  | 49.90       |                                         |                     |                                                                                                    |                |                                         |                       |
|                              |              | Z 7736,718                                             | F2910 D6                              | 0                  | 20.10       |                                         | PERMIX:             | 1.129.000.000                                                                                                    | 机器时应作来来。       | tet.                                    |                       |
| Transmitter i                |              | 4 1980                                                 | *=+ EAR \$200es                       | 1.                 | 150.00      |                                         | <b>新家</b> 人:        | 1988                                                                                                    | 服業方式。 13527    | 997944                                  |                       |
| T TEMPLITY                   |              | 5 12816**                                              | ····································· | .0                 | 30.00       |                                         | \$1175H             | 莱告                                                                                                    |                |                                         |                       |
| A 99962                      | -            | 2 3 4                                                  | 3 20 t 1 mm                           | m 20.40            |             |                                         | (interest)          | 9941132.0642000 (MR2000 (443                                                                                                    | NAMES OF BRIDE | 1.0月5天月一日、日水芬苑                          | ie.                   |
| TEANORISE                    | 1            |                                                        |                                       | 当前选中商家的产品          | 品信息         |                                         | 10180-0040          | 中國新聞會和始盛 美丽 政策時间 83                                                                                                    | 即有如白神母人产品考虑    | on-Estot area                           | e la                  |
| SIRONAL CONTROL              |              | 1                                                      |                                       |                    |             |                                         |                     | 当前进中南部                                                                                                    | 的详细信息          |                                         |                       |
| SNAME                        |              |                                                        |                                       |                    |             |                                         |                     |                                                                                                    |                |                                         | _                     |

显示没有内容时,则为成功和对方形成合作关系,此时可以点击 "上下游商机管理——等待合作商家"根据对方商家名称搜索,查看 此时的合作关系。

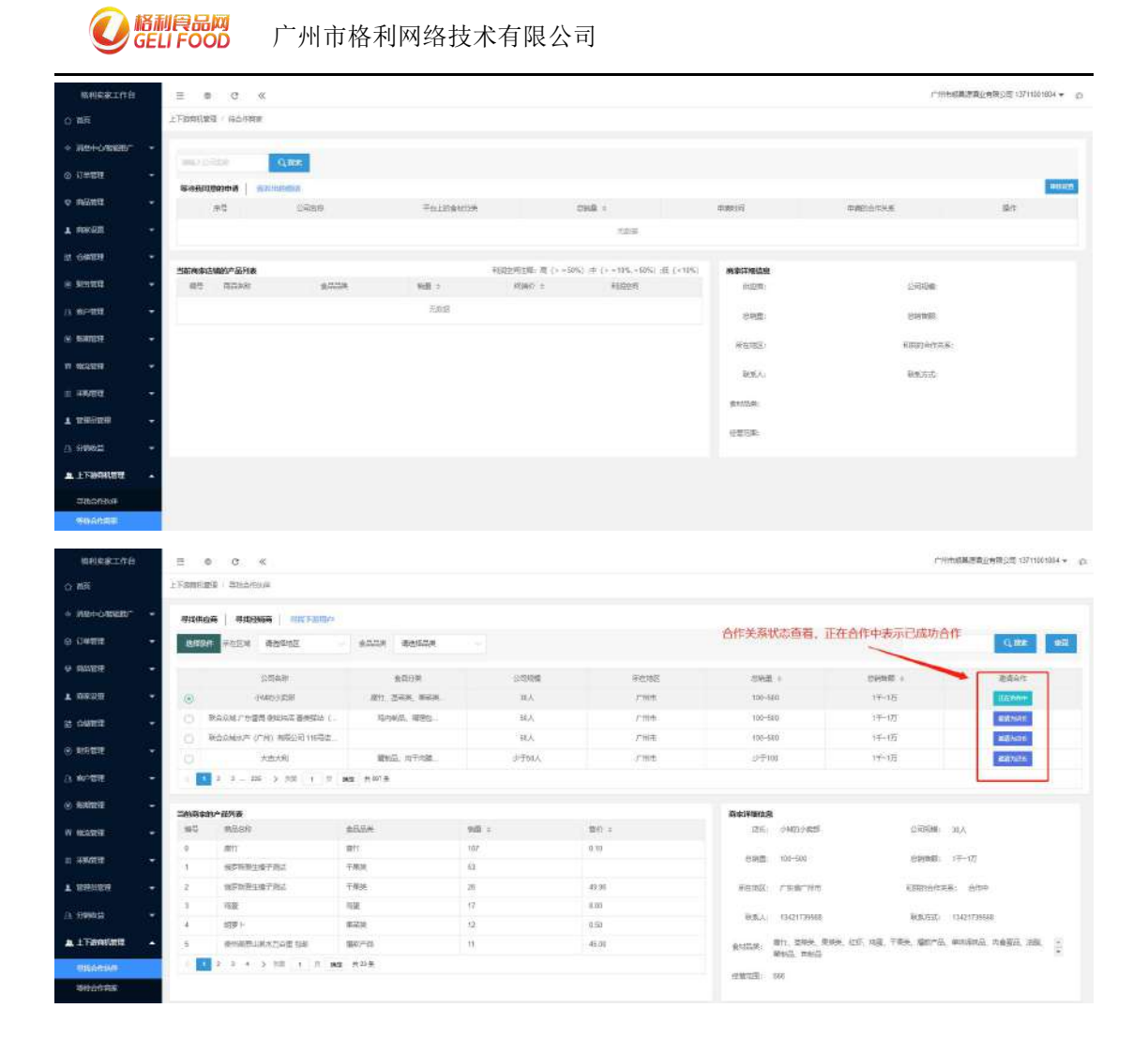

#### 十九、采购铺货(微信小程序)

当基地、工厂与基地、工厂形成合作关系后,我们就可以进行采购铺货,用户在微信小程序上搜索格利食品+,打开格利食品+小程序, 点击管理中心,点击选品中心,进入到分销中心页面

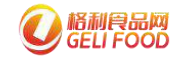

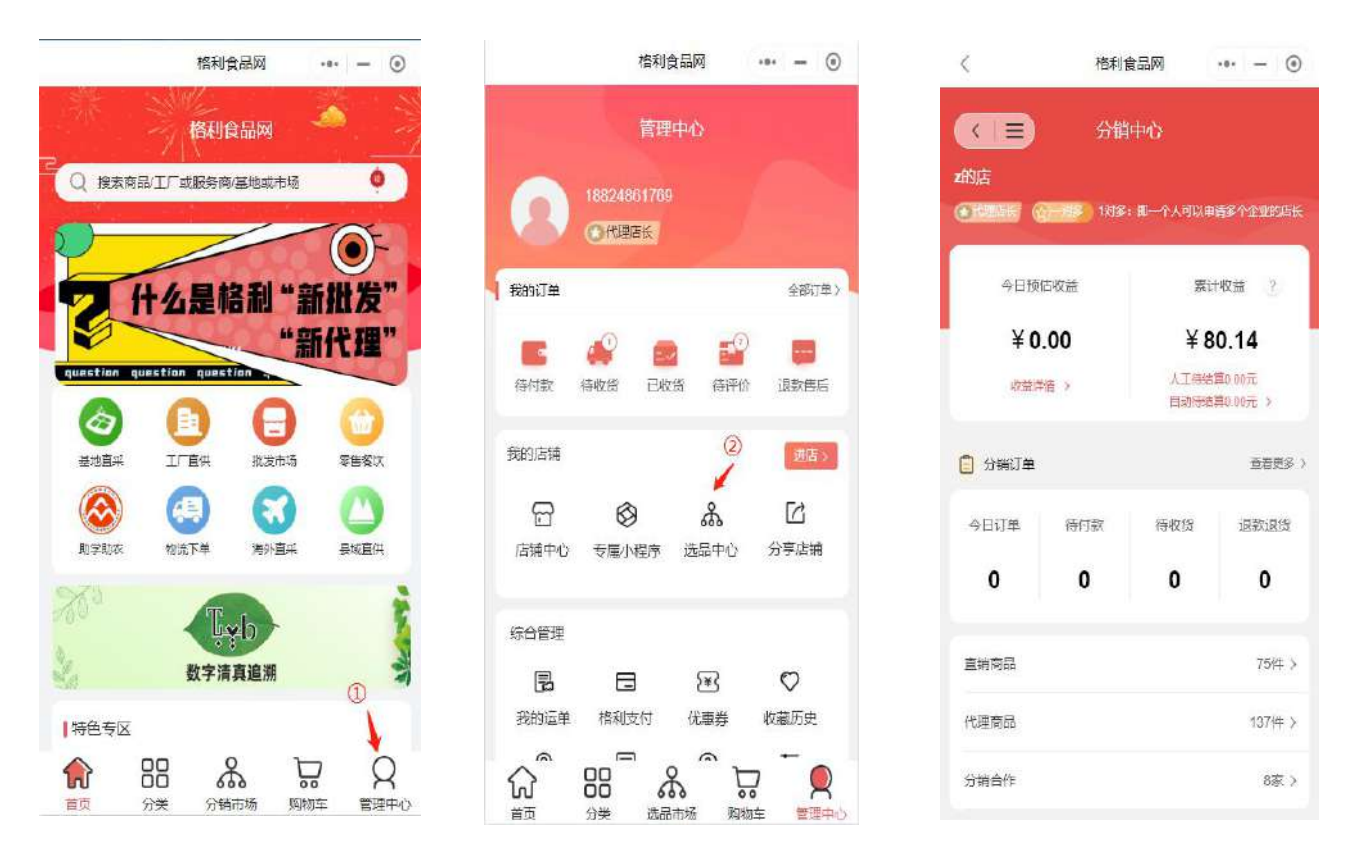

当我们要为基地、工厂分销时,点击直销产品,进入到直销产品页面, 点击可铺货商品,点击勾选需要铺货的产品,点击批量铺货;或者看 到想要铺货的商品,点击一键铺货即可。

| く格利          | 会品网 ・・・ - ③        | く直接                                      | 商品 ④              |
|--------------|--------------------|------------------------------------------|-------------------|
| <b>《三</b> 分能 | ji中4ò              | 新疆优尔康科技有限号                               | 長任公司 ∨ (査者更多合作務家) |
| z的店          |                    | 在售分躺商品(14)                               | 可捕貨商品(16)         |
|              | 12 即一个人可以申请多个企业的店长 | Q 清輸入商品名称                                | (2)洗择可铺货商品        |
| 今日预估收益       | 累计收益 ?             |                                          | 包邮】新疆阿克苏穗心苹果1箱    |
| ¥ 0.00       | ¥ 80,14            | 社会                                       |                   |
|              | 人工供給管0.00元         | () () () () () () () () () () () () () ( | ) 库存:999          |
| 収益洋清 >       | 自动侍结算0.00元 >       | ¥ 39.90                                  |                   |
|              |                    | 佣金:¥3.99 佣                               | 全比例: 10.0% (一键辅货) |
| 3 分销订单       | 查看更多 >             |                                          |                   |
| 今日订单 待付款     | 待收货 退款退货           | 「全田」                                     | 3.邮】新疆阿克苏糖心苹果1箱   |
|              |                    | () (4) 前量: 26                            | 》 库存: 999         |
| 0 0          | 0 0                | ¥ 59.00                                  | E.                |
| ①点击直销商品      |                    | 佣金:¥8.85 佣                               | 全比例: 20.0% (一键辅资) |
| 直朔南品         | 7544 >             |                                          | av.               |
| 代理育品         | 137件 >             | ·····································    | 7b<br>库存: 996     |
| 分销合作         | 8家 >               | ○ 全选                                     | 批星辅资              |

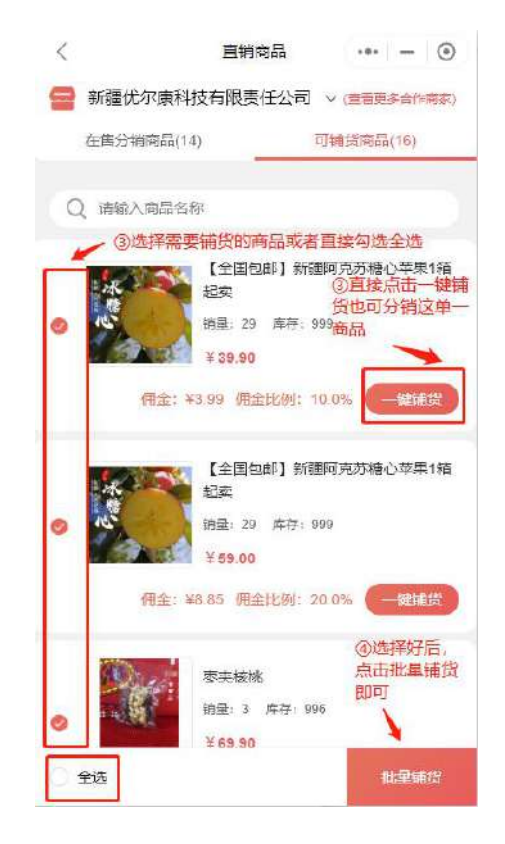

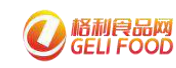

当我们铺好货后,在我的店铺里就会出现刚刚铺货的产品。

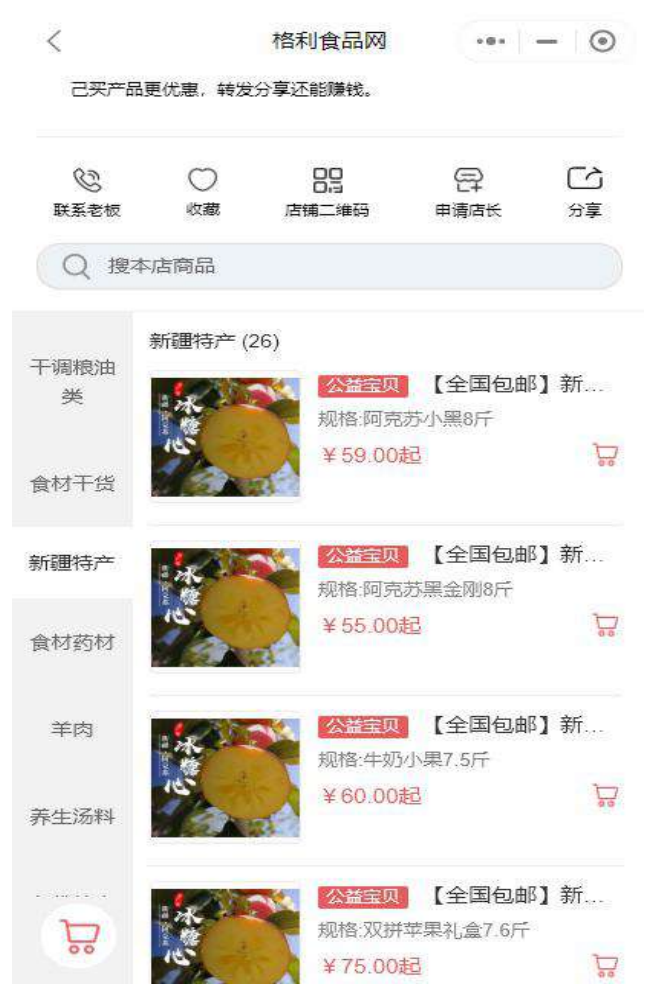

#### 二十、采购中心(电脑端)

采购中心是集发布、查看采购需求以及对采购需求进行报价于一身的 功能,当我们发布需求后,我们将会在小程序-老板直采模块以及卖 家工作台中的询价中心做展示,让更多人能够看见。

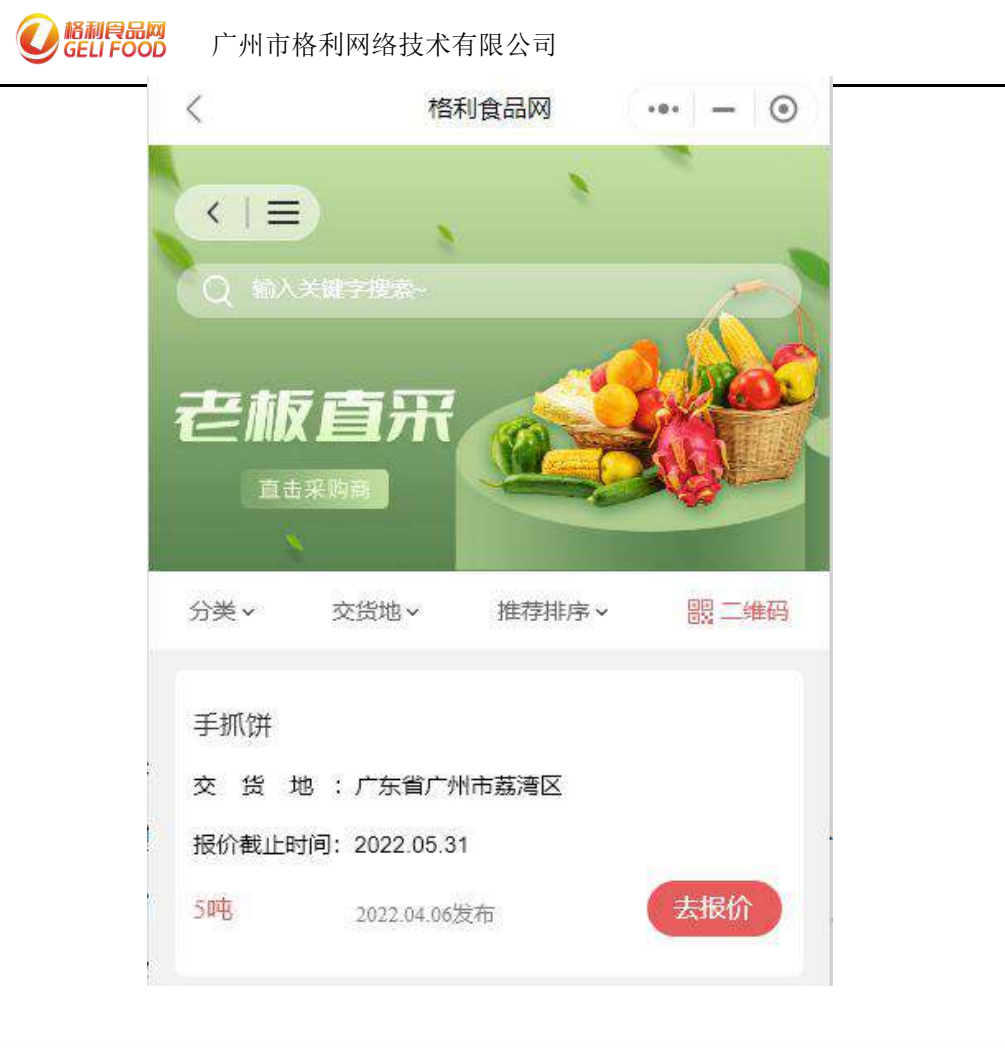

#### Empression 街价信息 (总共133)(会采购信息) \*运动相关品 休闲题)食 全部 金石香产品 水产品 干潮胞曲 WEEK 単成会 汉副产品 ÷ #14(##\$ 16734 新日//世科·普莱马 市品 治古故居 38 n 4 TO BETHICE M \* → 位法相日期 采购标题 产品名称 采购量 报价截止日期 采购商信息 位的600 日本0人680 长期导线手抓供供应度每月否吨 货布日酮:2022-04-06(交货油:广州市赛瑞区 2022-05-31 影响55天 手扳使 514 广州市橋 1.6 . N G

20.1 发布采购

采购争心 / 体的争心

当需要发布采购需求时,我们可以在卖家工作台中点击采购中心-发 布采购,带红色星号的为必填项,上传确认函可以将您的采购需求排 序更靠前,报价的供应商更多。确认函模板在下方图示中。

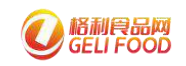

#### 广州市格利网络技术有限公司

| 产品依息 憲語(      | sinci, assumptions     | : Desite, Iogand              | ). 新公司時間期出版書(           |                      |                   |      |      |   |    |  |
|---------------|------------------------|-------------------------------|-------------------------|----------------------|-------------------|------|------|---|----|--|
| * 58 <b>8</b> | WISEA OF SLOP          | nias, in sinom <sub>o</sub> n | θų.                     |                      |                   |      |      |   |    |  |
| 添加产品 可以通      | 1911                   | <u>ي</u>                      |                         |                      |                   |      |      |   |    |  |
|               | * 产品名称                 |                               | *#89%                   | · status             |                   | • 時間 |      |   | en |  |
| 1011575       | iana, isiotzi          |                               | 688 v                   | NESDIM.              | 间空地位              |      |      |   |    |  |
|               | <b>a</b><br>Directoria | 1. 数4. <del>3</del> .62页可以对象  | n#BEGBIC                |                      |                   |      |      |   |    |  |
| 联展方式          |                        |                               |                         |                      |                   |      |      |   |    |  |
| - B(≝.∧,      | WRADERA.               |                               |                         | *Real                | 0.Bester          |      |      |   |    |  |
| *公开联系方式。      | ● 不会开 ○ 阿思想於后公         | आ ⊙ ⊗म                        |                         |                      |                   |      |      |   |    |  |
| 采购要求 這可       | 2下信息、系统可以条件优先运送        | 97491290 MLR                  |                         |                      |                   |      |      |   |    |  |
| * 宋時戲至时的      | 10 (9/97)40            | 0天园地菜酸价                       |                         | "交到地区 一回             | UF.               |      |      |   |    |  |
| 供应再资质要求       | WWA PERSONNER A        |                               |                         |                      |                   |      |      |   |    |  |
| 1500 chem     | MAX OF REAL PROPERTY.  |                               |                         |                      |                   |      |      |   |    |  |
| 好想時的          |                        |                               |                         |                      |                   |      |      |   |    |  |
| Leense -      |                        | NUMBER HETALION               |                         | all of small 20 or 1 |                   |      |      |   |    |  |
| 2010年1月11日    | a a                    | Several 1 1997 Model          | L GELTEN COTALETH, AGE. |                      |                   |      |      |   |    |  |
|               | ***** +                |                               |                         |                      |                   |      |      |   |    |  |
|               |                        | <b>庐</b> 泊车刻震灾夷 <u>太</u> (    | 178、重要地写它组、签字/监查        |                      |                   |      |      |   |    |  |
|               |                        |                               |                         |                      |                   | - 10 |      |   |    |  |
|               |                        |                               | 70.1                    | 7                    |                   |      | 示例范本 | 5 |    |  |
|               |                        |                               | 佣认图                     |                      |                   |      |      |   |    |  |
|               |                        |                               |                         |                      |                   |      |      |   |    |  |
|               |                        | *//==                         | D MARAATT               |                      | the spine the for |      |      |   |    |  |
|               |                        | 平公司严                          | 明, ヨ別的木                 | 阿蒂水具的                | そ月XX。             |      |      |   |    |  |
|               |                        |                               |                         |                      |                   |      |      |   |    |  |
|               |                        |                               |                         |                      |                   |      |      |   |    |  |
|               |                        |                               |                         |                      |                   |      |      |   |    |  |
|               |                        |                               |                         | 日期: 2                | 022年              | 3月1  | 2日   |   |    |  |
|               |                        |                               |                         |                      |                   | 1    | -    |   |    |  |
|               |                        |                               | 签书                      | 料盖章:                 | 1                 | -    |      |   |    |  |
|               |                        |                               |                         |                      | (                 | 公司   | 章印   |   |    |  |
|               |                        |                               |                         |                      | 1                 |      |      |   |    |  |
|               |                        |                               |                         |                      |                   | ~    | /    |   |    |  |

#### 20.2 询价中心

在询价中心,我们可以看到需求商发布的采购信息,我们可以根据选择相应的采购信息进行报价,同时我们也可以根据筛选条件来筛选出自己想要看到的采购信息来进行报价。

| 16007040          | 12.5        |                 |     |                 |                                |              |       |    |
|-------------------|-------------|-----------------|-----|-----------------|--------------------------------|--------------|-------|----|
| 非信息 (世共找到)条案      | 9(5#)       |                 |     |                 |                                |              |       |    |
| 205               | (市田岳        | <b>在</b> 共正/17日 |     |                 | RMA.                           | 计运行目录        | 干燥用油素 |    |
| sas=n             | <b>a</b>    | 301-B-0944      | 建调算 | - 药因/良补胃养热      | 市林                             | <b>推动把</b> 前 |       | 27 |
| can .             | n sinaidas) | Tel manual      | 7 + |                 |                                |              |       |    |
| HIN SE            |             | 产品发作            | 488 | 184748.01 (510) | - SALL                         |              |       |    |
| <b>新导致生动演讲的</b> 有 | 月五時         | +atm            | -95 | 2022-05-31      | /***************************** | 22(22)(63)() |       |    |

点击立即报价后,会进入到报价页面,根据页面上显示的内容填写好 信息,如:报价,发货地区,报价是否含运费,联系方式等。

|                        | 产品分类                          | 999859 | m(Q | 1880 (m)        | < 上時/#結相入岸 |
|------------------------|-------------------------------|--------|-----|-----------------|------------|
| 手续进                    | or and the second strategist. | 9      | ιÆ  | SA#P###         | -zelaten   |
| 报价要求:可以任选产品进           | 5%%02                         |        |     |                 |            |
| 15403 0 5 0 5          |                               |        |     | - 北京地区   例目 日前日 | Httle -    |
| NARA JUNNER (1)        | MEER, CHICES                  |        |     |                 |            |
|                        |                               |        |     |                 |            |
|                        |                               |        |     |                 |            |
|                        |                               |        |     |                 |            |
| EK 信息                  |                               |        |     |                 |            |
| ※信息<br>公司名称 #15×2 円と18 |                               |        |     |                 |            |

当填写好相应信息后,点击"上传产品和入库",进入到上传产品页 面,根据页面上显示的内容填写好相应信息,填写好点击确定即可, 然后自动跳转到报价页面,点击立即报价就完成。

注意: 商品分类选择时要和采购信息中的产品分类一致。

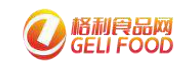

#### 广州市格利网络技术有限公司

|                                                                                                    |                                                                                                    | 上传产品                                  |           |
|----------------------------------------------------------------------------------------------------|----------------------------------------------------------------------------------------------------|---------------------------------------|-----------|
| 01/发布用                                                                                                    | <u> 授</u> 产品                                                                                                    |                                       |           |
| 1 商品运题                                                                                                    | 清益人口小学以出的商品标题                                                                                                    |                                       |           |
| "商品份类                                                                                                    | 405                                                                                                    |                                       |           |
| · #8                                                                                                    | 200.0-P.2009                                                                                                    |                                       |           |
| - 160                                                                                                    | (SMA).HE                                                                                                    | 元 第42 16                              |           |
| "商品主司                                                                                                    | 十七時<br>王監 上世188月高王王四01                                                                                                    |                                       |           |
| - 商品面片                                                                                                    | 十上時<br>版片 至少上將1號商品間片04                                                                                                    |                                       |           |
| 02/可信/6                                                                                                    | <del>7</del>                                                                                                    |                                       |           |
| : 库存数量                                                                                                    | (IMA)大于采用欧洲企业学                                                                                                    | 深四致豊 5                                |           |
| "生产日期                                                                                                    | n massarita                                                                                                    |                                       |           |
| - सत्रम                                                                                                    | MarkAnderson 😓 -                                                                                                    |                                       |           |
|                                                                                                    |                                                                                                    | <b>6</b> 2                            |           |
|                                                                                                    |                                                                                                    |                                       |           |
|                                                                                                    |                                                                                                    | 例子                                    | $\odot$   |
| 01/发布同类                                                                                                    | ieg                                                                                                    | 例子                                    | $\otimes$ |
| 11/ 安布局美<br>再206編                                                                                                    | 9 <b>°≅</b><br>≑#in                                                                                                    | 例子                                    | $\odot$   |
| 11/ 武石同美<br>南亞特部<br>南亞分詞                                                                                                    | 99篇<br>学術店<br>編成語 / 通信                                                                                                    | 例子<br><sup>上传产品</sup>                 | ۲         |
| 01/ 安布周囲<br>高功ら載 (<br>高助分減 (<br>2016)                                                                                                    | 2006年<br>学校(内<br>第2011年1月1日                                                                                                    | 例子                                    | •         |
| 11/次和同共<br>序印号器<br>声品分词<br>彩版<br>版印                                                                                                    | 2 <sup>90</sup> 員<br>手利用<br>開発型・用作<br>50015/種                                                                                                    | 例子<br>上传产品                            | ⊗         |
| 11/ 洪石同美<br>東江外副<br>和佐<br>福府<br>福府<br>東正主男                                                                                                    | PP語<br>単語 序<br>編定在 / 満在<br>5005/第<br>10009<br>上作19記時最主意い1                                                                                                    | 例子<br>上传产品                            | 0         |
| 11/次の同本<br>向15分数<br>和佐<br>取作<br>取用<br>原用のの<br>中<br>一<br>の<br>同<br>の<br>日<br>(<br>一<br>の<br>同<br>大<br>の<br>同<br>本<br>の<br>日<br>(<br>)<br>一<br>の<br>同<br>本<br>の<br>日<br>(<br>)<br>一<br>の<br>日<br>の<br>一<br>の<br>の<br>日<br>の<br>一<br>の<br>の<br>日<br>の<br>の<br>日<br>の<br>日<br>の<br>日                                                                                                    | 2005年<br>10000<br>上作1注所成王道い1<br>(1)1111<br>(1)11111<br>(1)1111<br>(1)11111<br>(1)1111<br>(1)11111<br>(1)11111<br>(1)11111<br>(1)11111<br>(1)11111<br>(1)11111<br>(1)11111<br>(1)11111<br>(1)11111<br>(1)11111<br>(1)111111<br>(1)11111<br>(1)1111111<br>(1)11111111<br>(1)111111<br>(1)1111111111                                                                                                    | 例子<br>上传产品                            |           |
| 유전56명<br>유전56명<br>                                                                                                    | 29年編<br>手術序<br>編223 / 通知<br>5005/種<br>50000<br>二世中国内政主語501<br>二世中国内政主語501<br>二世中国内政主語501                                                                                                    | 例子<br>上传产品                            | ⊗         |
| <ol> <li>11/ 法応用券</li> <li>和込み道</li> <li>和丘分浜</li> <li>和佐</li> <li>協府</li> <li>福田</li> <li>第</li> <li>第</li> <li>1</li> <li>1</li> <li>1</li> <li>1<td>2<sup>90</sup>器<br/>手術店<br/>編定在 / 所作<br/>5005/第<br/>10000<br/>上中130時度王芸い<br/>ご<br/>正中130時度王芸い<br/>10000</td><td>/////////////////////////////////////</td><td></td></li></ol> | 2 <sup>90</sup> 器<br>手術店<br>編定在 / 所作<br>5005/第<br>10000<br>上中130時度王芸い<br>ご<br>正中130時度王芸い<br>10000                                                                                                    | ///////////////////////////////////// |           |
| 11/次約局券<br>與156截<br>約56<br>第0<br>第0<br>第1<br>第1<br>第<br>9<br>(2)7<br>10集年行<br>第<br>章<br>二<br>年<br>7<br>5<br>5<br>5<br>5<br>5<br>5<br>5<br>5<br>5<br>5<br>5<br>5<br>5<br>5<br>5<br>5<br>5<br>5                                                                                                    | 2*35<br>手利所<br>電型 / 単加<br>50055<br>電<br>50055<br>電<br>10000<br>二<br>1010<br>二<br>1011<br>1011 | 例子<br>上传产品<br>∞ ∞ ∞                   | ب ۲ ا     |

#### 20.3 发布管理

在发布管理页面,可以查询到收到的报价,发出的报价,我的采购列 表,其中在收到的报价中,可以点击查看,进行详情信息的查看,然 后可以决定同意报价或者该报价不合适。

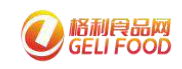

#### 广州市格利网络技术有限公司

| 第三作台.      | 3 0 C K                     |                                                                                                    |            |            |         | c          | INDERIGHERARS (#4) | riter |
|------------|-----------------------------|----------------------------------------------------------------------------------------------------|------------|------------|---------|------------|--------------------|-------|
|            | READ / SHEET                |                                                                                                    |            |            |         |            |                    |       |
| 116977     |                             | 1000元NGF(m (1)                                                                                                    |            |            |         |            |                    |       |
|            | •                           |                                                                                                    |            |            |         |            |                    |       |
|            | - Enka 2011                 | and the second second s |            |            |         |            |                    |       |
|            | · 2963                      | PDIR                                                                                                    | 86338 1    | weathin :  | 8/725/8 | 65525647 1 | seman.             |       |
|            | 长期书代学校进兴应用 单性压药             | 手续进                                                                                                    | 2122-94-06 | 2022-05-31 | 225.0R  | 10540-00   | Cales              |       |
|            | 818 ( ) = 82 ( )            |                                                                                                    |            |            |         |            |                    |       |
|            |                             |                                                                                                    |            |            |         |            |                    |       |
| 1000       |                             |                                                                                                    |            |            |         |            |                    |       |
| 104200.011 |                             |                                                                                                    |            |            |         |            |                    |       |
|            | P#68                        | Past                                                                                                    |            | *900       |         | BIORE      | h ()īq             |       |
|            | 干切声                         | *== GHE#(55/304)                                                                                                    | 6          | 5          | 16      | 1000       | 0.00               |       |
|            | 爱你要求。 可以任选产品进行报价            |                                                                                                    |            |            |         |            |                    |       |
|            | 每0月还也会运动,还                  |                                                                                                    | 建造地运       |            |         |            |                    |       |
|            | 补充资格 暫无                     |                                                                                                    |            |            |         |            |                    |       |
|            |                             |                                                                                                    |            |            |         |            |                    |       |
| 【应商的联系     | KAQ (MJARSHITTER), Devember | 4000位間を出作者。                                                                                                    |            |            |         |            |                    |       |
|            | 0.00x0 ##0.00               |                                                                                                    |            |            |         |            |                    |       |
|            |                             |                                                                                                    |            |            |         |            |                    |       |
|            | NEED 15570161780            |                                                                                                    |            |            |         |            |                    |       |
|            |                             |                                                                                                    |            |            |         |            |                    |       |
| 10477      |                             |                                                                                                    |            |            |         |            |                    |       |
|            |                             |                                                                                                    |            |            |         |            |                    |       |
| 2          | <b>授价状态: 華行文明</b>           |                                                                                                    |            |            |         |            |                    |       |
|            |                             |                                                                                                    |            |            |         |            |                    |       |
|            |                             |                                                                                                    |            |            |         |            |                    |       |
|            |                             |                                                                                                    |            | ELENDER .  |         |            |                    |       |

#### 229 #86742

在发出的报价中,可以看到对采购的信息是否报价成功。

| BHEFIND          | ≡ 0 C «        |              |            |                 |                   |          | arta5 ( | 8824891790 <b>-</b> q |
|------------------|----------------|--------------|------------|-----------------|-------------------|----------|---------|-----------------------|
| 0 80             | 采8000 / 发布管理   |              |            |                 |                   |          |         |                       |
| + 360-08298r* •  | etense (t)     | 第四号取用第(0)    |            |                 |                   |          |         |                       |
| o unen -         |                |              |            | -               |                   |          |         |                       |
| • AMER -         | BOSE AND -     | Strain and a |            |                 |                   |          |         |                       |
| w aligno -       | steads         | PERM         | 374(1)8 :  | Kinnist Ellik : | 699320            | ntexen : | 89982   | 1244                  |
| #282394<br>889-0 | 长期导致于新闻保卫者等方面的 | 1 Kir        | 3122-14-01 | 2022-05-11      | 广东市镇和同城市卡和同公司(图4) | 10303.00 | E1264   | 20                    |
| WASE:            | ALL CALL DE LA |              |            |                 |                   |          |         |                       |

在我的采购列表中,可以看到采购信息被报价的次数以及状态等一些 基本信息,点击查看可以看到具体的信息或者进行删除操作。

| 收到的股价(1)    | 发出的限价(0) | 我的采购列表(1) |               |     |           |         |              |                |
|-------------|----------|-----------|---------------|-----|-----------|---------|--------------|----------------|
|             |          |           |               |     | 的机制运用产品的用 | 18:#    | + Science By | <b>MERICAL</b> |
| 率時約38       | 产部名称     | 发布日期:     | 190 m d 194 = | 采购借 | mt9       | 補服仍次数 ÷ | 发电状态         | 腰作             |
| 卡明算技学机器供应简称 | ±        | 2022-04-0 | 5 2022-05-31  | 5   | 用         | ,       | (HRIO        | -              |

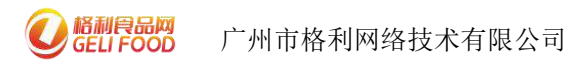

| 采购标题 长期寻找于机时内应需有月                                                   | 五吨                       |                       |             |    |    |  |
|---------------------------------------------------------------------|--------------------------|-----------------------|-------------|----|----|--|
| <b>除品</b> 可以跟你一个产品,也可以承知多个产品                                        | a.                       |                       |             |    |    |  |
| 产品名称                                                                |                          | 产品分类                  | 3 (90.09.02 |    | φi |  |
| 手机钟                                                                 | <b>末面</b> 层相相层/面白        | 13 <b>7</b>           | 5           | 85 |    |  |
| 联系人 黄小姐                                                             |                          | 联基曲话 18928731565      |             |    |    |  |
|                                                                     |                          |                       |             |    |    |  |
| 公开联系方式 不公开 同意服价后公                                                   | 开 💿 公开                   |                       |             |    |    |  |
| 23开联系方式 不公开 同意服的后公<br>转要求 读写以下信息,系统可以将你优先流动。                        | Η ο 2#<br>10##1951αR     |                       |             |    |    |  |
| 公开联系方式 〇 不公开 〇 同意服的后公<br>消费表 编写以下信息、系统可以解你说完就就<br>采购截至时间 2022-06-21 | # 0 会并 1台編末期的加速 40天后結束限的 | <b>交段地区</b> 「"东西"州击赢得 | 42          |    |    |  |